# RFD8500 ユーザー ガイド

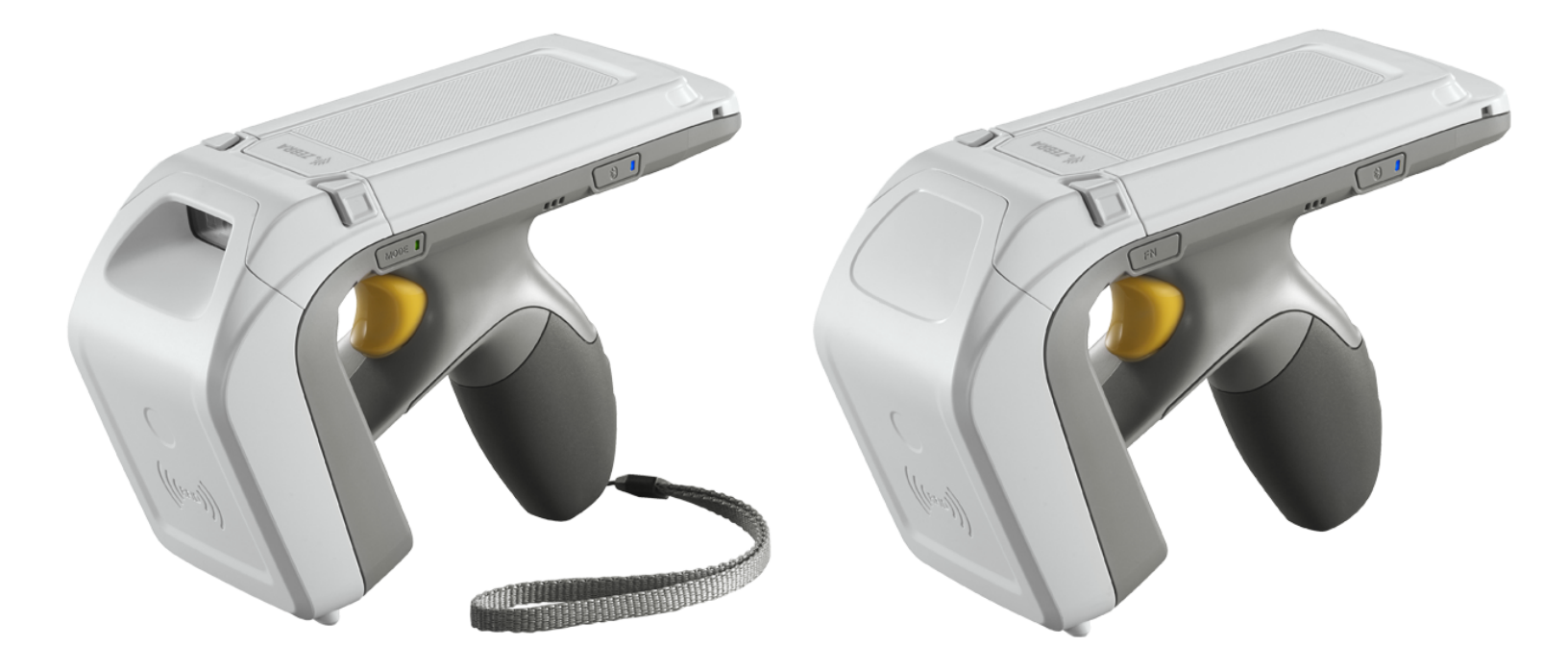

# RFD8500 ユーザー ガイド

MN002065A02JA 改訂版 A 2016 年 03 月 Zebra の書面による許可なしに、本書の内容をいかなる形式でも、または電気的あるいは機械的な手段により、複製または使用することを禁じます。これには、コピー、記録、または情報の保存および検索システムなど電子的または機械的な手段が含まれます。本書の内容は、予告なしに変更される場合があります。

ソフトウェアは、厳密に「現状のまま」提供されます。ファームウェアを含むすべてのソフトウェアは、ライ センスに基づいてユーザーに提供されます。本契約 (ライセンス プログラム)に基づいて提供される各ソフト ウェアまたはファームウェア プログラムに対して、ユーザーに移譲不可で非排他的なライセンスを付与しま す。下記の場合を除き、事前に書面による Zebra の同意がなければ、ユーザーがライセンスを譲渡、サブラ イセンス、または移譲することはできません。著作権法で認められる場合を除き、ライセンス プログラムの ー部または全体をコピーする権限はありません。ユーザーは、ライセンス プログラムを何らかの形式で、ま たはライセンス プログラムの何らかの部分を変更、結合、または他のプログラムへ組み込むこと、ライセン ス プログラムからの派生物を作成すること、ライセンス プログラムを Zebra の書面による許可なしにネット ワークで使用することを禁じられています。ユーザーは、本契約に基づいて提供されるライセンス プログラ ムについて、Zebra の著作権に関する記載を保持し、承認を受けて作成する全体または一部のコピーにこれを 含めることに同意します。ユーザーは、提供されるライセンス プログラムまたはそのいかなる部分について も、逆コンパイル、逆アセンブル、デコード、またはリバース エンジニアリングを行わないことに同意します。

Zebra は、信頼性、機能、またはデザインを向上させる目的でソフトウェアまたは製品に変更を加えることが できるものとします。Zebra は、本製品の使用、または本文書内に記載されている製品、回路、アプリケー ションの使用が直接的または間接的な原因として発生する、いかなる製造物責任も負わないものとします。

明示的、黙示的、禁反言、または Zebra Technologies Corporation の知的所有権上のいかなる方法によるかを 問わず、ライセンスが付与されることは一切ないものとします。Zebra 製品に組み込まれている機器、回路、 およびサブシステムについてのみ、黙示的にライセンスが付与されるものとします。

## 保証

ii

Zebra のハードウェア製品の保証については、次のサイトにアクセスしてください。

http://www.zebra.com/warranty

# 改訂版履歴

元のマニュアルに対する変更を次に示します。

| 変更        | 日付          | 説明       |
|-----------|-------------|----------|
| -01 Rev A | 2015 年 10 月 | 初期リリース   |
| -02 Rev A | 2016 年 03 月 | アートワーク補正 |

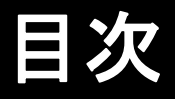

| 保証                                    | ii   |
|---------------------------------------|------|
| 改訂版履歴                                 | iii  |
|                                       |      |
| このガイドについて                             |      |
|                                       | ix   |
| 関連文書                                  | ix   |
| 構成                                    | x    |
| 章の説明                                  | xi   |
| 表記規則                                  | xi   |
| サービスに関する情報                            | xii  |
|                                       |      |
| 第1音・けじめに                              |      |
|                                       | 1-1  |
| パッケージの盟梱                              | 1-1  |
| RFD8500の機能                            | 1-2  |
| RED8500 のセットアップ                       | 1-4  |
| バッテリの取り付け                             | 1-4  |
| バッテリの取り外し                             | 1-7  |
| RFD8500 へのモバイル デバイスのマウント              | 1-8  |
| ストラップの取り付け                            | 1-9  |
| 充電中                                   | 1-10 |
| リーダーのバッテリの充電                          | 1-10 |
| モバイル デバイス バッテリの充電                     | 1-11 |
| 充電温度                                  | 1-11 |
| バッテリ管理                                | 1-11 |
| 低バッテリ通知                               | 1-11 |
| バッテリの最適な使用方法                          | 1-11 |
| アプリケーション ソフトウェアのダウンロード                | 1-12 |
| Android 用の Zebra RFID Mobile アプリケーション | 1-12 |
| 要件                                    | 1-12 |
| ソフトウェアのインストール <sub>.</sub>            | 1-12 |
| iOS 用の Zebra RFID Mobile アプリケーション     | 1-12 |
| 要件                                    | 1-12 |
| ソフトウェアのインストール                         | 1-12 |

## 第2章: RFD8500の使用方法

| はじめに                     | 2-1  |
|--------------------------|------|
| RFD8500の機能の使用方法          | 2-2  |
| ボタンとスキャン トリガーの使用方法       | 2-2  |
| LED とビープ音のインジケータ         | 2-3  |
| Bluetooth® 無線テクノロジ接続     | 2-5  |
| 適応型周波数ホッピング              | 2-5  |
| セキュリティ                   | 2-6  |
| ペアリング                    | 2-7  |
| 標準的な Bluetooth でのペアリング方式 | 2-7  |
| Android デバイスとのペアリング      | 2-7  |
| iOS デバイスとのペアリング          | 2-8  |
| 「デバイス特定」バーコードの使用         | 2-8  |
| タグの読み取り                  | 2-9  |
| バーコードのスキャン               | 2-9  |
| データの転送                   | 2-10 |
| バッチ モードでのデータの転送          | 2-10 |
| Bluetooth 経由でのデータの転送     | 2-10 |
|                          |      |

# 第3章: Android 用の Zebra RFID Mobile アプリケーション

| はじめに                                       | 3-1  |
|--------------------------------------------|------|
| Android 用の Zebra RFID Mobile アプリケーション      | 3-2  |
| Android 用の Zebra RFID Mobile アプリケーションの使用方法 | 3-2  |
| [ホーム]画面                                    | 3-3  |
| Rapid Read                                 | 3-4  |
| 在庫                                         | 3-5  |
| [在庫]画面の機能                                  | 3-6  |
| タグの確認                                      | 3-8  |
| 設定                                         | 3-9  |
| リーダー リスト                                   | 3-10 |
| アプリケーション                                   | 3-11 |
| アンテナ                                       | 3-12 |
| シンギュレーション制御                                | 3-13 |
| スタート/ストップ トリガー                             | 3-14 |
| タグ報告                                       | 3-15 |
| 規制                                         | 3-17 |
| バッテリ                                       | 3-18 |
| 電源管理                                       | 3-19 |
| ビープ音                                       | 3-20 |
| 設定の保存                                      | 3-21 |
| アクセス制御                                     | 3-22 |
| 読み取り/書き込み                                  | 3-22 |
| ロック                                        | 3-22 |
| キル                                         | 3-22 |
| プリフィルタ                                     | 3-23 |
| オプション                                      | 3-23 |
| バージョン情報                                    | 3-24 |

## 第4章: iOS 用の Zebra RFID Mobile アプリケーション

| はじめに                                   | 4-1          |
|----------------------------------------|--------------|
| iOS 用の Zebra RFID Mobile アプリケーション      | 4-2          |
| iOS 用の Zebra RFID Mobile アプリケーションの使用方法 | 4-2          |
| [ホーム]画面                                | 4-3          |
| Rapid Read                             | 4-4          |
|                                        | 4-5          |
| [在庫]画面の機能                              | 4-6          |
| [[[[[]]]]」「「」」」」<br>タグの確認              | 4-7          |
| アプログロージャン (1997)<br>設定                 | 4-8          |
| 以上 ダー リスト                              | 1_0          |
| フーブアーブスト                               |              |
| アンテナ                                   | 4-10<br>1_11 |
| , ノノ, ,                                | 4-11<br>1_12 |
| フクイエレーション 削買                           | 4-12         |
| スラード/ストリフ トリカー                         | 4-13         |
| メン T I ロ                               | 4-14         |
| <u> </u>                               | 4-10         |
| ハッナリ                                   | 4-10         |
| 電源取過化                                  | 4-17         |
| ビーノ盲                                   | 4-18         |
|                                        | 4-19         |
| アクセス制御                                 | 4-20         |
| 読み取り/書き込み                              | 4-20         |
| ロック                                    | 4-20         |
| <i>キル</i>                              | 4-20         |
| プリフィルタ                                 | 4-21         |
| オプション                                  | 4-21         |
| バージョン情報                                | 4-22         |

## 第5章: Android 用の Zebra Scanner Control アプリケーション

| はじめに                                           | 5-1  |
|------------------------------------------------|------|
| Android 用の Zebra Scanner Control アプリケーションの使用方法 | 5-2  |
| [ホーム]画面                                        | 5-2  |
| スキャナ                                           | 5-3  |
| [スキャナ] 画面                                      | 5-3  |
| モバイル デバイスとスキャナの接続                              | 5-4  |
| [アクティブなスキャナ]画面                                 | 5-6  |
| 設定                                             | 5-9  |
| 構成 (サポート対象外)                                   | 5-10 |
| バージョン情報                                        | 5-11 |
|                                                |      |

# 第6章: iOS 用の Zebra Scanner Control アプリケーション

|   | はじめに                                      | 6-1 |
|---|-------------------------------------------|-----|
| i | OS 用の Zebra Scanner Control アプリケーションの使用方法 | 6-2 |
|   | [ホーム]画面                                   | 6-2 |
|   |                                           | 6-3 |
|   | [スキャナ]画面                                  | 6-3 |
|   | デバイスとスキャナの接続                              | 6-4 |
|   | [アクティブなスキャナ]画面                            | 6-5 |
|   | 設定                                        | 6-8 |
|   |                                           |     |

# viii RFD8500 ユーザー ガイド

| 構成 (RFD8500 ではサポート対象外) | 6-9  |
|------------------------|------|
| バージョン情報                | 6-10 |

## 第7章:123SCAN2

| はじめに                         | 7-1 |
|------------------------------|-----|
| 123Scan2 との通信                | 7-1 |
| 123Scan2 の要件                 | 7-2 |
| スキャナ SDK、他のソフトウェア ツール、およびビデオ | 7-2 |

# 付録 A: トラブルシューティング、技術仕様およびメンテナンス

| はじめに          | A-1 |
|---------------|-----|
| トラブルシューティング   | A-1 |
| 技術仕様          | A-3 |
| クリーニング        | A-4 |
| 使用可能な洗剤の活性成分  | A-4 |
| 有害成分          | A-4 |
| クリーニング方法      | A-4 |
| クリーニングの際の注意事項 | A-4 |
| 必要な材料         | A-4 |
| 充電コネクタのクリーニング | A-5 |
| クリーニングの頻度     | A-5 |
| メンテナンス        | A-6 |
| RFD8500       | A-6 |
| バッテリ          | A-6 |
|               |     |

索引

# このガイドについて

# はじめに

RFD8500 リーダーには無線周波数識別 (RFID) 技術が使用されており、オプションでバーコード スキャン機能を 搭載できます。本機器は単独で使用することも、Bluetooth® 無線テクノロジに対応したホスト デバイス (モバイ ル コンピュータ、スマートフォンなど) と組み合わせて使用することもできます。

このガイドでは、RFD8500とアクセサリの使用方法について説明します。

🧨 メモ このガイドに示す画面やウィンドウには、デバイス上に表示される実際の画面とは異なるものもあります。

このガイドでは、Zebra RFID Mobile および Zebra Scanner Control アプリケーションの画面と機能に言及 しています。ご使用のパートナー アプリケーションの対応する機能を参照してください。

## 関連文書

- Zebra Scanner SDK for iOS Developer Guide (p/n MN001834AXX)
- Zebra Scanner SDK for Android Developer Guide (p/n MN002223AXX)
- RFD8500 RFID Developer Guide (p/n MN002222AXX)
- RFD8500 クイック スタート ガイド (p/n MN002225AXX)
- RFD8500 規制ガイド (p/n MN002062AXX)
- CRDUNIV-RFD8500-1R 3 スロット ユニバーサル充電専用クレードル規制ガイド (p/n MN002224AXX)
- MC40 ユーザー ガイド (p/n MN000111Axx)
- TC55 ユーザー ガイド (p/n MN000015Axx)

# 構成

#### 表 ii-1 RFD8500 (イメージャなし)

| 構成                 | 説明                       |
|--------------------|--------------------------|
| RFD8500-1000100-US | BT スレッド、米国 (イメージャなし)     |
| RFD8500-1000100-EU | BT スレッド、EU (イメージャなし)     |
| RFD8500-1000100-JP | BT スレッド、日本、高出力 (イメージャなし) |
| RFD8500-1000110-JP | BT スレッド、日本、低出力 (イメージャなし) |

## 表ii-2 RFD8500 (イメージャ付き)

| 構成                 | 説明                       |
|--------------------|--------------------------|
| RFD8500-5000100-US | BT スレッド、米国 (イメージャ付き)     |
| RFD8500-5000100-EU | BT スレッド、EU (イメージャ付き)     |
| RFD8500-5000100-JP | BT スレッド、日本、高出力 (イメージャ付き) |
| RFD8500-5000110-JP | BT スレッド、日本、低出力 (イメージャ付き) |

## 表ii-3 ホスト アダプタ

| 項目                                        | 部品番号           |
|-------------------------------------------|----------------|
| マウント サポート - MC40 ターミナル用 RFD8500 アダプタ マウント | ADP-MC40-100   |
| マウント サポート - TC55 ターミナル用 RFD8500 アダプタ マウント | ADP-TC55-100   |
| iPod touch 用クワッド ロック バッテリ ドア マウントおよび shim | KT-IPODTCH-100 |
| スマートフォン用クワッド ロック バッテリ ドア マウント             | KT-QUADOOR-100 |

### 表ii-4 アクセサリ

| 項目                            | 部品番号               |
|-------------------------------|--------------------|
| AC 電源コード、7.5 フィート、アース付き、3 ワイヤ | 23844-00-00R       |
| AC 電源コード、36 インチ、アース付き、3 ワイヤ   | 50-16000-678R      |
| 充電ケーブル                        | CBL-TC55-CHG1-01   |
| クレードル電源                       | PWRS-14000-148C    |
| 3 スロット ユニバーサル充電専用クレードル        | CRDUNIV-RFD8500-1R |
| デュアル バッテリ充電器                  | SAC-TC55-2BTYC1    |

表ii-4 アクセサリ(続き)

| 項目                                                                                                  | 部品番号               |
|----------------------------------------------------------------------------------------------------|--------------------|
| リチウム イオン バッテリ (4410mAh)                                                                             | BTRY-TC55-44MA1-01 |
| ストラップ                                                                                               | SG-8500-HSTRPH-01  |
| Micro USB ケーブル                                                                                      | 25-MCXUSB-01R      |
| 電源 : 100-240 VAC、5V、1.2A<br>電源 : 100-240 VAC、5V、1.2A (プラグ付き) 米国、英国、EU およびオース<br>トラリア用の 4 本の国際プラグを含む | PWRS-124306-01R    |

## 章の説明

このガイドで扱うトピックは次のとおりです。

- 第1章の「はじめに」には、RFD8500の物理的特徴の概要、デバイスの図解、および Zebra Scanner Control および Zebra RFID Mobile アプリケーションの入手方法が記載されています。
- 第2章の「RFD8500の使用方法」には、デバイスの動作、Bluetooth のペアリング、および RFID/バー コード スキャン機能を含む、RFD8500の基本操作が説明されています。
- 第3章の「Android 用の Zebra RFID Mobile アプリケーション」は、Android 用の Zebra RFID Mobile アプリケーションの機能が詳細に説明されています。
- 第4章の「iOS 用の Zebra RFID Mobile アプリケーション」では、iOS デバイス用の Zebra RFID Mobile アプリケーションの機能が詳細に説明されています。
- 第5章の「Android 用の Zebra Scanner Control アプリケーション」では、Android デバイス用の Zebra Scanner Control アプリケーションの機能が詳細に説明されています。
- 第6章の「iOS 用の Zebra Scanner Control アプリケーション」では、iOS デバイス用の Zebra Scanner Control アプリケーションの機能が詳細に説明されています。
- 第7章の「123SCAN2」には、123Scan<sup>2</sup>ユーティリティの概要が記載されています。
- 付録A「トラブルシューティング、技術仕様およびメンテナンス」には、RFD8500の仕様と、リーダーのトラブルシューティングとメンテナンスについての情報が記載されています。

# 表記規則

本書では次の規則を使用します。

- 斜体は、本書および関連文書の章、画面の名前、フィールド、およびセクションの強調に使用します。
- ビュレット(•)は、次を示します。
  - 実行する操作
  - 代替方法のリスト
  - 実行する必要はあるが、順番どおりに実行しなくてもかまわない手順
- 順番どおりに実行する必要のある手順(順を追った手順)は、番号付きのリストで示されます。

メモ このシンボルは、特別な関心事や重要事項を示します。この注意事項を読まなくても、スキャナ、 機器、またはデータに物理的な損害が生じるわけではありません。

注意 このシンボルが付いた情報を無視した場合、データまたは器具に損害が生じる場合があります。

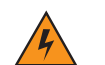

警告 このシンボルが付いた情報を無視した場合、身体に深刻な傷害が生じる場合があります。

## サービスに関する情報

本機器の使用中に問題が発生した場合は、お客様の使用環境を管理する技術サポートまたはシステム サポートにお問い合わせください。本機器に問題がある場合、各地域の技術サポートまたはシステム サポートの担当者が、Zebra Technologies グローバル カスタマー サポート センター (http://www.zebra.com/support) へ問い合わせを行います。

Zebra サポートへのお問い合わせの際は、以下の情報をご用意ください。

- 製品名
- バージョン番号
- シリアル番号

Zebra では、サポート契約で定められた期間内に電子メール、電話、またはファックスでのお問い合わせに対応いたします。

Zebra サポートが問題を解決できない場合、修理のため機器をご返送いただくことがあります。その際に詳し い手順をご案内します。Zebra は、承認された梱包箱を使用せずに発生した搬送時の損傷について、その責任を 負わないものとします。装置を不適切な方法で搬送すると、保証が無効になる場合があります。

ご使用のビジネス製品を Zebra ビジネス パートナーから購入された場合、サポートについては購入先のビジネス パートナーにお問い合わせください。

# 第1章 はじめに

# はじめに

ここでは、RFD8500の機能と、最初に使用する場合のセットアップ方法を説明します。

# パッケージの開梱

RFD8500 を覆っている保護材を慎重にすべて取り外し、後で保管や搬送に使えるように、梱包箱を保管しておきます。次の項目がパッケージに入っていることを確認します。

- RFD8500
- 4410mAh リチウム イオン バッテリ
- Micro USB ケーブル
- ストラップ
- クイック スタート ガイド (Beta パッケージには含まれない)
- 規制ガイド (Beta パッケージには含まれない)

破損している機器がないかどうかを確認してください。不足または破損している機器がある場合は、ただちに Zebra Support Center (Zebra サポート センター) にお問い合わせください。連絡先については、xii ページの 「サービスに関する情報」を参照してください。

# 1-2 RFD8500 ユーザー ガイド

RFD8500の機能

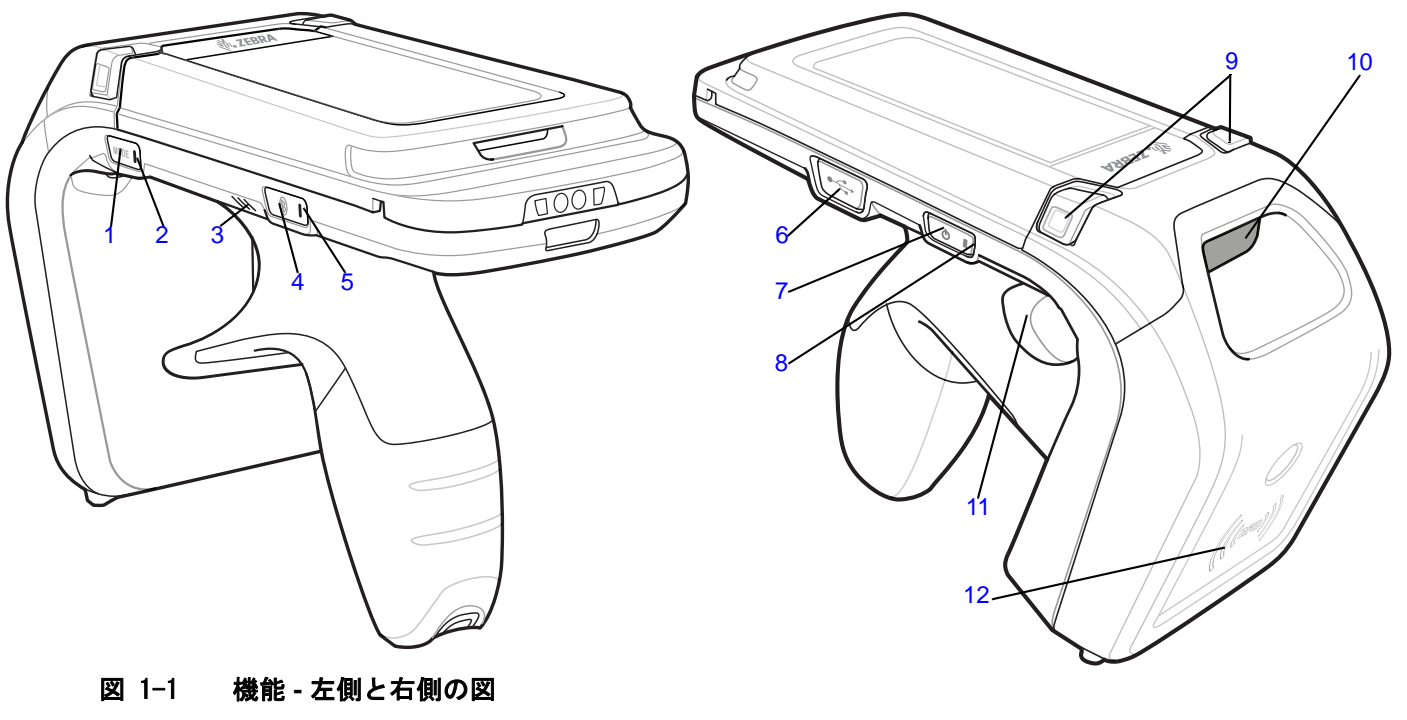

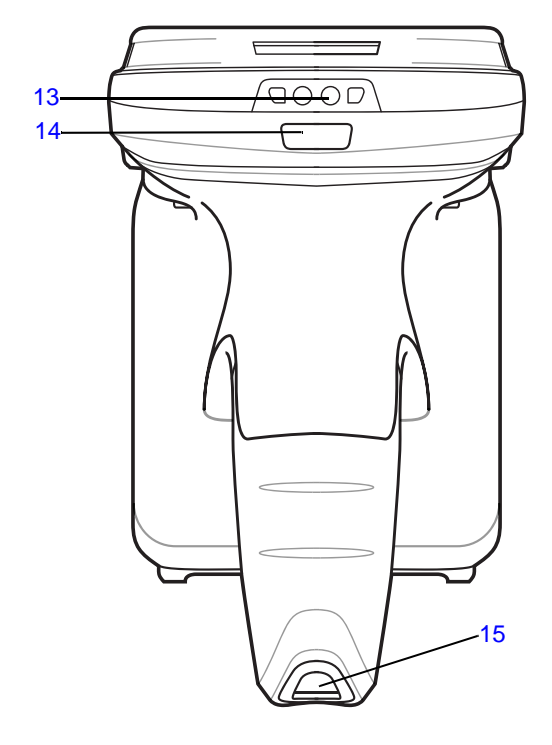

図 1-2 機能 - 正面図と背面図

機能の使用方法の詳細については、2-2 ページの「トリガーとボタンの操作」を参照してください。

表 1-1 機能の説明

| 番号 | 項目                             | 説明                                                                                                    |
|----|--------------------------------|----------------------------------------------------------------------------------------------------|
| 1  | モード ボタン                        | <ul> <li>押すと、RFID モードとバーコード モード<br/>が切り替わります (スキャナ付きのリー<br/>ダーが該当)。このボタンで、スキャント<br/>リガー ボタンを押したときに RFID 機能<br/>とバーコード機能のどちらを有効にする<br/>かを制御します。</li> <li>モード ボタンと Bluetooth ボタンを同時<br/>に3秒間押すと、ソフト リセットが行わ<br/>れます。</li> <li>既定のモードは RFID です。</li> </ul> |
| 2  | モード インジケータ                     | リーダーの現在のモードを示します。<br>● LED 点灯 (緑) - バーコード モード<br>● LED 消灯 - RFID モード                                                                                                    |
| 3  | ビープ音                           | RFD8500 の状態を反映するビープ音が鳴り<br>ます。                                                                                                    |
| 4  | Bluetooth ボタン                  | Bluetooth のオン/オフを切り替え、検出モー<br>ドを有効にします。                                                                                                    |
| 5  | Bluetooth インジケータ               | Bluetooth の状態を示します。                                                                                                    |
| 6  | USB ポート/カバー                    | USB ポートです。                                                                                                    |
| 7  | 電源ボタン                          | RFD8500 の電源オン/オフを切り替えます。                                                                                                    |
| 8  | 電源インジケータ                       | RFD8500 の電源の状態を反映します。イン<br>ジケータの説明については、2-3 ページの<br>「LED とビープ音のインジケータ」を参照し<br>てください。                                                                                                    |
| 9  | バッテリ カバー リリース ボタン              | ボタンを押すと、バッテリ カバーが取り外<br>されます。                                                                                                    |
| 10 | イメージャ ウィンドウ (イメージャ付きの<br>装置のみ) | スキャン/読み取りのウィンドウです。                                                                                                    |
| 11 | スキャン トリガー                      | 押すと、バーコードをスキャンするかタグを<br>読み取ります。                                                                                                    |
| 12 | RFID アンテナ                      | RFID アンテナが格納されています。                                                                                                    |
| 13 | 充電端子                           | 充電アクセサリに接続されます。                                                                                                    |
| 14 | バーコード/RFID インジケータ              | バーコードの読み取り/RFID タグの読み取り<br>の状態を反映するライトです。                                                                                                    |
| 15 | ストラップ用スロット                     | ストラップの取り付けに使用します。                                                                                                    |

## RFD8500 のセットアップ

RFD8500を初めて使用する際には、次のことを行います。

- バッテリを取り付けます。
- RFD8500 を充電します。
- RFD8500 の電源をオンにします。
- Bluetooth を使用して、RFD8500 とモバイル デバイスをペアリングします。
- Zebra RFID Mobile アプリケーション、Zebra Scanner Control アプリケーション、またはパートナー アプリケーション (Android または iOS) のうち適切なアプリケーションをインストールします。
- リージョンおよび電源レベルを設定します (Zebra RFID Mobile アプリケーション、Zebra Scanner Control アプリケーション、またはパートナー アプリケーションを使用)。

### バッテリの取り付け

バッテリを取り付けるには、次の手順に従います。

- 1. バッテリ カバーの両側にあるリリース ボタンを押します。
- 2. バッテリ カバーを後方にスライドさせ、取り外します。

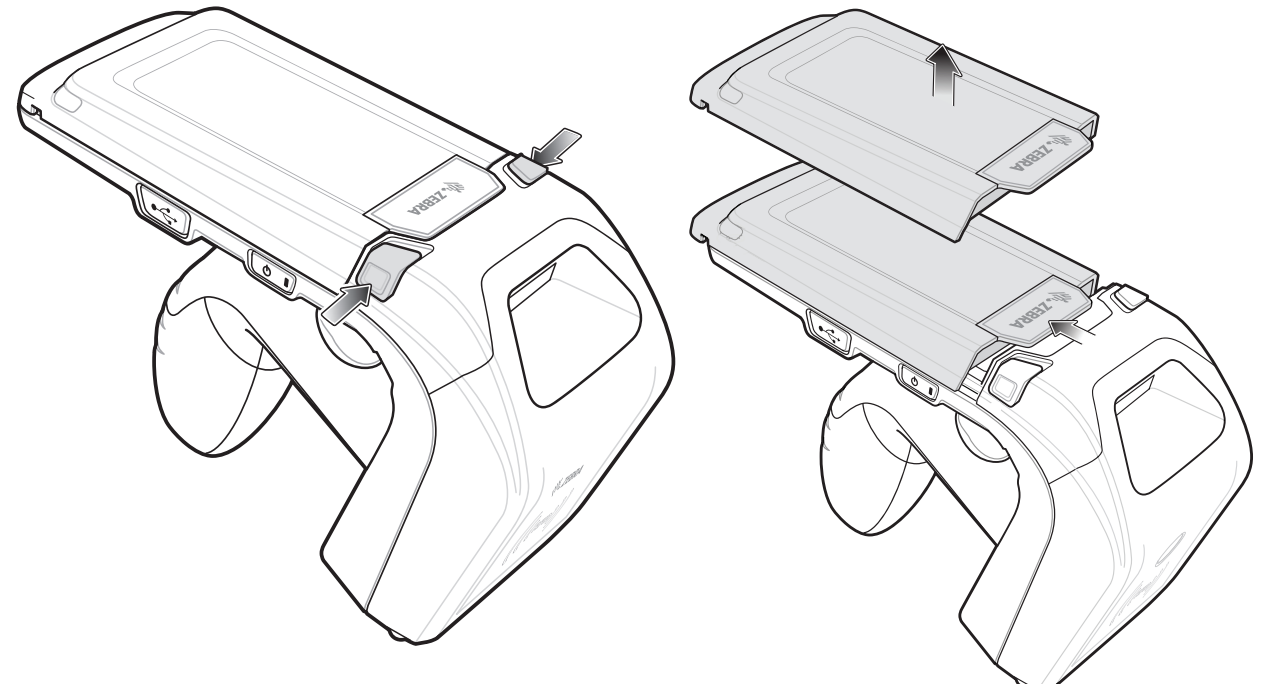

図 1-3 バッテリカバーの取り外し

3. バッテリ (図 1-5)の下部にある 3 つのツメを、バッテリ コンパートメントの 3 つのスロットに合わせます。

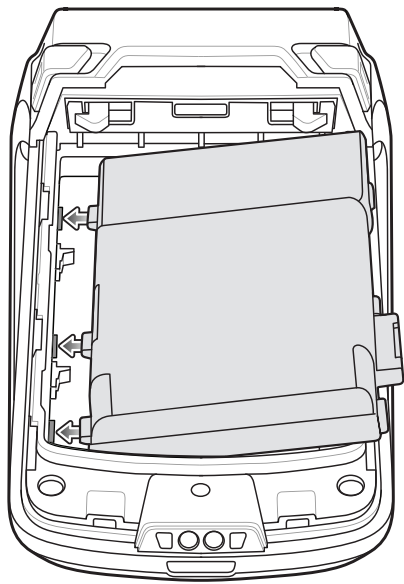

図 1-4 バッテリの取り付け

4. バッテリを押し下げ、ロックされるまで回転させるようにして動かします。

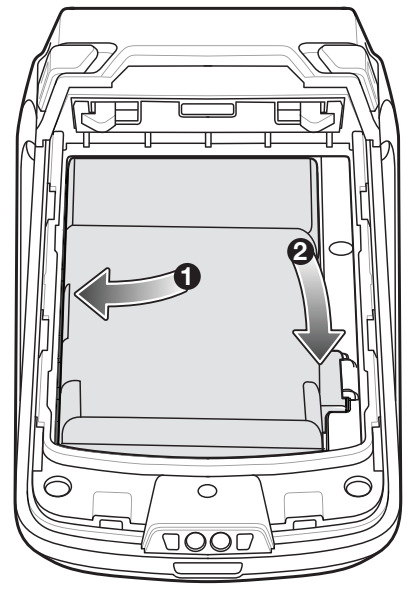

図 1-5 バッテリの取り付け

5. バッテリの上にカバーを付け、カチッと音がして固定されるまで前方にスライドして、バッテリ カバーを 取り付けます。

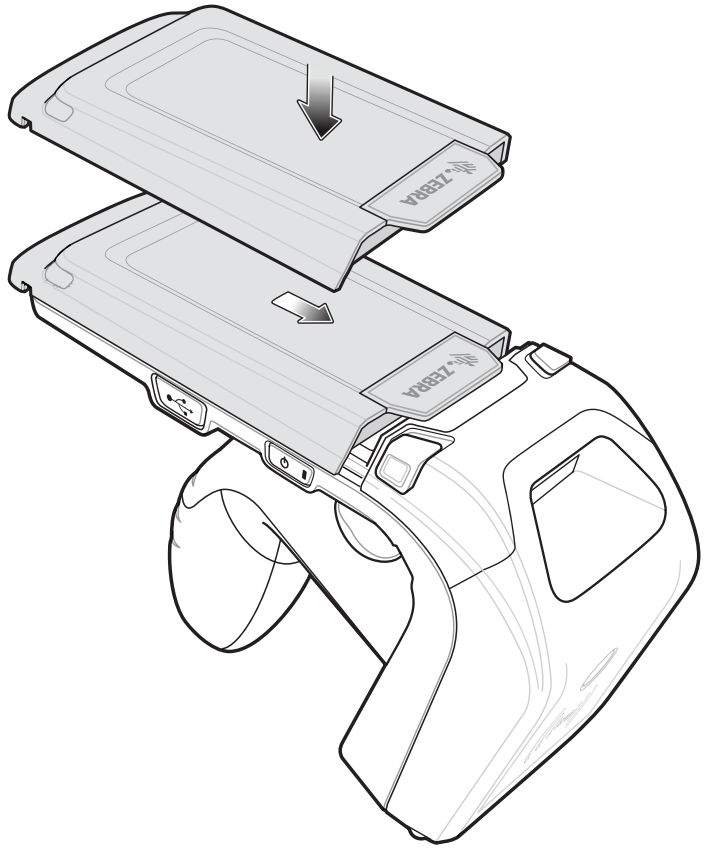

- 図 1-6 バッテリカバーの取り付け
- 6. 電源ボタンを押して、RFD8500の電源をオンにします。

## バッテリの取り外し

バッテリを取り外すには、次の手順に従ってください。

- 1. 電源がオンであれば、電源ボタンを押して、RFD8500の電源をオフにします。
- 2. 1-4 ページの図 1-3 で説明されている手順でバッテリ カバーを取り外します。
- 3. 指を2本かけて、バッテリを下方向に押します。

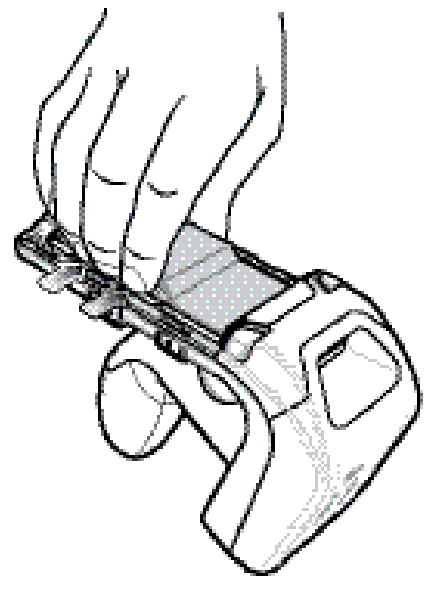

図 1-7 バッテリの取り外し

4. 回転させるようにして、バッテリをコンパートメントから取り出します。

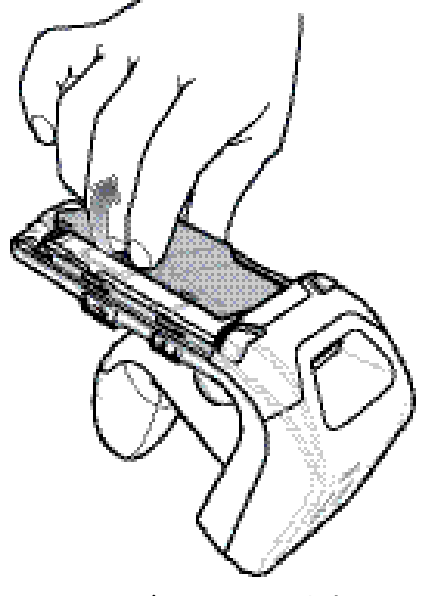

図 1-8 パッテリの取り外し

5. 1-6 ページの図 1-6 で説明されている手順でバッテリ カバーを取り付けます。

6. **電源**ボタンを押して、デバイスの電源をオンにします。

# RFD8500 へのモバイル デバイスのマウント

モバイル デバイスをマウントするには、次の手順に従います。

- 1. 1-4 ページの図 1-3 で説明されている手順でバッテリ カバーを取り外します。
- 2. RFD8500 のバッテリ カバーからプラスチック チップを取り外します。

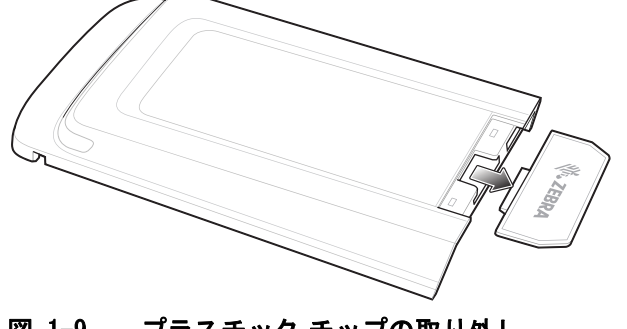

プラスチック チップの取り外し 図 1-9

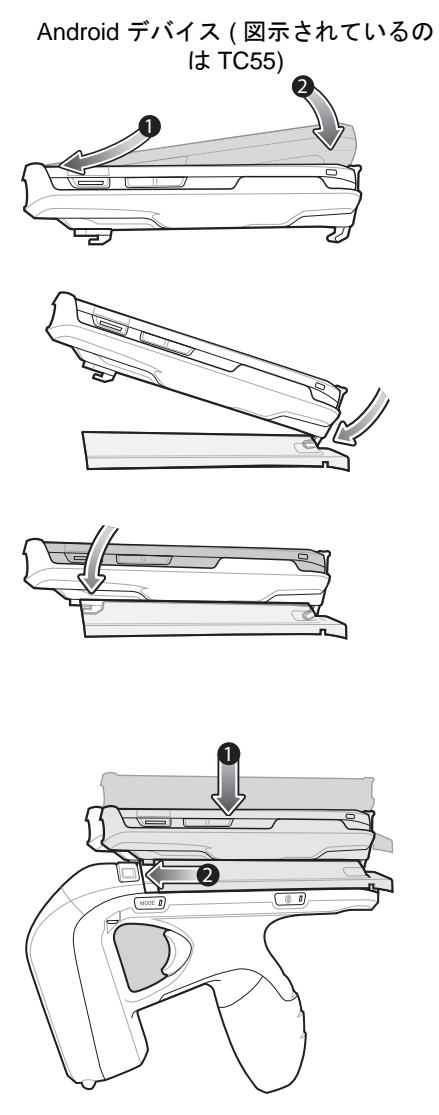

iOS デバイス (図示されているのは 3. モバイル デバイスをケース iPod touch)

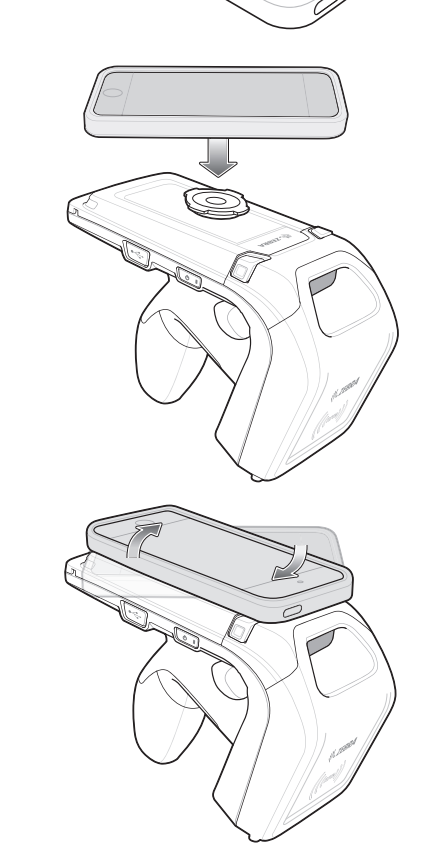

- にマウントします。 (ケースは、モバイル デバイ スに応じて異なります。)
- 4. モバイル コンピュータの ケースを RFD8500 のバッテ リカバーに取り付けます。
- 5. 所定の位置に固定されるまで バッテリ カバーを RFD8500 の上でスライドさせます。
- 6. バッテリ カバーのラッチで モバイル コンピュータが RFD8500 に固定されます。

はじめに 1-9

# ストラップの取り付け

オプションのストラップを取り付けるには、次の手順に従います。

- 1. RFD8500 のハンドルの下部にあるスロットの中に、ストラップのループを挿入します。
- 2. ストラップの上部をループの中に通します。
- 3. 取り付け点の上でクリップをループに通して引っ張り、しっかり固定します。

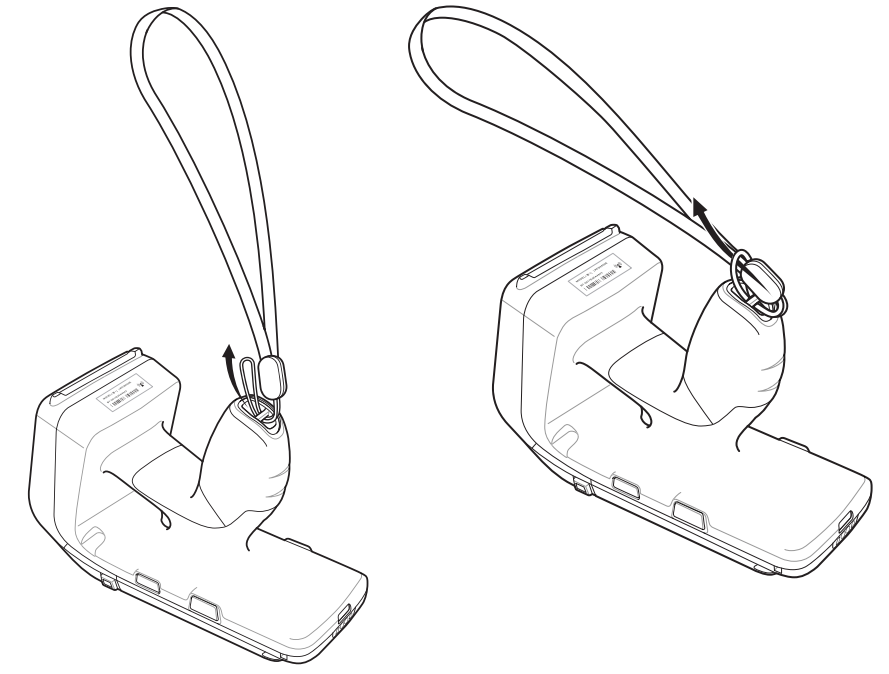

図 1-11 ストラップの取り付け

## 充電中

## リーダーのバッテリの充電

**注意 1-11 ページの「バッテリ管理」**で説明している、バッテリの安全に関するガイドラインに従ってく ださい。

RFD8500 を初めて使用する場合、まず LED 電源/充電インジケータが緑色に点灯するまでバッテリを充電して ください (充電状態の表示については 2-3 ページの「LED とビープ音のインジケータ」を参照)。RFD8500 を 充電するには、Micro USB ケーブル、カップ充電器、またはクレードルを使用します。

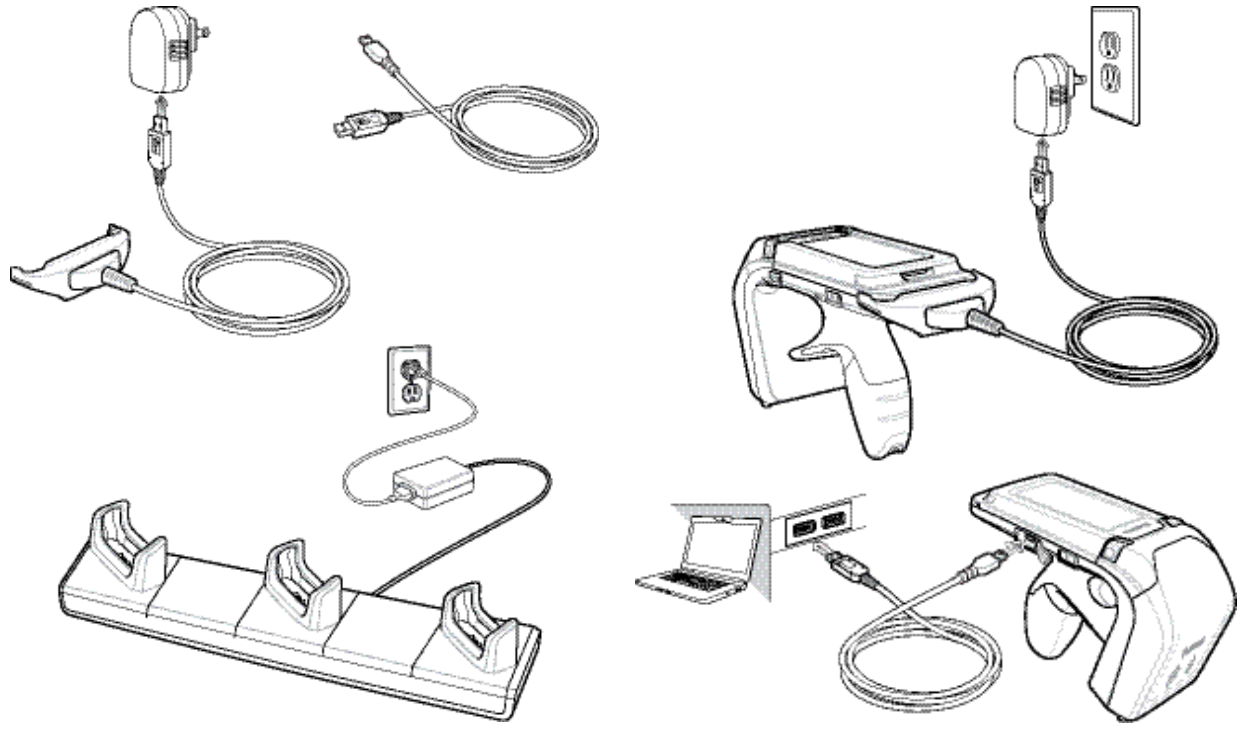

#### 図 1-12 充電アクセサリ

図 1-13

3 スロット充電専用クレードルを使用すると、RFD8500、TC55、デュアル バッテリ充電器など別の機器と一緒に充電できます。

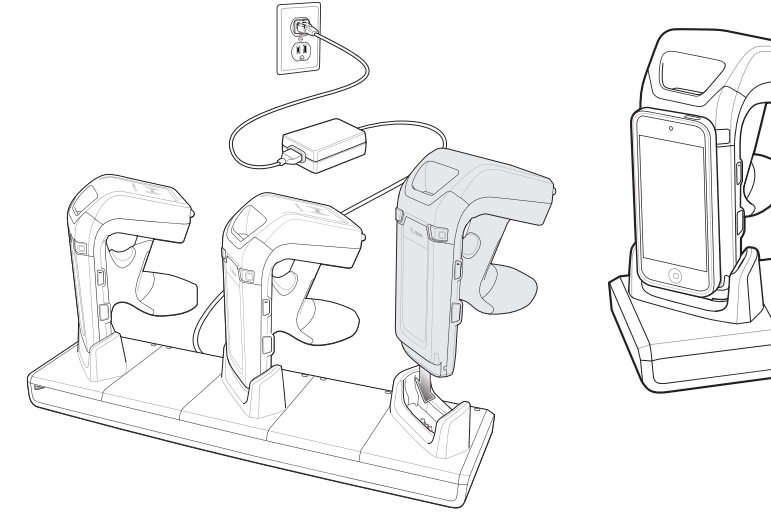

デバイスの充電

#### モバイル デバイス バッテリの充電

モバイル デバイスでのバッテリの充電については、モバイル デバイスのユーザー ガイドの指示に従ってください。

#### 充電温度

バッテリの充電は、0℃ ~ 40℃ (32°F - 104°F) の温度で行ってください。異常な温度のために充電が無効に なった場合は、RFD8500 の電源 LED にエラーが表示されます。

メモ 安全を確保するため、バッテリカバーが正しく取り付けられていることを確認してください。

バッテリが正しく取り付けられている場合、リーダーの電源がオンになり、電源 LED が緑色に点灯します。

## バッテリ管理

バッテリ充電レベルを確認する前に、すべての AC 電源 (クレードルまたはケーブル)から RFD8500 を取り外 します。メイン バッテリの充電状態を確認するには、Bluetooth 経由で RFD8500 がモバイル コンピュータに接 続されている必要があります。RFD8500 が接続されていれば、適切な Zebra RFID Mobile アプリケーションを 実行し、[設定] > [バッテリ状態] を選択します。

[バッテリ状態]にはバッテリの放電状況が示され、[バッテリ レベル]にはバッテリ充電量 (フル充電と比較した割合) が示されます。パートナー アプリケーションを使用している場合は、パートナー アプリケーションの ドキュメントを参照してください。

#### 低バッテリ通知

リーダーに残っているバッテリが 20% になると、電源 LED が黄色に点灯します。ビープ音は鳴りません。

バッテリの充電状態 (SOC) が 10% 以下になると、電源 LED は赤色に点灯します。デバイスが充電器に接続 されていない場合にのみ、もしくはユニットがアクティブな (ロー パワー モードやオフ モードでない) 場合、 短いビープ音が鳴ります。

リーダーに残っているバッテリが 5% になると、電源の自動オフ前に高音→中音→低音の順にビープ音が鳴り ます。

#### バッテリの最適な使用方法

RFD8500 は、アプリケーションのニーズに対応した、インテリジェントなパフォーマンスとバッテリの最適 化をサポートします。この設定を有効にするために API が使用できます。詳細については、『RFD8500 Developer Guide』(p/n MN001834Axx) を参照してください。

# アプリケーション ソフトウェアのダウンロード

### Android 用の Zebra RFID Mobile アプリケーション

#### 要件

- モバイル コンピュータ上の Android の推奨バージョンは、Kit Kat バージョン 4.4.x です。
- 推奨される Zebra Enterprise モバイル コンピュータは、MC40 および TC55 です。

#### ソフトウェアのインストール

Zebra の Web サイトから、モバイル コンピュータに、Android 用の Zebra RFID Mobile アプリケーション (またはパートナー アプリケーション) をインストールします。Android デバイスにソフトウェアをインストー ルする手順は、Android のバージョンに応じて異なります。

ソフトウェアをインストールするには、次の手順に従います。

- Android デバイスをコンピュータに接続します。このデバイスは MTP デバイスとして接続する必要があり、またコンピュータ上のドライブとして表示される必要があります。
- 2. [デバイス設定]>[セキュリティ]の順に移動し、[不明なソース]チェック ボックスをオンにして、不明な ソースからのアプリケーションのインストールを許可します。
- 3. .apk ファイルをモバイル デバイスにコピーします。
- 4. [設定]>[セキュリティ]の順に移動し、[不明なソース]を選択します。
- 5. ファイル マネージャを使用して、手順 5. で .apk ファイルのコピー先にしたフォルダで .apk ファイルを 見つけ、選択します。
- 6. ポップアップ ウィンドウで、Android App インストーラを選択します。
- 7. インストールが開始します。
- アプリケーションを使用する前に、Android の BT 設定 (2-7 ページの「ペアリング」を参照)を使用して Android デバイスのペアリングを行います。ペアリングは Android デバイスから開始します。

#### iOS 用の Zebra RFID Mobile アプリケーション

#### 要件

- iOS バージョン 8.0 以降を推奨します。
- 推奨デバイスは、iPod touch 5、iPhone 5、および iPhone 6 です。

#### ソフトウェアのインストール

ソフトウェアをインストールするには、Apple App Store から Zebra RFID Mobile アプリケーションをダウン ロードします。

アプリケーションを使用する前に、iOS の **BT 設定**(**2-7 ページの「ペアリング」**を参照)を使用して iOS デバ イスのペアリングを行います。ペアリングは iOS デバイスから開始します。

# 第2章 RFD8500の使用方法

# はじめに

この章では、LED とビープ音のインジケータ、Bluetooth 無線テクノロジ、およびスキャンについて説明します。

# RFD8500の機能の使用方法

## ボタンとスキャン トリガーの使用方法

表 2-1 に、RFD8500 のボタンとスキャン トリガーの機能を示します。

### 表 2-1 トリガーとボタンの操作

| オプション                        | スキャン<br>トリガー | モード<br>ボタン | 電源ボ<br>タン | BT ボ<br>タン | コメント                                                                                                    |
|------------------------------|--------------|------------|-----------|------------|----------------------------------------------------------------------------------------------------|
| RFID タグ読み取りの開始/<br>停止        | Х            |            |           |            | n/a                                                                                                    |
| バーコード スキャンの<br>開始 / 停止       | Х            |            |           |            | n/a                                                                                                    |
| RFD8500 の電源オン/オフ             |              |            | Х         |            | 電源ボタンを3秒間押したままにすると、<br>RFD8500の電源がオフになります。<br>電源ボタンを再度押すと、RFD8500の電源が<br>オンになります。                                       |
| RFID リーダー/バーコード<br>スキャナの切り替え |              | Х          |           |            | <ul> <li>モードボタンを押すと、RFID タグ読み取りとバーコードスキャンの間で、スキャントリガー制御が切り替わります。</li> <li>注:この機能が使用できるのは、イメージャ付きのリーダーに限られます。</li> </ul> |
| Bluetooth の有効化               |              |            |           | Х          | Bluetooth ボタンを1秒間押したままにする<br>と、Bluetooth 検出がオンになります。詳細に<br>ついては、2-7ページの「ペアリング」を参<br>照してください。                            |
| Bluetooth の切断                |              |            |           | Х          | モバイル デバイスに接続されている場合、こ<br>のボタンを1秒間押したままにすると、現在<br>のデバイスから切断され、別のデバイスに接<br>続するために検出モードに戻ります。                              |
| Bluetooth オフ                 |              |            |           | Х          | このボタンを 5 秒間押したままにすると、<br>Bluetooth がオフになります。                                                                            |
| RFD8500 のソフト<br>リセット         |              | Х          |           | Х          | モード ボタンと Bluetooth ボタンを同時に<br>3 秒間押したままにしてから離すと、リセッ<br>ト プロセスが始まります。                                                    |
| デバイスを工場出荷時の<br>既定に戻す         |              |            | x         | Х          | <b>電源</b> ボタンと Bluetooth ボタンを同時に5秒<br>間押したままにしてから離すと、工場出荷<br>時の状態にリセットするプロセスが始まり<br>ます。                                 |

## LED とビープ音のインジケータ

LED とビープ音のインジケータは、RFD8500 の動作状態を示します。(インジケータの場所については、1-2 ページの「RFD8500 の機能」を参照してください。)

表 2-2 ステータス インジケータ

| 状況                          | LED                                                                           | ビープ音                                                                                              |  |  |
|-----------------------------|-------------------------------------------------------------------------------|---------------------------------------------------------------------------------------------------|--|--|
| 電源の状態を示すインジケータ (電源ボタン)      |                                                                               |                                                                                                   |  |  |
| バッテリ残量低下 (20%)              | 黄色の点灯                                                                         | ビープ音なし                                                                                            |  |  |
| バッテリ残量低下<br>(10% または10% 未満) | 赤色で点灯                                                                         | デバイスが充電器に接続さ<br>れていない場合にのみ、も<br>しくはユニットがアクティ<br>ブな (ロー パワー モードや<br>オフ モードでない) 場合、短<br>いビープ音が鳴ります。 |  |  |
| バッテリ残量がほぼない時<br>(5% 未満)     | 赤色で点灯してから消灯                                                                   | 電源の自動オフ前に高音→<br>中音→低音の順にビープ音<br>が鳴ります。                                                            |  |  |
| 充電中                         | 黄色で点滅                                                                         | 充電器に接続したときに短<br>いビープ音                                                                             |  |  |
| 充電完了                        | 緑色で点灯                                                                         | ビープ音 1 回                                                                                          |  |  |
| 充電エラー                       | 赤色で速く点滅                                                                       | ビープ音 1 回またはビープ<br>音繰り返し                                                                           |  |  |
| 電源オン                        | <ul> <li>緑色 (バッテリ残量が &gt; 20% の<br/>場合)</li> <li>赤色 (バッテリ残量が 10% ~</li> </ul> | 低音→中音→高音                                                                                          |  |  |
|                             | 20% の場合)<br>• 赤色 (バッテリ残量が < 10% の<br>場合)                                      |                                                                                                   |  |  |
| モードを示すインジケータ (モード ボタン)      |                                                                               |                                                                                                   |  |  |

| RFID モード  | 消灯    | 短い高音のボタン確認ビー<br>プ音 |
|-----------|-------|--------------------|
| バーコード モード | 緑色で点灯 | 短い高音のボタン確認ビー<br>プ音 |

#### 読み取り/RFID 読み取りインジケータ

| 読み取り成功      | 緑色で点灯            | 短い低音のビープ音                           |
|-------------|------------------|-------------------------------------|
| 転送エラー       | 赤色で2秒間点灯         | ビープ音なし (RFID)/ビープ<br>音4回 (スキャナ読み取り) |
| RFID 読み取り成功 | 緑色で点灯 (読み取り時に毎回) | 中音の短いビープ音                           |
| RFID エラー    | 赤色で点灯            | ビープ音なし                              |

## 表 2-2 ステータス インジケータ (続き)

| 状況                 | LED              | ビープ音           |
|--------------------|------------------|----------------|
| その他のエラー メッセージ      | 赤色で点灯            | ビープ音なし         |
| BT インジケータ (BT ボタン) |                  |                |
| BTオフ               | 消灯               | 長いビープ音         |
| BT オン/未接続          | 消灯               | ビープ音なし         |
| BT 検出可能            | 中速の点滅 (40 秒間のみ)  | ビープ音なし         |
| BT オン/ペアリング中       | 速い点滅             | ビープ音なし         |
| BT アプリケーション接続      | 青色で点灯            | 短い低音 - 高音のビープ音 |
| BT 範囲外             | ゆっくり点滅 (40 秒間のみ) | 短い高音 - 低音のビープ音 |

# Bluetooth<sup>®</sup>無線テクノロジ接続

Bluetooth を装備しているデバイスは、周波数ホッピング方式スペクトル拡散 (FHSS: frequency-hopping spread spectrum) 無線周波数 (RF: radio frequency) を使用して 2.4GHz の産業科学医療用 (ISM: Industry Scientific and Medical) バンド (802.15.1) でデータを送受信することで、無線通信をすることができます。 Bluetooth 無線テクノロジは、短距離 (10m/32.8 フィート) 通信用に特別に開発された、低消費電力の通信技術です。

Bluetooth 機能を搭載したデバイスは、プリンタ、アクセス ポイント、その他のモバイル デバイスといった Bluetooth 対応デバイスと、情報 (ファイル、予定、タスクなど) を交換することができます。

RFD8500 は、次の Android/Apple デバイスとペアリングすることができます。

- Android デバイス
  - Zebra MC40
  - Zebra TC55
- Apple デバイス
  - iPhone 5/6
  - iPod touch 5

## 適応型周波数ホッピング

適応型周波数ホッピング (AFH: Adaptive Frequency Hopping) は、固定周波数干渉を回避する方式で、 Bluetooth 音声通信に使用することができます。AFH を機能させるためには、ピコネット (Bluetooth ネット ワーク) 内のすべてのデバイスが AFH に対応している必要があります。デバイスの接続時および検出時に AFH は行われません。重要な 802.11b 通信中は、Bluetooth 接続の確立や検出を行わないでください。Bluetooth の AFH は、次の 4 つの主なセクションから構成されています。

- チャネル分類 チャネルごとに干渉を検出する方式、または定義済みのチャネルマスクで干渉を検出 する方式です。
- リンク管理 AFH 情報を調整して、Bluetooth ネットワーク全体に AFH 情報を配信します。
- ホップ シーケンス修正 ホッピング チャネル数を選択的に削減することで干渉を回避します。
- チャネル メンテナンス 定期的にチャネルを再評価する方法です。

AFH が有効な場合、Bluetooth 無線は 802.11b 高速チャネルを通るのではなく、「ホッピング」します。AFH の共存性により、エンタープライズ デバイスはあらゆるインフラストラクチャで動作することができます。

本デバイスの Bluetooth 無線は、Class 2 デバイス パワー クラスとして動作します。最大出力は 2.5mW で、 予想伝送距離は 10m (32.8 フィート) です。伝送距離は、出力やデバイスの違いや、空間 (開放空間または 閉鎖されたオフィス空間)によって左右されるため、パワークラスに基づいて伝送距離を判断することは困 難です。

**メモ** 802.11b での高速な動作が求められる場合は、Bluetooth 無線テクノロジの照会を実行することはお勧め しません。

#### セキュリティ

現在の Bluetooth 仕様は、リンク レベルでセキュリティを定義しています。アプリケーション レベルのセキュ リティも、ZETI インタフェース パスワードを介して使用できます。このため、アプリケーション開発者は、 各自のニーズに応じてカスタマイズしたセキュリティ メカニズムを定義することができます。リンク レベル のセキュリティはユーザー間ではなくデバイス間で適用されるのに対して、アプリケーション レベルのセ キュリティはグローバルに有効にすることができます。Bluetooth の仕様では、デバイスの認証に必要なセキュ リティ アルゴリズムとプロシージャ、および必要に応じてデバイス間のリンクで伝送されるデータを暗号化 するためのセキュリティ アルゴリズムとプロシージャを定めています。デバイスの認証は、Bluetooth に必須 の機能ですが、リンクの暗号化は任意の機能です。RFD8500 Bluetooth インタフェースは、既定で認証とセ キュリティを使用し、Bluetooth v2.1 以降をサポートするデバイスと互換性があります。

RFD8500 は、Secure Simple Pairing (SSP) フレームワークの下で定義されている "Just Works" 方式を使用します。そのため、ペアリングに個人識別番号 (PIN: Personal Identification Number) は必要ありません。

推奨事項:

- セキュリティ保護された環境でペアリングを行う
- アプリケーションレベルのセキュリティを実装する

RFD8500 では、次の Bluetooth サービスがサポートされます。

• Bluetooth v2.1 以降のデバイス

# ペアリング

RFD8500 とのペアリングは、モバイル デバイス上の Bluetooth の[設定]を通じて、Android または iOS プ ラットフォームから完了します。

別のデバイスと RFD8500 をペアリングする前に、RFD8500 が充電されていることを確認します。

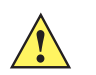

**重要** RFD8500 の Android または iOS デバイスとのペアリングを成功させるには、利用できる検出可能デバイ スの一覧に RFD8500 が表示され、RFD8500 の Bluetooth LED で高速点滅が開始した時点で、<u>RFD8500</u> <u>の黄色のトリガーを押す必要があります</u>。ペアリングを行うための各手順を参照してください。

## 標準的な Bluetooth でのペアリング方式

### Android デバイスとのペアリング

TC55 などの Android デバイスとペアリングするには、次の手順に従います。

- 1. TC55 の電源をオンにします。
- 2. モバイル デバイスの[設定]アイコンをタッチします。
- 3. Bluetooth をオンにします。
- 4. [デバイスの検索]をタッチして、使用できる検出可能デバイスを表示します。
- RFD8500の電源をオンにし、Bluetooth が有効になっていることを確認します。有効になっていない場合 は、RFD8500の Bluetooth ボタンを1秒ほど押すと、検出可能になります。検出可能になると、Bluetooth LED が青色で点滅します。

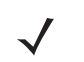

メモ スタートアップから 40 秒間、RFD8500 は Bluetooth 経由で検出可能です。その時間を経過する と、Bluetooth はサスペンド状態になり、検出できなくなります。検出を再開するには、Bluetooth ボタンを1秒間押します。

 利用できる検出可能デバイスの一覧に RFD8500 が表示されている場合、一覧にある RFD8500 デバイスを タップし、Bluetooth LED の高速点滅が始まったら <u>RFD8500 のトリガーを押して</u>ペアリングします。ペ アリングが正常に完了すると、ビープ音が鳴ります。

メモ 検出可能なデバイスの一覧から、正しい RFD8500 のシリアル番号を選択します。

- 7. [デバイス設定]画面を終了して、アプリケーションを実行します。
- アプリケーションで、[設定]>[リーダー リスト]を選択して、ペアリングした RFD8500 のシリアル番号 が表示されることを確認します。[利用可能なリーダー]のリストで、その RFD8500 を選択します。これ により、RFD8500 がモバイル デバイスに接続されます。

メモ デバイスに関する詳細については、『C55 ユーザー ガイド』(p/n MN000015A) を参照してください。

#### iOS デバイスとのペアリング

iOS デバイスとペアリングするには、次の手順に従います。

- 1. iOS デバイスの電源をオンにします。
- 2. デバイスの[設定]アイコンをタッチします。
- [Bluetooth] をタッチして [Bluetooth の設定] 画面を表示し、Bluetooth が有効になっていることを確認し ます。
- RFD8500の電源をオンにし、Bluetooth が有効になっていることを確認します。有効になっていない場合は、RFD8500のBluetooth ボタンを1秒ほど押すと、検出可能になります。検出可能になると、Bluetooth LED が青色で点滅します。

メモ スタートアップから 40 秒間、RFD8500 は Bluetooth 経由で検出可能です。その時間を経過すると、Bluetooth はサスペンド状態になり、検出できなくなります。検出を再開するには、Bluetoothボタンを 1 秒間押します。

 利用できる検出可能デバイスの一覧に RFD8500 が表示されている場合、一覧にある RFD8500 デバイスを タップし、Bluetooth LED の高速点滅が始まったら <u>RFD8500 のトリガーを押して</u>ペアリングします。ペ アリングが正常に完了すると、ビープ音が鳴ります。

メモ 検出可能なデバイスの一覧から、正しい RFD8500 のシリアル番号を選択します。

- 6. [デバイス設定]画面を終了して、アプリケーションを実行します。
- アプリケーションで、[設定]>[リーダー リスト]を選択して、ペアリングした RFD8500 のシリアル番号 が表示されることを確認します。[利用可能なリーダー]のリストで、その RFD8500 を選択します。これ により、RFD8500 がモバイル デバイスに接続されます。

▶ メモ デバイスに関する詳細については、iOSの『ユーザー ガイド』を参照してください。

#### 「デバイス特定」バーコードの使用

「デバイス特定」バーコードは、RFD8500 のアンテナ コンパートメントの下に表示されています。複数の RFD8500 デバイスを Bluetooth 経由で Android デバイスまたは iOS デバイスとペアリングしている場合に、 「デバイス特定」バーコードが表すシリアル番号を使用すると、ペアリングしている特定の RFD8500 を識別 できます。

# タグの読み取り

タグを読み取るには、第3章の「Android 用の Zebra RFID Mobile アプリケーション」および第4章の「iOS 用の Zebra RFID Mobile アプリケーション」で、Zebra RFID Mobile アプリの情報を参照してください。

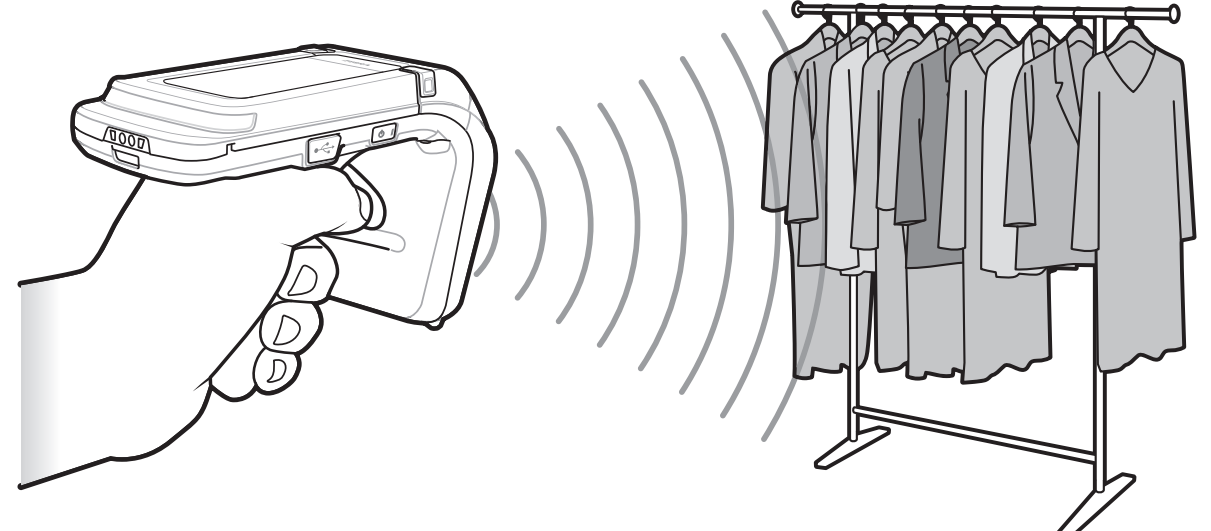

図 2-1 タグの読み取り

# バーコードのスキャン

バーコードをスキャンするには、第5章の「Android 用の Zebra Scanner Control アプリケーション」および第6章の「iOS 用の Zebra Scanner Control アプリケーション」の情報を参照してください。

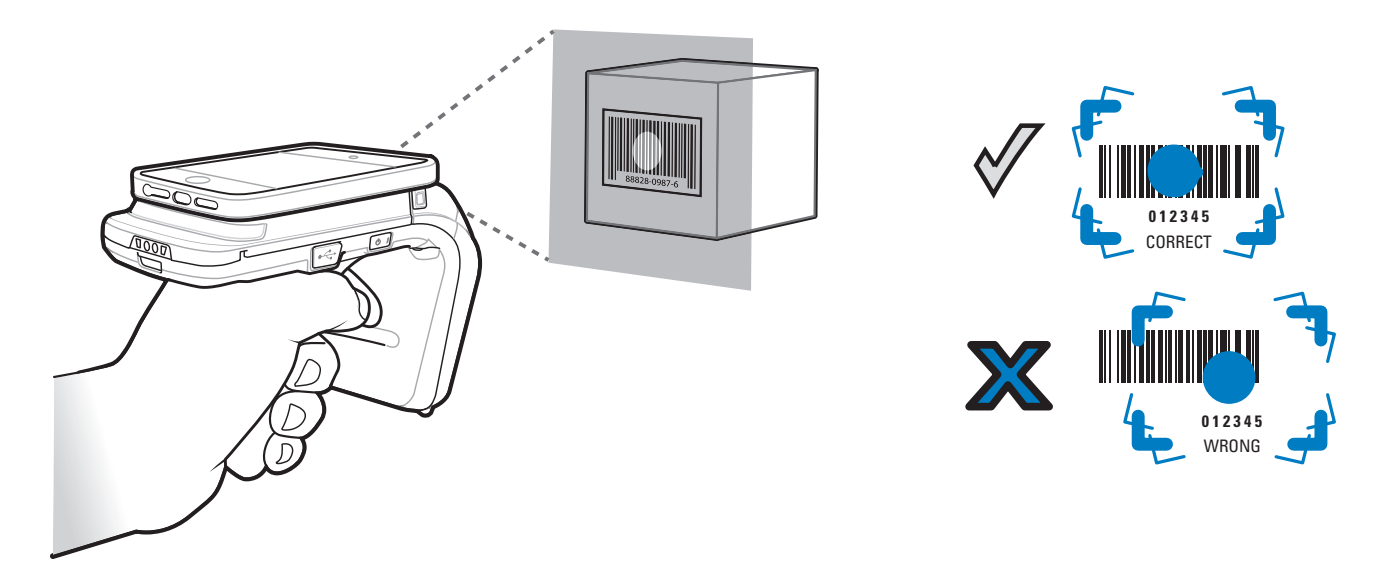

図 2-2 バーコードのスキャン

## データの転送

## バッチ モードでのデータの転送

RFD8500 がデータをバッチ処理するように構成されている場合は、Bluetooth 接続が存在しなくても、バー コードをスキャンし、RFID タグ データを読み取ることができます。Bluetooth インタフェース経由でデータを 転送する前に、スキャンと読み取りの機能を停止することをお勧めします。123Scan<sup>2</sup> RFD8500 プラグイン のバッチ モードでのデータ転送前の遅延パラメータが、データの転送前に遅延を適用するかどうかを制御し ます。既定では、このパラメータはゼロで、ホストへの接続が確立されるとすぐにバーコード データが転送 されることを意味します。RFID データは自動では転送されません。代わりに、gettags ZETI コマンドを使用 することで、アプリケーションから RFID データを要求する必要があります。詳細については、Android また は iOS 用の Zebra RFID Mobile アプリのソース コードと開発者ガイドを参照してください。

#### Bluetooth 経由でのデータの転送

既定では、RFD8500 は自動バッチ モードで動作します。このモードでは、接続されているアプリケーション からスキャンまたは読み取りの要求が発行された後、RFD8500 がバーコードまたは RFID データを送出しま す。Bluetooth リンクの品質が低下し、切断された場合、(自動バッチ モードの) RFD8500 は、自動的にバッ チ モードに移行すると同時に、現在のスキャンまたは RFID の操作に影響が及ばないようにすることができ ます。RFD8500 がバッチ モードになった後に Bluetooth 接続が復活した場合は、上記のバッチ モードでの データの転送を参照して、機器がバッチ モードで動作していた間に取得されたデータをオフロードします。
# 第3章 Android 用の Zebra RFID Mobile アプリケーション

# はじめに

この章では、RFD8500 で使用できる Android 用の Zebra RFID Mobile アプリケーションについて説明します。 次の 4 つのアプリケーションがあります。

- Android 用の Zebra RFID Mobile アプリケーション
- iOS 用の Zebra RFID Mobile アプリケーション
- iOS 用の Zebra Scanner Control アプリケーション
- Android 用の Zebra Scanner Control アプリケーション

パートナー アプリケーションを使用する場合は、機能が異なることがあります。

# Android 用の Zebra RFID Mobile アプリケーション

このアプリケーションは Android モバイル デバイス上で動作し、RFD8500の機能とタグ操作機能を実行します。

デバイスが RFD8500 リーダーに接続されているかどうかに関係なく、このアプリケーションでは、ユーザー はすべての画面に移動できます。リーダーに接続されていない場合、[設定]画面にはアプリケーションの既 定が表示されます。接続されていない場合、どのような操作 (Rapid Read、在庫、タグの確認、アクセス操 作、設定の保存、バッテリ状態)を実行しようとしても、「No Active Connection with Reader」(リーダーと のアクティブな接続なし)と表示されます。

在庫/確認操作が進行中である場合、ユーザーはすべての画面に移動できます。操作が進行中である場合、追加の操作が開始されると、デバイスでは「Operation in Progress」(操作が進行中です)と表示されます。

#### Android 用の Zebra RFID Mobile アプリケーションの使用方法

RFID の操作にこのアプリケーションを使用するには、次の手順に従います。

- Android モバイル デバイスに Android 用の Zebra RFID Mobile アプリケーションがインストールされて いることを確認します。
- 2. RFD8500 が RFID モードであることを確認します。
- 3. Bluetooth 経由でモバイル デバイスを RFD8500 とペアリングします (2-7 ページの「ペアリング」を参照)。
- 4. モバイル デバイスで Android 用の Zebra RFID Mobile アプリケーションを起動します。
- 5. [設定]>[リーダーリスト]を選択し、RFD8500 デバイスを選択して接続します。
- 6. [ホーム]画面に戻り、[設定]>[アンテナ]を選択します。既定では[電源レベル]は 270dBm に設定されてい ます。日本向けの機器は、SKU の種類に応じて異なる既定の電源レベルに設定されています。
- デバイスを使用する前に、デバイスが動作するリージョンを設定します。リージョンを設定するには、ア プリケーションを開き、[設定]>[規制]を選択します (3-17 ページの「規制」を参照)。

# [ホーム]画面

Android 用の Zebra RFID Mobile アプリケーションにアクセスするには、モバイル デバイス上の [RFID リーダ]ーアイコン ( 🚱 ) をタッチして [ホーム] 画面を表示します。 [RFID リーダー] アイコンを再度タッチする と、 [RFID リーダーのメニュー] が表示されます。 メニュー項目をタッチするとその画面にアクセスします。

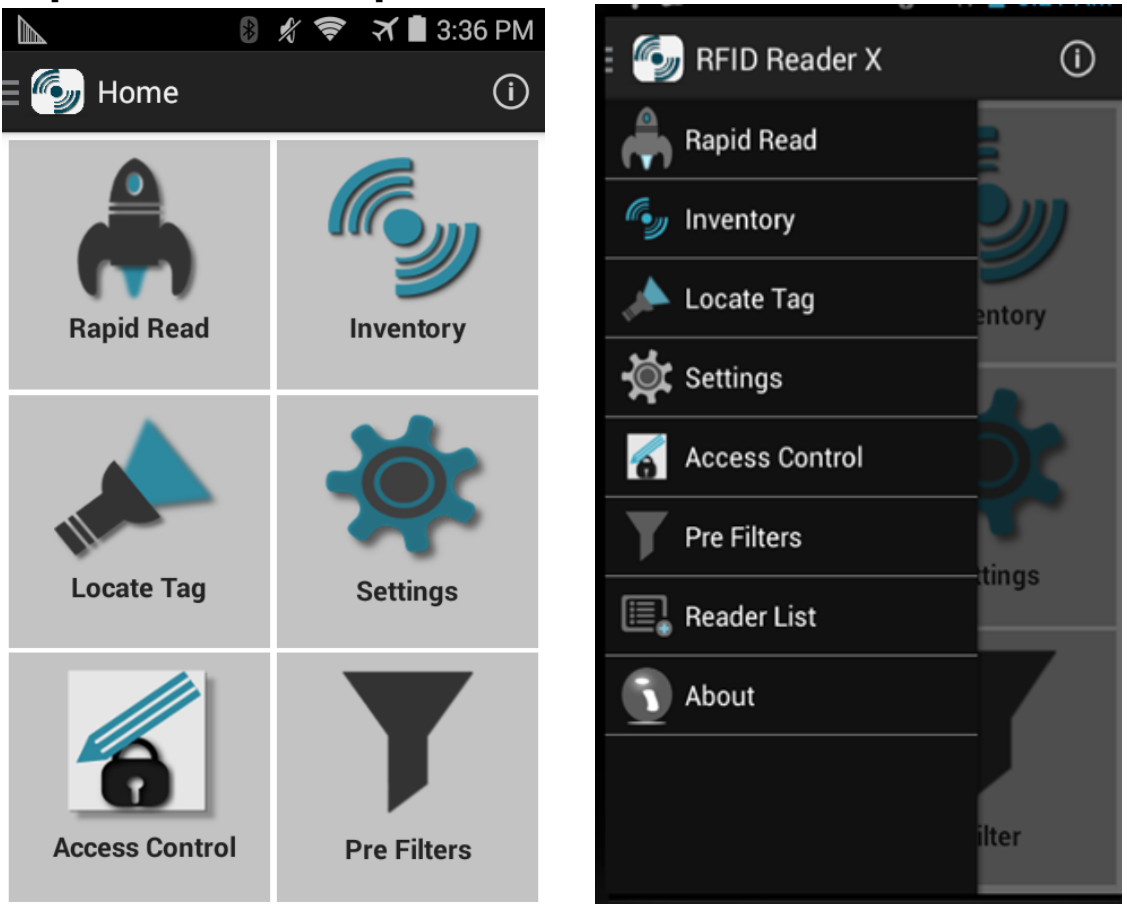

図 3-1 [ホーム]画面と[メニュー]画面

## 3-4 RFD8500 ユーザー ガイド

#### **Rapid Read**

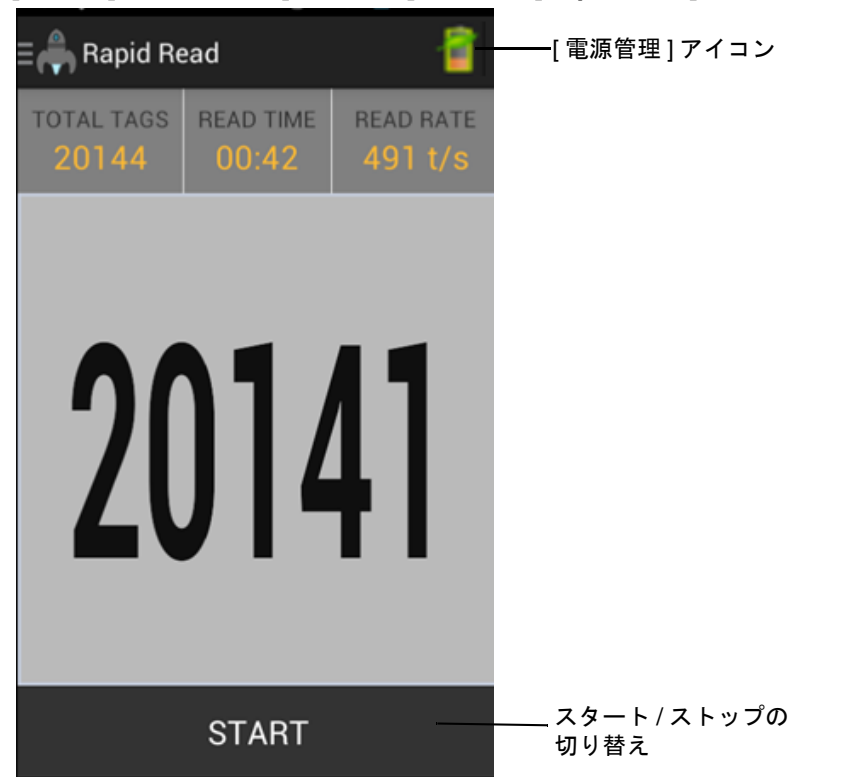

#### [ホーム]画面または [メニュー]画面から [Rapid Read] をタッチします。

#### 図 3-2 [Rapid Read] 画面

[Rapid Read] 画面と [在庫] 画面には、次のデータが表示されます (3-5 ページの「在庫」を参照)。

- [合計タグ]数
- [読み取り時間](mm:ss)
- タグの[読み取り速度](タグ/秒)
- 固有のタグの数(画面の中央に表示)

[Rapid Read] 画面と[在庫] 画面は、リーダー上での在庫操作を異なる2通りのビューで示したものです。開始/停止機能は、両方の画面で、どちらから実行しても同じことになります。たとえば、ユーザーが [Rapid Read] 画面で操作を開始して[在庫] 画面に移動すると、[在庫] 画面で使用できるボタンは [停止] になります。これは、[在庫] 画面で操作が開始された場合でも同様です。Rapid Read 処理の間、ユーザーは [在庫] 画面に移動すると、各タグのタグ数が含まれるタグの詳細を表示できます。表示される統計情報は、処理の開始に使用された画面に関係なく、[Rapid Read] 画面と[在庫] 画面で維持されます。

[開始]をタッチすると、Rapid Read 在庫操作が始まります。[停止]をタッチすると停止します。

メモ また、RFD8500のスキャントリガーで在庫操作を開始 / 停止することもできます。リーダーは RFID モードである必要があります。トリガーを押すと操作が始まり、再度押すと停止します。

別の画面に移動しても、操作は停止しません。ただし、Rapid Read の処理中に変更または別の操作を行おうとすると、エラーになります。

#### 在庫

| ーー<br>ーー<br>ンに | <b>ム]</b> 画<br>カル・<br>テキン | 面また<br>タグ<br>スト | は[メニ     | ュー ]<br>[ 検索 | 画面<br>]アイ<br> | iから <b>[</b><br>´コン | ' <b>在庫]</b> をタッチします。 |
|----------------|---------------------------|-----------------|----------|--------------|---------------|---------------------|-----------------------|
| =              | Inve                      | ntory           |          |              | Q <b>,</b>    | Ê                   | ――[ 電源管理 ] アイコン       |
| TAGS<br>No     | one                       | UN              | QUE TAGS | тс           | 485           | GS                  |                       |
| 4008           | 81234                     | 156780          | 987654   | 3046         | 8             | 51                  |                       |
| 8DF0           | 0000                      | 00000           | 000007   | CCD          | C             | 50                  | コンテンツ領域               |
| E2C0           | 06F92                     | 200000          | 03A001   | 0596         | С             | 49                  |                       |
|                |                           |                 |          |              |               |                     |                       |
|                |                           |                 |          |              |               |                     |                       |
|                |                           |                 |          |              |               |                     |                       |
|                |                           |                 |          |              |               |                     |                       |
|                |                           | ç               | STOP     |              |               | -                   | ――スタート / ストップの切り替え    |

#### 図 3-3 [在庫]画面

タグ読み取りは、[Rapid Read] 画面だけでなくこの画面上でも開始/停止することができます (3-4 ページの 「Rapid Read」を参照)。処理が始まると、画面にタグ情報が表示されます。

[開始]をタッチすると、Rapid Read 在庫操作が始まります。ボタンが[停止]に変わります。これをタッチすると、読み取り在庫操作が停止します。

メモ また、RFD8500のスキャントリガーで在庫操作を開始 / 停止することもできます。リーダーは RFID モードである必要があります。トリガーを押すと操作が始まり、再度押すと停止します。

[タグの確認] 画面に移動すると、選択されているタグ ID がその画面に表示されています (3-8 ページの「タグの確認」を参照)。

# 3-6 RFD8500 ユーザー ガイド

## [在庫]画面の機能

表 3-1 [在庫]画面の機能

| 項目       | 説明                                                                                                    |
|----------|----------------------------------------------------------------------------------------------------|
| アクション バー |                                                                                                    |
| タグ       | <ul> <li>ローカルタグコンテキストセクションをタッチし、ドロップダウンメニューから次のいずれかのメモリバンクオプションを選択します。</li> <li>[なし] - EPC (既定)になります。</li> <li>[ユーザー] - タグが在庫操作されている場合にユーザーメモリバンクデータの読み取りを許可します。</li> <li>[予約済み] - タグが在庫操作されている場合に予約済みメモリバンクデータの読み取りを許可します。</li> <li>[TID] - タグが在庫操作されている場合に TID メモリバンク データの読み取りを許可します。</li> <li>[EPC] - タグが在庫操作されている場合に EPC メモリバンク データの読み取りを許可します。</li> <li>ジの在庫操作が始まると、選択されているメモリバンクの詳細が表示されます。接続されているリーダーで操作が継続している場合、このメニューは非アクティブになります。</li> </ul> |
|          |                                                                                                    |
| 検索       | <b>[検索]</b> アイコンをタッチし、タグ ID を入力します。 エントリに一致するタグがコン<br>  テンツ領域に表示されます。                                                                                                    |

## 表 3-1 [在庫]画面の機能(続き)

| 項目                   | 説明                                                                                                    |
|----------------------|----------------------------------------------------------------------------------------------------|
| 電源管理                 | Dynamic Power Optimization がオンであるかどうかを示すアイコン。 <b>3-19 ページの</b><br>「 <mark>電源管理」</mark> を参照してください。<br>[ <b>電源管理]</b> アイコンをタッチすると、[ <b>バッテリ状態]</b> 画面が開きます。                                                                                                    |
| コンテンツ領域<br>(タグを選択する) | タグ ID をタッチすると、そのタグが強調表示されます。強調表示されているタグ<br>ID は、[ <b>アクセス制御]</b> 画面の[ <b>タグ パターン</b> ]テキスト領域だけでなく、[ <b>タグ位置</b> ]<br>テキスト領域にも入力されます。[開始]をタッチすると、タグの検索が始まります。<br>詳細については、3-8 ページの「タグの確認」を参照してください。この画面から<br>[メニュー]に戻るか、[ホーム]画面に移動して[タグの確認]を選択します。                                                                                                    |
| コンテンツ領域<br>(タグを選択する) | この領域に表示されるタグは、メモリ バンクで選択されたオプションに基づきます。タグ ID をタッチすると、タグに関する詳細が展開表示されます。タグ ID を再度タッチすると、詳細が折りたたまれます。既定のタグ表示の例:Tag ID Tag CountAD99 1540419072596540040 4タグの展開表示の例:注: タグの詳細の展開表示が可能であるのは、在庫操作が停止している場合のみです。メモリ バンクのデータが表示されるのは、在庫操作が完了している場合のみです。メモリ バンクのデータが表示されるのは、在庫操作が停止している場合のみです。メモリ バンクのデータが表示されるのは、在庫操作が停止している場合のみです。メモリ バンクのデータが表示されるのは、在庫操作が完了している場合のみです。スロ Tag CountAD99 1540419072596540040 4EPC MEMORY 3000RSSI-50Phase1800USER1122334455667788AABBCCDDEEFF1122334455667788AABBCCDDEEFF1122334455667788AABBCCDDEEFF1122334455667788AABBCCDDEEFF1122334455667788AABBCCDDEEFF |

## 3-8 RFD8500 ユーザーガイド

#### タグの確認

[ホーム]画面または[メニュー]画面から[タグの確認]をタッチします。

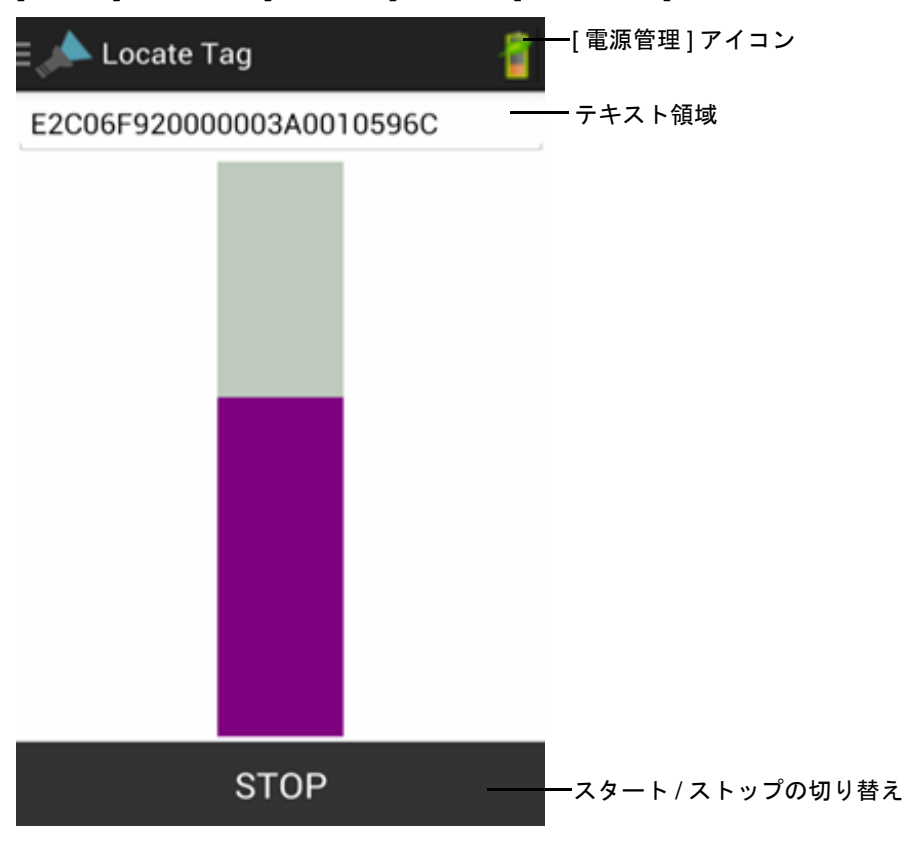

#### 図 3-4 [タグの確認]画面

この画面で、テキスト領域に**タグ ID** を入力するか、[在庫]画面からタグを選択して、検索するタグ ID を事前に入力します。

[開始]をタッチすると、タグの確認操作が始まります。[停止]をタッチすると停止します。RFD8500のトリガーを使用して操作を開始/停止することもできます。

メモ また、RFD8500のスキャントリガーで在庫操作を開始 / 停止することもできます。リーダーは RFID モードである必要があります。トリガーを押すと操作が始まり、再度押すと停止します。

表示されているカラー バーにより、タグの相対距離が示されます。

タグの確認操作が始まると、別の画面に移動しても、[停止]を押すまで操作は停止しません。

# Android 用の Zebra RFID Mobile アプリケーション 3-9

# 設定

[ホーム]画面または[メニュー]画面から[設定]をタッチします。

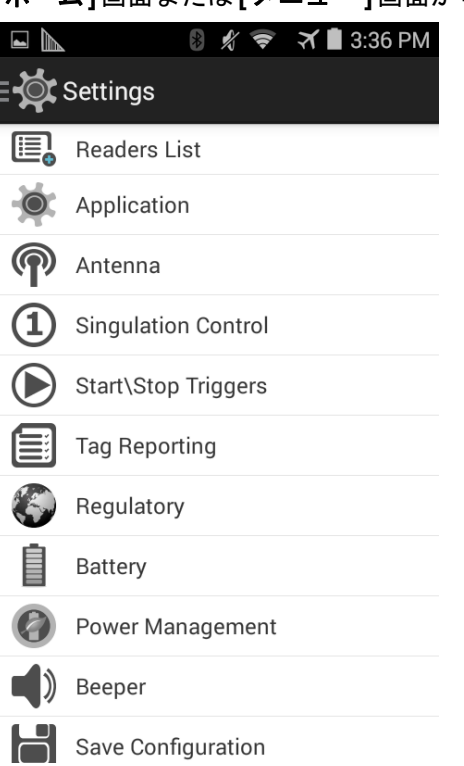

#### 図 3-5 [設定]画面

## 表 3-2 [設定]画面のオプション

| [設定]のオプション          | 説明                                                           | ページ  |
|---------------------|--------------------------------------------------------------|------|
| [リーダー リスト]          | モバイル デバイスとペアリングされている、新規および以<br>前からの RFD8500 リーダーがすべて表示されます。  | 3-10 |
| [アプリケーション]          | リーダーの接続、通知、およびデータ エクスポートの設定<br>が表示されます。                      | 3-11 |
| [アンテナ]              | アンテナの電源レベルとリンク プロファイルが表示されます。                                | 3-12 |
| [シンギュレーション<br>制御]   | <b>[セッション]、[タグ入力]、[在庫状態]</b> および <b>[SL フラグ]</b><br>が表示されます。 | 3-13 |
| [スタート/ストップ<br>トリガー] | <b>[開始]/[停止]</b> ボタンの制御を許可します。                               | 3-14 |
| [タグ報告]              | タグ データの一部として報告されるオプションのフィール<br>ドを制御できます。                     | 3-15 |
| [規制]                | リージョンとチャネルを選択できます。                                           | 3-17 |
| [バッテリ]              | RFD8500 のバッテリ状態を表示します。                                       | 3-18 |

#### 表 3-2 [設定]画面のオプション

| [設定]のオプション | 説明                                                                                                    | ページ  |
|------------|----------------------------------------------------------------------------------------------------|------|
| [電源管理]     | Dynamic Power Optimization のオン/オフを切り替えます。                                                                              | 3-19 |
| [ビープ音]     | ビープ音のオン/オフ切り替えと、音量の設定に使用します。                                                                                           | 3-20 |
| [設定の保存]    | [アンテナ]、[シンギュレーション]、[タグ報告]、[スタート<br>/ストップトリガー]、[ビープ音の音量]、および[規制]のす<br>べての設定を保存できます。注:ユーザーがある項目を変更<br>すると、設定も自動的に保存されます。 | 3-21 |

### リーダー リスト

#### [設定]画面から、[リーダーリスト]をタッチします。

| Readers List                                                                          | Ð |
|---------------------------------------------------------------------------------------|---|
| Available Readers                                                                     |   |
| RFD8500000001A<br>00:17:E9:70:AA:AD<br>Serial : 000001A<br>Model : RFD8500-5000100-EU |   |
| RFD8500720001EV1244001F<br>00:17:E9:70:AA:83                                          |   |
|                                                                                       |   |
|                                                                                       |   |
|                                                                                       |   |
|                                                                                       |   |
|                                                                                       |   |
|                                                                                       |   |

#### 図 3-6 [設定]-[リーダーリスト]画面

この画面には、Bluetooth でペアリングされているすべての使用可能な RFD8500 リーダーが表示されます。一覧には、リーダーのシリアル番号とモデル番号が含まれます。

ー覧からリーダー名をタッチし、選択したリーダーとのセッションを確立します。再度タッチすると、セッションが終了します。一覧で2つ目のリーダーをタッチすると、現在接続されているリーダーが切断され、新しく選択されたリーダーとの接続の確立を試行します。

## Android 用の Zebra RFID Mobile アプリケーション 3-11

# アプリケーション [設定]画面から、[アプリケーション]をタッチします。 Application Reader Connection Settings Auto Reconnect Reader Notification Settings Reader Available Reader Connection Reader Battery Status Data Export Settings Export Data

#### 図 3-7 [設定]-[アプリケーション]画面

アプリケーションでは常に、Bluetooth 経由でペアリングされたリーダーが検出されます。

- リーダーの自動再接続:チェックされていると、セッション内で接続が失われた場合、アプリケーションではリーダーへの再接続を試行します。
- 既定では、[リーダーのバッテリ状態] 通知が有効です。
- [データのエクスポート]: チェックされていると、在庫操作が停止した場合、アプリケーションでは在庫 操作が行われた RFID データがファイルに書き込まれます。Android プラットフォームでは、ファイルは 固定ディレクトリに保存されます。ユーザーは、Inventory ディレクトリ (Sdcard/inventory/<files>) で のファイル参照でファイルを確認することができます。また、これらのファイルを PC にコピーするこ とができます。

## 3-12 RFD8500 ユーザー ガイド

#### アンテナ

| Anter                             | nna                                     |  |  |
|-----------------------------------|-----------------------------------------|--|--|
| Power<br>Level                    | 270 dbm                                 |  |  |
| Link<br>Profile                   | 60000 MV_4 PR_ASK 1500<br>25000 25000 0 |  |  |
| 60000 MV_4 PR_ASK 1500 25000 2500 |                                         |  |  |
| 640000 MV                         | _FM0 PR_ASK 1500 6250 62                |  |  |
| 640000 MV                         | _FM0 PR_ASK 2000 6250 62                |  |  |
| 120000 MV_2 PR_ASK 1500 25000 250 |                                         |  |  |
| 120000 MV_2 PR_ASK 1500 12500 230 |                                         |  |  |
| 120000 MV                         | _2 PR_ASK 2000 25000 250                |  |  |
| 120000 MV_2 PR_ASK 2000 12500 230 |                                         |  |  |

#### 図 3-8 [設定]-[アンテナ]

この画面には次の情報が表示されます。

- [電源レベル]には、現在の選択が表示され、また (RFD8500 により報告される) 使用可能な電源レベルの ドロップダウン リストが含まれます。270dBm が既定の設定です。日本向けの機器は、SKU の種類に応 じて異なる既定の電源レベルに設定されています。
- [リンク プロファイル]には、現在の選択が表示され、また (RFD8500 により報告される) 使用可能なリン ク プロファイルのドロップダウン リストが含まれます。

リンク プロファイルの表示形式は次のとおりです: ビット/秒単位である戻りリンク データのビット レート (60000 -> 60 Kbs など)、Miller 値 (MV\_4 -> Miller 4 など)、変調の種類 (PR ASK がサポートされ ている唯一の変調)、PIE 値には単位がなく 1.5 と 2 のいずれか (1.5 -> 1500 および 2 -> 2000 など)、最 小 Tari 値は元のマイクロ秒単位の値が 1000 倍である (6250 は 6.25 マイクロ秒を示す)、最大 Tari 値は 元のマイクロ秒単位の値が 1000 倍である、Tari ステップ値は元のマイクロ秒単位の値が 1000 倍であ る。ステップ値がゼロである場合、このリンク プロファイルでは Tari が固定されています。ステップ サイズがゼロ以外である場合、Tari の既定値が最小値です。

リーダーへの接続が存在しない場合、[電源レベル]と[リンクプロファイル]は空白になります。

## Android 用の Zebra RFID Mobile アプリケーション 3 - 13

## シンギュレーション制御

| (1) Singulatio     | n Control  |   |
|--------------------|------------|---|
| Session            | S0         |   |
| Tag<br>Population  | 30         |   |
| Inventory<br>State | STATE A    |   |
| SL Flag            | ALL        | 4 |
|                    | ALL        | - |
|                    | DEASSERTED |   |
|                    | ASSERTED   |   |
|                    |            |   |

#### 図 3-9 [設定]-[シンギュレーション制御]

この画面を使用して、各アンテナのシンギュレーション制御の設定を表示/構成します。

- [セッション]のオプション。使用可能なオプション (S0、S1、S2、S3) が含まれるドロップダウン リストです。
- [タグ入力]。読み取り幅 (FOV: Field of View) 内のタグの見積もり数の数値。表示される値は、30、100、 200、300、400、500、600 です。
- [在庫状態]のオプション。[状態 A] および[状態 B]、AB FLIP
- [SL フラグ]のオプション: ALL、DEASSERTED、ASSERTED

ドロップダウン リストからすべての値を選択できます。

## スタート/ストップ トリガー

| Kart Stop T      | riggers  |  |  |
|------------------|----------|--|--|
| Start            |          |  |  |
| Start Trigger    | Handheld |  |  |
| Trigger Released |          |  |  |
| Trigger Pressed  |          |  |  |
| STOP             |          |  |  |
| Stop Trigger     | Duration |  |  |
| Duration         |          |  |  |

図 3-10 [設定]-[スタート/ストップ トリガー]

スタート トリガーの[定期]には、ユーザーがミリ秒単位で期間を入力できる[期間]入力ボックスが表示され ます。

ストップトリガーの[期間]、[タグオブザベーション]および[試行回数]には、数値の入力ボックスが表示されます。すべての時間の入力はミリ秒単位です。

ユーザーがリーダーにトリガーを保存するために必要なすべての詳細を入力しないと、アプリケーションでは リーダーにトリガー設定を保存しません。

[スタート/ストップトリガ]一の設定に必要な入力:

- [スタートトリガー]
  - [即時]
  - [ハンドヘルド]-ユーザーは[トリガー押し]と[トリガー解除]のいずれかのチェックボックスをオンにする必要があります。
  - [定期] ユーザーはミリ秒単位で期間を入力する必要があります。
- [ストップ トリガー]
  - [即時]
  - [ハンドヘルド]-ユーザーはミリ秒単位で[タイムアウト]を指定して、[トリガー押し]と[トリガー解 除]のいずれかのチェックボックスをオンにする必要があります。
  - [期間]-ユーザーはミリ秒単位で期間を入力する必要あります。
  - [タグオブザベーション] ユーザーはミリ秒単位でタイムアウトを指定してタグの数を入力する必要 があります。
  - [試行回数]-ユーザーはミリ秒単位でタイムアウトを指定して試行回数を入力する必要があります。

スタート トリガーの種類が HH (押しまたは解除) である場合、繰り返し操作を実行できれば、アプリケーション は操作で使用事例を実現するための繰り返しを設定します。

# Android 用の Zebra RFID Mobile アプリケーション 3 - 15

## タグ報告

以下の選択内容により、[在庫]画面でユーザーに表示される内容が決まります。

|                     | *     | 🕇 🔳 9:02 AM |  |
|---------------------|-------|-------------|--|
| Tag Reporting       |       |             |  |
| Tag Report Settings |       |             |  |
| PC                  |       |             |  |
| RSSI                |       |             |  |
| Phase               |       |             |  |
| Channel Index       |       |             |  |
| Tag Seen Count      |       |             |  |
| Batch Mode Settings |       |             |  |
| Batchmode           | Disal | ble         |  |

## 図 3-11 [設定]-[タグ報告]

## 表 3-3 [タグ報告]画面のオプション

| オプション  | 説明                                                                          |
|--------|-----------------------------------------------------------------------------|
| [PC]   | オンにすると、タグ データの一部としての PC の報告を許可します。                                          |
| [RSSI] | RSSI (Received Signal Strength Indication) がタグ データの一部として報告され<br>るかどうかを示す選択。 |
| [位相]   | 位相がタグ データの一部として報告されるかどうかを示す選択。                                              |

## 表 3-3 [タグ報告]画面のオプション(続き)

| オプション            | 説明                                                                                                    |
|------------------|----------------------------------------------------------------------------------------------------|
| [チャネル<br>インデックス] | 規制チャネル インデックスがタグ データの一部として報告されるかどうかを示<br>す選択。                                                                                                    |
| [タグ認識数]          | タグ認識数がタグ データの一部として報告されるかどうかを示す選択。                                                                                                    |
| [バッチ モードの設定]     | バッチ モードの設定は次のいずれかに構成できます。                                                                                                    |
|                  | <ul> <li>[無効] - タグは、在庫操作されたらリアルタイムで報告されます。アプリケーションが切断されると、データは保持されません。</li> </ul>                                                                                               |
|                  | <ul> <li>[有効] - タグはリアルタイムでは報告されません。タグ データを取得するには、在庫操作を停止し、getTags コマンドを発行する必要があります。</li> </ul>                                                                                  |
|                  | <ul> <li>[自動] - 在庫操作を開始したアプリケーションがまだ接続されている限り、<br/>タグはリアルタイムで報告されます。アプリケーションが切断されると、タ<br/>グ データはリーダー上に格納されます。また、アプリケーションが接続して<br/>から、getTags コマンドを使用してタグを取得することができます</li> </ul> |

# Android 用の Zebra RFID Mobile アプリケーション 3 - 17

## 規制

| Regulatory                                                               |
|--------------------------------------------------------------------------|
| Region                                                                   |
| ARG                                                                      |
|                                                                          |
| Channel Selection                                                        |
| 915750                                                                   |
| 915250                                                                   |
| 903250                                                                   |
| 926750                                                                   |
| 926250                                                                   |
| 904250                                                                   |
| Warning:<br>Select only the country in which you are<br>using the device |

#### 図 3-12 [設定]-[規制]

[リージョン]ドロップダウンには、デバイスで設定されている現在のリージョンが表示されます。デバイスを 使用する前に正しいリージョンを選択します。

- チャネル選択は、チャネル設定が許可されているリージョンにのみ許可されます。
- サポートされるリージョンは、RFD8500 により報告されます。
- RFD8500 でリージョンが構成されていない場合、RFD8500 への接続後に表示される最初の画面は[規制] 画面です。

## 3 - 18 RFD8500 ユーザー ガイド

バッテリ

| <∎ | Battery |
|----|---------|
|    | 22%     |
|    |         |
|    |         |
|    |         |
|    |         |
|    |         |
|    |         |
|    |         |
|    |         |
|    |         |

Status: Discharging.

#### 図 3-13 [設定]-[バッテリ]

この画面には、RFD8500のバッテリのステータスが表示されます。

- レベルが 100% である (緑色): [ステータス: バッテリはフル充電]
- 充電中(緑色):[ステータス:充電中]
- 放電中(緑色):[ステータス: 放電中]
- 危機的 (赤色): [ステータス: バッテリ レベルが危機的]
- 低 (赤色): [ステータス: バッテリ レベル低]
- リーダーが接続されていない (灰色): [アクティブな接続なし]

#### 電源管理

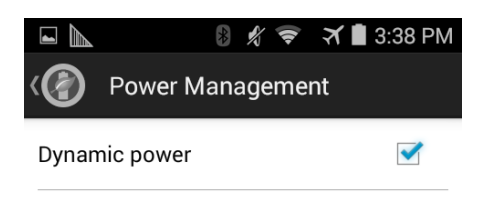

Dynamic Power optimization configures the reader for best battery life and works with Pre configured settings. Dynamic Power optimization works only for inventory operation

#### 図 3-14 [設定]-[電源管理]

この画面には、リーダーで Dynamic Power Optimization (DPO) を有効にするためのオプションがあります。 DPO を有効にすると、在庫操作を実行している場合はバッテリ駆動時間が長くなります。

✓ メモ 既定では、DPO は有効です。DPO が有効であれば、アクセス操作と、フィルタ / シンギュレーション 設定の変更には効力がありません。

Dynamic Power Optimization がオンである場合、アプリケーションのタイトル バーに緑色のバッテリ アイコン が表示されます。これをクリックすると、[バッテリ状態] 画面が表示されます。

## ビープ音

| High |      |
|------|------|
|      |      |
|      |      |
|      |      |
|      | High |

## 図 3-15 [設定]-[ビープ音]

この画面には、現在のビープ音の設定が表示されます。ユーザーは、[スレッドビープ音]チェックボックスをオフにして)ビープ音をオフにしたり、音量を[高]、[中]または[低]に設定したりすることができます。

#### 設定の保存

| Save Configuration                          |            |  |  |  |
|---------------------------------------------|------------|--|--|--|
| ANTENNA                                     |            |  |  |  |
| Antenna Power                               | 270 dbm    |  |  |  |
| Link Profile 60000 MV_4 PR_ASK 1500 25000 0 |            |  |  |  |
| SINGULATION                                 |            |  |  |  |
| Session                                     | SO         |  |  |  |
| Tag Population                              | 30         |  |  |  |
| Inventory State STATE                       |            |  |  |  |
| SL Flag                                     | DEASSERTED |  |  |  |
| TAC DEDODT                                  |            |  |  |  |
| SAVE                                        |            |  |  |  |

| Save Configuration    |           |
|-----------------------|-----------|
| Tag Seen Count        | OFF       |
| START \ STOP TRIGGERS |           |
| Start Trigger         | Immediate |
| Stop Trigger          | Immediate |
| BEEPER                |           |
| Sled Beeper           | ON        |
| Beeper volume         | High      |
| REGULATORY            |           |
| Region                | ARG       |
| SAVE                  |           |

#### 図 3-16 [設定]-[設定の保存]

この画面を使用すると、設定を保存したり、RFD8500 上の現在の設定のスナップショットを取得したりする ことができます。

ユーザーが機器のハード リセットを実行するまで、設定は RFD8500 で存続します。

タグが[在庫]画面で選択/強調表示されている場合、[タグパターン]領域に情報が自動で入力されます。

#### アクセス制御

✓ メモ アクセス操作機能を許可するには、[電源管理]画面から DPO を無効にする必要があります。

| ∃ 🚮 Accesss Contr                             | ol                                 | E 🚮 Accesss Control                           |                   | ∃ 🚮 Accesss   | s Control        |
|-----------------------------------------------|------------------------------------|-----------------------------------------------|-------------------|---------------|------------------|
| READ \ WRITE LO                               | CK KILL                            | READ \ WRITE LOCK                             | KILL              | READ \ WRITE  | LOCK KILL        |
| E2C06F9200000                                 | 3A0010596C                         | Tag Pattern                                   |                   | E2C06F920     | 0000003A0010596C |
| Password<br>Memory Bank<br>Offset<br>Length   | 0<br>0<br>0                        | Password<br>Memory Bank<br>Lock Privilege Rea | EPC and and Write | Kill Password |                  |
| Data<br>057F3400E2C06F9<br>6C Read st<br>READ | 20000003A001059<br>ucceed<br>WRITE | LOCK                                          |                   |               | KILL             |

図 3-17 [アクセス制御]画面 - [読み取り/書き込み]、[ロック]、[キル]

#### 読み取り/書き込み

- [タグ ID]と[パスワード]の値は 16 進数です。[タグ ID] は編集されています。
- [メモリ バンク]のオプションは、[EPC]、[予約済み]、[TID] および[ユーザー]です。
- [オフセット]と[長さ]の値は16ビットの単語です。
- [アクセス操作] 画面では、編集されたタグ ID が保持されます。

#### ロック

[ロック権限]のオプション:

- [読み取りと書き込み]
- [永続ロック]
- [永続ロック解除]
- [ロック解除]

#### キル

恒久的にタグを使用不能にします。キル操作のパスワードを指定する必要があります。

## Android 用の Zebra RFID Mobile アプリケーション 3 - 23

## プリフィルタ

✔ メモ プリフィルタ機能を許可するには、[電源管理]画面から DPO を無効にする必要があります。

| Pre Filters           |                                                         |   |
|-----------------------|---------------------------------------------------------|---|
| FILTER 1              | FILTER 2                                                |   |
| E2C06F92000           | 0003A0010596C                                           | _ |
| Memory Bank<br>Offset | EPC<br>0                                                | 4 |
| Action<br>Target      | INV A NOT INV B OR ASRT<br>SL NOT DSRT SL<br>SESSION SO |   |
| Enable Filter 1       | •                                                       |   |

図 3-18 [プリフィルタ]画面

## オプション

- [メモリ パンク]: [EPC]、[TID] および[ユーザー]
- [オフセット]: メモリ バンクのオフセットを単語で指定します。
- 操作:
  - INV A NOT INV B または ASRT\_SL\_NOT\_DSRT\_SL
  - INV A または ASRT SL
  - NOT INV B または NOT DSRT SL
  - ・ INV A2BB2A NOT INV A または NEG SL NOT ASRT SL
  - INV B NOT INV A または DSRT SL NOT ASRT SL
  - INV B または DSRT SL
  - NOT INV A または NOT ASRT SL
  - NOT INV A2BB2A または NOT NEG SL

[ターゲット]: SESSION S0、SESSION S1、SESSION S2、SESSION S3 および SL FLAG
 2 つまでのプリフィルタを有効にすることができます。

# バージョン情報

| About               |      |             |
|---------------------|------|-------------|
| RFID Demonstra      | tion | Application |
| Zebra Tec           | hno  | logies      |
| Application Version | :    | 1.0.0.40    |
| RFID sled:          |      |             |
| Module Version      | :    | 1.2.14      |
| Radio Version       | :    | 1.4.31.0    |

Copyright © 2015

## 図 3-19 [バージョン情報]画面

この画面には、RFD8500により報告されるバージョン情報が表示されます。

# 第4章 iOS 用の Zebra RFID Mobile アプリケーション

# はじめに

この章では、RFD8500 で使用できる iOS 用の Zebra RFID Mobile アプリケーションについて説明します。 次の 4 つのアプリケーションがあります。

- Android 用の Zebra RFID Mobile アプリケーション
- iOS 用の Zebra RFID Mobile アプリケーション
- iOS 用の Zebra Scanner Control アプリケーション
- Android 用の Zebra Scanner Control アプリケーション

パートナー アプリケーションを使用する場合は、機能が異なることがあります。

# iOS 用の Zebra RFID Mobile アプリケーション

このアプリケーションは iOS モバイル デバイス上で動作し、RFD8500 の機能とタグ操作機能を実行します。

デバイスが RFD8500 リーダーに接続されているかどうかに関係なく、ユーザーはこのアプリケーション使用 すると、すべての画面 ([設定]ページ内の一部の画面を除く) に移動できます。

リーダーに接続されていない場合、[設定]画面にはアプリケーションの既定が表示されます。接続されてい ない場合、どのような操作 (Rapid Read、在庫、タグの確認、アクセス操作、設定の保存、バッテリ状態) を 実行しようとしても、「リーダーとのアクティブな接続なし」と表示されます。

## iOS 用の Zebra RFID Mobile アプリケーションの使用方法

RFID の操作にこのアプリケーションを使用するには、次の手順に従います。

- iOS モバイル デバイスに iOS 用の Zebra RFID Mobile アプリケーションがインストールされていることを 確認します。
- 2. RFD8500 が RFID モードであることを確認します。
- 3. Bluetooth 経由でモバイル デバイスを RFD8500 とペアリングします (2-7 ページの「ペアリング」を参照)。
- 4. モバイル デバイスで iOS 用の Zebra RFID Mobile アプリケーションを起動します。
- 5. [設定]>[リーダー リスト]を選択し、RFD8500 デバイスを選択して接続します。
- 6. [ホーム]画面に戻り、[設定]>[アンテナ]を選択します。既定では[電源レベル]は270dBm に設定されてい ます。日本向けの機器は、SKU の種類に応じて異なる既定の電源レベルに設定されています。
- デバイスを使用する前に、デバイスが動作するリージョンを設定します。リージョンを設定するには、ア プリケーションを開き、[設定]>[規制]を選択します (4-15 ページの「規制」を参照)。

# [ホーム]画面

iOS 用の Zebra RFID Mobile アプリケーションにアクセスするには、モバイル デバイス上のアプリケーション のアイコン( 🕢 ) をタッチして、 [ホーム] 画面を表示します。 アイコンをタッチするとその画面にアクセス します。

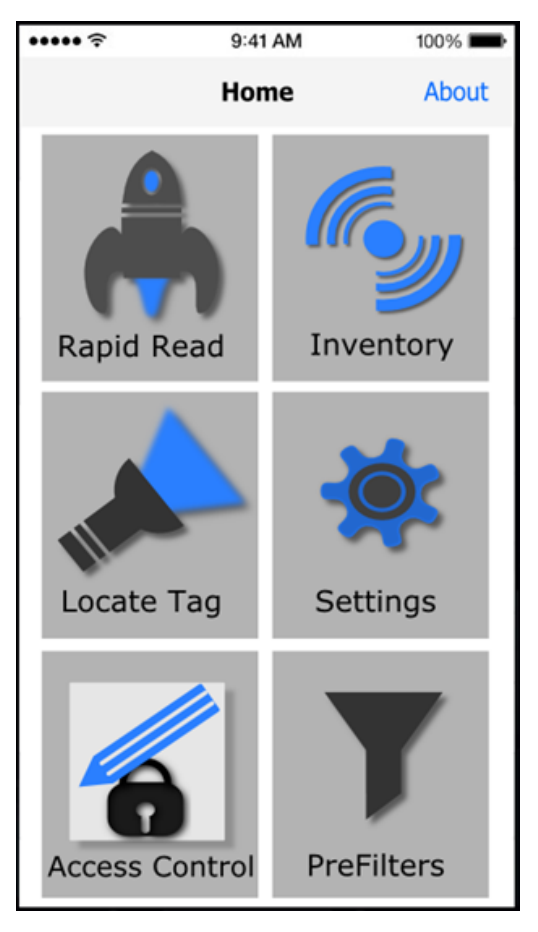

図 4-1 [ホーム]画面

## **Rapid Read**

| [ <b>ホーム]</b> 画  | 面から [Rapi        | d Read] を<br>* ■ | タッチします。<br>♪ |
|------------------|------------------|------------------|--------------|
| <b>&lt;</b> Home | Rapid Read       | 2                | 電源管理アイコン     |
| Total Tags       | Read Time        | Read Rate        |              |
| 7786             | 00:00            | 0 t/s            |              |
|                  |                  |                  |              |
|                  | ·                | K                |              |
|                  |                  |                  |              |
|                  | STADT            |                  |              |
| <u> </u>         | SIARI            |                  | の切り替え        |
| Rapid Read       | Inventory Locate | Tag Access       |              |

#### 図 4-2 [Rapid Read] 画面

[Rapid Read] 画面と [在庫] 画面には、次のデータが表示されます (4-5 ページの「在庫」を参照)。

- Dynamic Power Optimization (DPO) 状態 有効であれば、在庫操作を実行している場合はバッテリ駆動 時間が長くなります。
- [合計タグ]数
- [読み取り時間](mm:ss)
- タグの[読み取り速度](タグ/秒)
- 固有のタグの数(画面の中央に表示)

[Rapid Read] 画面と[在庫] 画面は、リーダー上での在庫操作を異なる2通りのビューで示したものです。開始/停止機能は、両方の画面で、どちらから実行しても同じことになります。たとえば、ユーザーが [Rapid Read] 画面で操作を開始して[在庫] 画面に移動すると、[在庫] 画面で使用できるボタンは[停止] になります。これは、[在庫] 画面で操作が開始された場合でも同様です。Rapid Read 処理の間、ユーザーは[在庫] 画面に移動すると、各タグのタグ数が含まれるタグの詳細を表示できます。表示される統計情報は、処理の開始に使用された画面に関係なく、[Rapid Read] 画面と[在庫] 画面で維持されます。

[開始]をタッチすると、Rapid Read 在庫操作が始まります。[停止]をタッチすると停止します。

メモ また、RFD8500のスキャントリガーで在庫操作を開始 / 停止することもできます。リーダーは RFID モードである必要があります。トリガーを押すと操作が始まり、再度押すと停止します。

別の画面に移動しても、操作は停止しません。ただし、Rapid Read の処理中に変更または別の操作を行おうとすると、エラーになります。

| <b>+</b>                                                                                                    |            |                      |                 |
|----------------------------------------------------------------------------------------------------|------------|----------------------|-----------------|
| [ホーム]画面または[メニュー]画面から[在庫]をタッチします。<br>No SIM 検索 1:52 pm <sup>*</sup> ■<br>く Home / Inventory <sup>™</sup> [電源管理]アイコン | No SIM     | 1:52 pm<br>Inventory | ¥ ा<br>None     |
| Q Search UNIQUE TAGS TOTAL TAGS 13 7786                                                                            | Q Search   |                      | rags total tags |
| 2F2203440000C3100002EA33 847                                                                                       |            |                      |                 |
| 2F2203447334C3100002EA31 756                                                                                       |            |                      |                 |
| PC RSSI PHASE CHANNEL<br>0 -49 0 0                                                                                 |            |                      |                 |
| コンテンツ領域<br>2F2203447334C3100002EB88 811                                                                            | Inventor   | y running in Ba      | tch Mode        |
| 2F2203447334C3100002EC16 371                                                                                       | involution | y running in Bu      |                 |
| 30340789004D0D8000000107 95                                                                                        |            |                      |                 |
| 30340789004D10400000200 634                                                                                        |            |                      |                 |
| AD99160040BE799A12000055 372                                                                                       |            |                      |                 |
| STARTスタート/ストップ                                                                                                    |            | STOP                 |                 |
| Rapid Read Inventory Locate Tag Access                                                                             | Rapid Read | nventory Locate Ta   | ag Access       |

#### 図 4-3 [在庫]画面

タグ読み取りは、[Rapid Read] 画面だけでなくこの画面上でも開始/停止することができます (4-4 ページの 「Rapid Read」を参照)。処理が始まると、画面にタグ情報が表示されます。

[開始]をタッチすると、Rapid Read 在庫操作が始まります。ボタンが[停止]に変わります。これをタッチすると、読み取り在庫操作が停止します。

メモ また、RFD8500のスキャントリガーで在庫操作を開始 / 停止することもできます。リーダーは RFID モードである必要があります。トリガーを押すと操作が始まり、再度押すと停止します。

[タグの確認] 画面に移動すると、選択されているタグ ID がその画面に表示されています (4-7 ページの「タグの確認」を参照)。

#### 在庫

# 4 - 6 RFD8500 ユーザー ガイド

## [在庫]画面の機能

表 4-1 [在庫]画面の機能

| 項目                   | 説明                                                                                                    |
|----------------------|----------------------------------------------------------------------------------------------------|
| アクション バー             |                                                                                                    |
| タグ                   | [ローカルタグコンテキスト]セクションをタッチし、ドロップダウンメニューから次のいずれかのメモリバンクオプションを選択します。         •[なし]       - EPC (既定)になります。         •[ユーザー]       - メモリバンクのタグの種類         •[予約済み]       - メモリバンクのタグの種類         •[EPC]       - メモリバンクのタグの種類         •[EPC]       - メモリバンクのタグの種類         次の在庫操作が始まると、選択されているメモリバンクの詳細が表示されます。接続されているリーダーで操作が継続している場合、このメニューは非アクティブになります。         既定の表示:[なし]                                                                                                    |
|                      |                                                                                                    |
| 快系                   | [検索]アイコンをダッチし、ダグ ID を入力します。エントリに一致するダグかコ<br>ンテンツ領域に表示されます。                                                                                                    |
| [電源管理]アイコン           | Dynamic Power Optimization が有効であるかどうかを示します。有効であれば、<br>在庫操作を実行している場合はバッテリ駆動時間が長くなります。                                                                                                    |
| コンテンツ領域<br>(タグを選択する) | タグ ID をタッチすると、そのタグが強調表示されます。強調表示されているタグ<br>ID が、[タグ位置]テキスト領域に入力されます。[開始]をタッチすると、タグの検<br>索が始まります。詳細については、4-7 ページの「タグの確認」を参照してくださ<br>い。この画面から[メニュー]に戻るか、[ホーム]画面に移動して[タグの確認]を<br>選択します。                                                                                                    |
| コンテンツ領域<br>(タグを選択する) | この領域に表示されるタグは、メモリ バンクで選択されたオプションに基づきま<br>す。タグ ID をタッチすると、タグに関する詳細が展開表示されます。タグ ID を再<br>度タッチすると、詳細が折りたたまれます。<br>既定のタグ表示の例:<br>Tag ID Tag Count<br>AD99 1540419072596540040 4<br>タグの展開表示の例:<br>注:タグの詳細の展開表示が可能であるのは、在庫操作が停止している場合のみです。<br>メモリ バンクのデータが表示されるのは、在庫操作が完了している場合のみです。<br>Tag ID Tag Count<br>AD99 1540419072596540040 4<br>EPC MEMORY 3000<br>RSSI<br>-50<br>Phase<br>1800<br>USER<br>1122334455667788AABBCCDDEEFF<br>1122334455667788AABBCCDDEEFF<br>1122334455667788AABBCCDDEEFF |

## iOS 用の Zebra RFID Mobile アプリケーション 4-7

## タグの確認

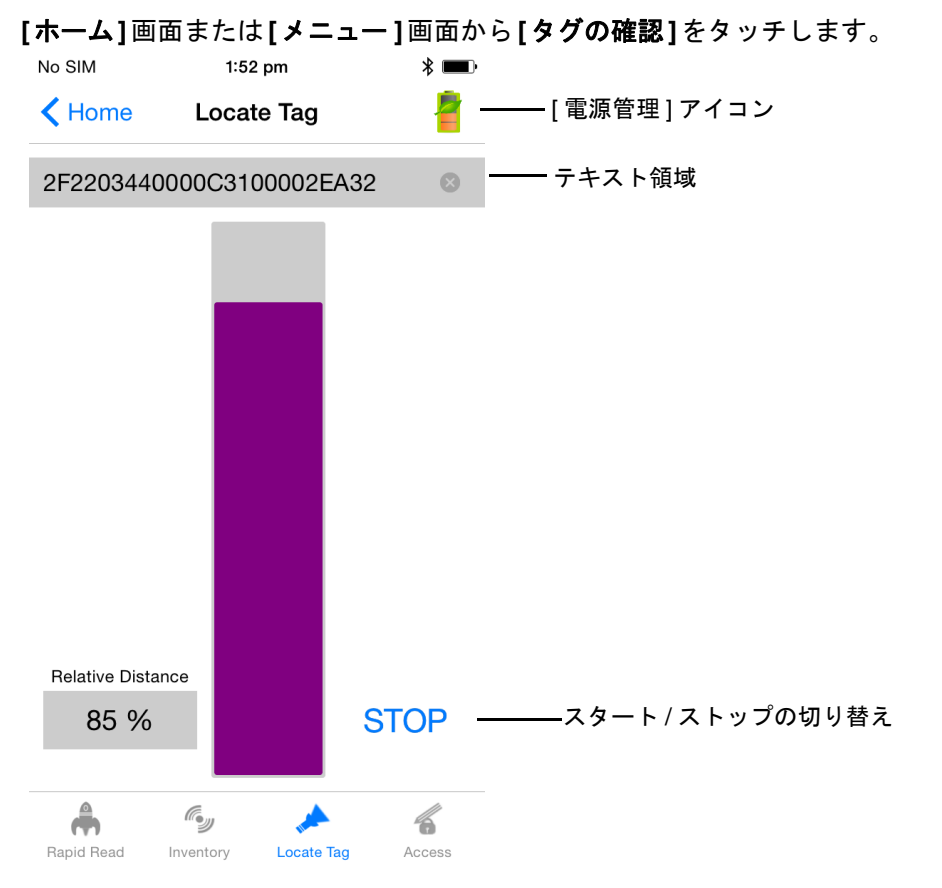

#### 図 4-4 [タグの確認]画面

この画面で、テキスト領域に**タグ ID** を入力するか、[在庫]画面から選択して、検索するタグ ID を事前に入力 します。

[開始]をタッチすると、タグの確認操作が始まります。[停止]をタッチすると停止します。RFD8500のトリガーを使用して操作を開始/停止することもできます。

メモ また、RFD8500のスキャントリガーで在庫操作を開始/停止することもできます。リーダーは RFID モードである必要があります。トリガーを押すと操作が始まり、再度押すと停止します。

表示されているカラー バーにより、タグの相対距離が示されます。

タグの確認操作が始まると、別の画面に移動しても、[停止]を押すまで操作は停止しません。

[**電源管理]**アイコンには、Dynamic Power Optimization が有効であるかどうかが示されます。有効であれば、 在庫操作を実行している場合はバッテリ駆動時間が長くなります。

# 設定

[ホーム]画面から[設定]をタッチします。

| No SI | N            | 1:56 pm  | : | \$ <b>m</b> · |
|-------|--------------|----------|---|---------------|
| <н    | ome          | Settings |   |               |
|       | Readers Lis  | st       |   | >             |
| 0     | Application  |          |   | >             |
| Թ     | Antenna      |          |   | >             |
| 1     | Singulation  | Control  |   | >             |
|       | Start\Stop - | Triggers |   | >             |
|       | Tag Reporti  | ng       |   | >             |
| 6     | Regulatory   |          |   | >             |
| İ     | Battery      |          |   | >             |
|       | Beeper       |          |   | >             |
|       | Power Opti   | mization |   | >             |
|       | Save Config  | guration |   | >             |

## 図 4-5 [設定]画面

## 表 4-2 [設定]画面のオプション

| 設定のオプション                | 説明                                                           | ページ  |
|-------------------------|--------------------------------------------------------------|------|
| [リーダー リスト]              | モバイル デバイスとペアリングされている、新規および以<br>前からの RFD8500 リーダーがすべて表示されます。  | 4-9  |
| [アプリケーション]              | リーダーの接続、通知、およびデータ エクスポートの設定<br>が表示されます。                      | 4-10 |
| [アンテナ]                  | アンテナの電源レベルとリンク プロファイルが表示されます。                                | 4-11 |
| [シンギュレーション<br>制御]       | <b>[セッション]、[タグ入力]、[在庫状態]</b> および <b>[SL フラグ]</b><br>が表示されます。 | 4-12 |
| <br>[スタート/ストップ<br>トリガー] | [開始]/[停止]ボタンの制御を許可します。                                       | 4-13 |
| <br>[タグ報告]              | タグ データの一部として報告されるオプションのフィール<br>ドを制御できます。                     | 4-14 |
| [規制]                    | リージョンとチャネルを選択できます。                                           | 4-15 |
| [バッテリ]                  | RFD8500 のバッテリ状態を表示します。                                       | 4-16 |

#### 表 4-2 [設定]画面のオプション(続き)

| 設定のオプション | 説明                                                                                                    | ページ  |
|----------|----------------------------------------------------------------------------------------------------|------|
| [ビープ音]   | ビープ音のオン/オフ切り替えと、音量の設定に使用します。                                                                                               | 4-18 |
| [電源最適化]  | Dynamic Power Optimization のオン/オフを切り替えます。                                                                                  | 4-17 |
| 設定の保存    | [アンテナ]、[シンギュレーション]、[タグ報告]、[スタート/<br>ストップトリガー]、[ビープ音の音量]、および[規制]のす<br>べての設定を保存できます。<br>注:ユーザーがある項目を変更すると、設定も自動的に保存<br>されます。 | 4-19 |

#### リーダー リスト

[設定]画面から、[リーダーリスト]をタッチします。

¥ 💷 • +

No SIM 2:03 pm

**Settings** Readers List

 RFD85001EVT12440024

 00:17:E9:70:AA:B1

 Serial:
 1EVT12440024

 Model:
 RFD8500-5000100-EU

図 4-6 [設定]-[リーダー リスト]画面

この画面には、Bluetooth でペアリングされているすべての使用可能な RFD8500 リーダーが表示されます。一覧には、リーダーのシリアル番号とモデル番号が含まれます。

ー覧からリーダー名をタッチし、選択したリーダーとのセッションを確立します。再度タッチすると、セッションが終了します。一覧で2つ目のリーダーをタッチすると、現在接続されているリーダーが切断され、新しく選択されたリーダーとの接続の確立を試行します。

#### アプリケーション

[設定]画面から、[アプリケーション]をタッチします。

| No SIM 🗢                   | 3:45 PM     | * 💼        |  |  |
|----------------------------|-------------|------------|--|--|
| Settings                   | Application |            |  |  |
|                            |             |            |  |  |
| READER CONNECTION SETTINGS |             |            |  |  |
| Auto Reconr                | $\bigcirc$  |            |  |  |
| NOTIFICATION SETTINGS      |             |            |  |  |
| Reader Avail               |             |            |  |  |
| Reader Con                 |             |            |  |  |
| Reader Batte               | $\bigcirc$  |            |  |  |
| DATA EXPORT                | SETTINGS    |            |  |  |
| Export Data                |             | $\bigcirc$ |  |  |
|                            |             |            |  |  |
|                            |             |            |  |  |
|                            |             |            |  |  |

#### 図 4-7 [設定]-[アプリケーション]画面

[アプリケーション]の既定の設定は[リーダーのバッテリ状態]です。

アプリケーションでは常に、Bluetooth 経由でペアリングされたリーダーが検出されます。

[**データ エクスポートの設定**]では、[Rapid Read] 画面と[在庫]画面でキャプチャされた RFID データのエ クスポートを有効/無効にします。 データ エクスポートを有効にすると、iOS デバイスに、iTunes を使用して エクスポートすることができるファイルが作成されます。

メモ [データエクスポートの設定]は、iOS デバイスにのみ適用されます。

このファイルをエクスポートするには、次の手順に従います。

- 1. USB または WiFi 経由で、iOS デバイスを (MAC または PC で実行されている) iTunes に接続します。
- 2. [App] を選択します。
- 3. [Zebra RFID Mobile App] を選択します。
- 4. iOS デバイスから MAC/PC にエクスポートするファイルを選択します。

## アンテナ

| No SIM                                       | 1:56 pm<br>Antenna |       | ¥ ■       |  |
|----------------------------------------------|--------------------|-------|-----------|--|
|                                              |                    |       |           |  |
| Power level(dbr                              | n)                 | 270   | $\otimes$ |  |
| Link profile 60000 MV 4 1500 25000 25000 0 > |                    |       |           |  |
| Tari                                         |                    | 25000 | 8         |  |
|                                              |                    |       |           |  |
|                                              |                    |       |           |  |
|                                              |                    |       |           |  |
|                                              |                    |       |           |  |
|                                              |                    |       |           |  |
|                                              |                    |       |           |  |
|                                              |                    |       |           |  |

#### 図 4-8 [設定]-[アンテナ]画面

この画面には次の情報が表示されます。

- [電源レベル]には、現在の選択が表示され、また (RFD8500 により報告される) 使用可能な電源レベルの ドロップダウン リストが含まれます。270dBm が既定の設定です。日本向けの機器は、SKU の種類に 応じて異なる既定の電源レベルに設定されています。
- [リンク プロファイル]には、現在の選択が表示され、また RFD8500 によりサポートされる使用可能なリンク プロファイルのドロップダウン リストが含まれます。

リンク プロファイルの表示形式は次のとおりです: ビット/秒単位である戻りリンク データのビット レート (60000 -> 60 Kbs など)、Miller 値 (MV\_4 -> Miller 4 など)、変調の種類 (PR ASK がサポートさ れている唯一の変調)、PIE 値には単位がなく 1.5 と 2 のいずれか (1.5 -> 1500 および 2 -> 2000 など)、 最小 Tari 値は元のマイクロ秒単位の値が 1000 倍である (6250 は 6.25 マイクロ秒を示す)、最大 Tari 値 は元のマイクロ秒単位の値が 1000 倍である、Tari ステップ値は元のマイクロ秒単位の値が 1000 倍であ る。ステップ値がゼロである場合、このリンク プロファイルでは Tari が固定されています。ステップ サイズがゼロ以外である場合、Tari の既定値が最小値です。

• Tari は、選択されているリンク プロファイルのサポート対象 Tari を示します。

リーダーへの接続が存在しない場合、[電源レベル]と[リンクプロファイル]は空白になります。

## シンギュレーション制御

| No SIM                       | 1:56 pm | * 📼     |  |  |
|------------------------------|---------|---------|--|--|
| Settings Singulation Control |         |         |  |  |
|                              |         |         |  |  |
| Session                      |         | S0      |  |  |
| Tag Population               |         | 30      |  |  |
| Inventory State              |         | AB_FLIP |  |  |
| SL Flag                      |         | ALL     |  |  |
|                              |         |         |  |  |
|                              |         |         |  |  |
|                              |         |         |  |  |
|                              |         |         |  |  |
|                              |         |         |  |  |
|                              |         |         |  |  |
|                              |         |         |  |  |

#### 図 4-9 [設定]-[シンギュレーション制御]画面

この画面を使用して、各アンテナのシンギュレーション制御の設定を表示/構成します。

- [セッション]のオプション。使用可能なオプション (S0、S1、S2、S3) が含まれるドロップダウン リストです。
- [タグ入力]。読み取り幅 (FOV: Field of View) 内のタグの見積もり数の数値。表示される値は、30、 100、200、300、400、500、600 です。
- [在庫状態]のオプション。[状態 A] および[状態 B]、AB FLIP
- [SL フラグ]のオプション: ALL、DEASSERTED、ASSERTED

ドロップダウン リストからすべての値を選択できます。
#### iOS 用の Zebra RFID Mobile アプリケーション 4-13

#### スタート/ストップ トリガー

| No SIM                       | * 🖦 |          |  |  |  |  |  |
|------------------------------|-----|----------|--|--|--|--|--|
| Settings Start\Stop Triggers |     |          |  |  |  |  |  |
|                              |     |          |  |  |  |  |  |
| START                        |     |          |  |  |  |  |  |
| Start Trigger                |     | Handheld |  |  |  |  |  |
| Trigger Type                 |     | PRESS    |  |  |  |  |  |
| STOP                         |     |          |  |  |  |  |  |
| Stop Trigger                 | I   | mmediate |  |  |  |  |  |

| Immediate       |
|-----------------|
| Handheld        |
| Duration        |
| Tag Observation |

#### 図 4-10 [設定]-[スタート/ストップ トリガー]画面

ユーザーがリーダーにトリガーを保存するために必要なすべての詳細を入力しないと、アプリケーションでは リーダーにトリガー設定を保存しません。

- スタート トリガー ユーザーは以下のいずれかのスタート トリガーの種類を選択できます。
  - [即時]
  - [ハンドヘルド] ユーザーは[トリガー押し]と[トリガー解除]のいずれかのチェックボックスをオンにする必要があります。スタートトリガーの種類がハンドヘルドトリガー(押しまたは解除)である場合、繰り返し操作を実行できれば、アプリケーションは操作で使用事例を実現するための繰り返しを設定します。
  - [定期] ユーザーはミリ秒単位で期間を入力する必要があります。
- [トリガーの種類] ユーザーは、[ハンドヘルド]に[スタートトリガー]が構成されている場合に使用できる、[押す]または[解除]のいずれかを選択できます。
- [ストップ トリガー]- ユーザーは以下のいずれかのストップ トリガーの種類を選択できます。
  - [即時]
  - [ハンドヘルド]-ユーザーはミリ秒単位で[タイムアウト]を指定して、[トリガー押し]と[トリガー解除] のいずれかのチェックボックスをオンにする必要があります。
  - [期間]-ユーザーはミリ秒単位で期間を入力する必要あります。
  - [タグオブザベーション]-ユーザーはミリ秒単位でタイムアウトを指定してタグの数を入力する必要 があります。
  - [試行回数] ユーザーはミリ秒単位でタイムアウトを指定して試行回数を入力する必要があります。

#### タグ報告

以下の選択内容により、[在庫]画面でユーザーに表示される内容が決まります。

| No SIM 1:57 pm         | * 💷 •      | No SIM 1:57 pm         | * 💷 י      |
|------------------------|------------|------------------------|------------|
| Settings Tag Reporting |            | Settings Tag Reporting |            |
| Phase                  | $\bigcirc$ | TAG REPORT DATA FIELDS |            |
| Channel Index          | $\bigcirc$ | PC                     | $\bigcirc$ |
| Tag Seen Count         |            | RSSI                   |            |
| BATCH MODE SETINGS     |            | Phase                  | $\bigcirc$ |
| Batchmode              | ENABLE     | Channel Index          | $\bigcirc$ |
|                        |            | Tag Seen Count         |            |
| DISABLE                |            |                        |            |
| AUTO                   |            | BATCH MODE SETINGS     |            |
| ENABLE                 |            | Batchmode              | ENABLE     |
|                        |            |                        |            |

#### 図 4-11 [設定]-[タグ報告]画面

[タグ報告]のオプションについては、3-15 ページの表 3-3 を参照してください。

#### 規制

| No SIM      | 1:57 pm<br>Regulatory | * 🚥        | No SIM       | 1:57 pm<br>Region | * 💷 |
|-------------|-----------------------|------------|--------------|-------------------|-----|
|             |                       |            | India        |                   | ×   |
| Region      |                       | India >    | Laos         |                   |     |
| CHANNEL SEL | ECTION                |            | Macedonia    |                   |     |
| 865700      |                       |            | Monaco       |                   |     |
| 866300      |                       | $\bigcirc$ | Montenegro   |                   |     |
| 866900      |                       | $\bigcirc$ | New Zealand  |                   |     |
|             |                       |            | Pakistan     |                   |     |
|             |                       |            | Russia       |                   |     |
|             |                       |            | Saudi Arabia |                   |     |
|             |                       |            | South Africa |                   |     |
|             |                       |            | Turkey       |                   |     |
|             |                       |            |              |                   |     |

#### 図 4-12 [設定]-[規制]画面と[リージョン]画面

[リージョン]ドロップダウンには、デバイスで設定されている現在のリージョンが表示されます。デバイスを 使用する前に正しいリージョンを選択します。

- チャネル選択は、チャネル設定が許可されているリージョンにのみ許可されます。
- サポートされるリージョンは、RFD8500 により報告されます。
- RFD8500 でリージョンが構成されていない場合、RFD8500 への接続後に表示される最初の画面は[規 制]画面です。

### 4 - 16 RFD8500 ユーザー ガイド

#### バッテリ

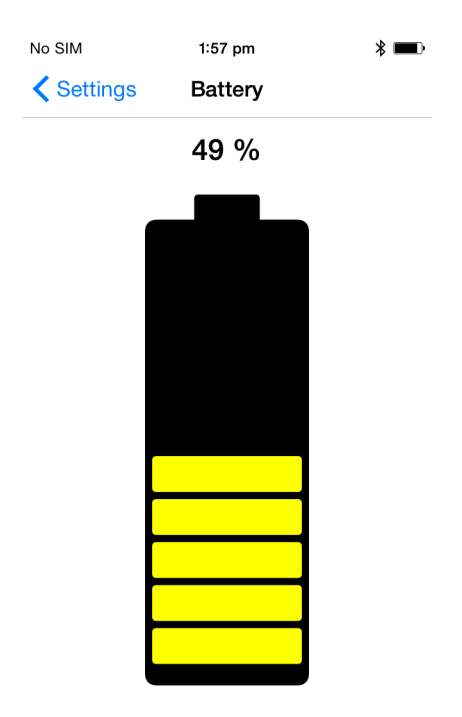

**Status: Discharging** 

#### 図 4-13 [設定]-[バッテリ]画面

この画面には、RFD8500のバッテリのステータスが表示されます。

- レベルが 100% である (緑色): [ステータス: バッテリはフル充電]
- 充電中(緑色): [ステータス: 充電中]
- 放電中(緑色): [ステータス: 放電中]
- 危機的 (赤色): [ステータス: バッテリ レベルが危機的]
- 低 (赤色): [ステータス: バッテリ レベル低]
- リーダーが接続されていない (灰色): [アクティブな接続なし]

#### 電源最適化

| No SIM                                                                                 | 1:58 pm                                             |                              | * 💷)         |  |  |  |  |
|----------------------------------------------------------------------------------------|-----------------------------------------------------|------------------------------|--------------|--|--|--|--|
| <b>Settings Power Optimization</b>                                                     |                                                     |                              |              |  |  |  |  |
|                                                                                        |                                                     |                              |              |  |  |  |  |
| Dynamic P                                                                              | ower                                                | (                            |              |  |  |  |  |
| Dynamic Pow<br>reader for bes<br>configured se                                         | ver Optimization<br>st battery life and<br>attings. | configures t<br>I works with | he<br>1 pre- |  |  |  |  |
| Dynamic Power Optimization works only for inventory operation with no select commands. |                                                     |                              |              |  |  |  |  |
|                                                                                        |                                                     |                              |              |  |  |  |  |
|                                                                                        |                                                     |                              |              |  |  |  |  |
|                                                                                        |                                                     |                              |              |  |  |  |  |
|                                                                                        |                                                     |                              |              |  |  |  |  |
|                                                                                        |                                                     |                              |              |  |  |  |  |
|                                                                                        |                                                     |                              |              |  |  |  |  |
|                                                                                        |                                                     |                              |              |  |  |  |  |

#### 図 4-14 [設定]-[電源最適化]画面

この画面には、リーダーで Dynamic Power Optimization (DPO) を有効にするためのオプションがあります。 DPO を有効にすると、在庫操作を実行している場合はバッテリ駆動時間が長くなります。

✓ メモ 既定では、DPO は有効です。DPO が有効であれば、アクセス操作と、フィルタ / シンギュレーション 設定の変更には効力がありません。

Dynamic Power Optimization がオンである場合、アプリケーションのタイトル バーに緑色のバッテリ アイコン が表示されます。これをクリックすると、[バッテリ状態] 画面が表示されます。

#### 4 - 18 RFD8500 ユーザー ガイド

#### ビープ音

| No SIM      | 1:57 pm | * 💷 ) |
|-------------|---------|-------|
| Settings    | Beeper  |       |
|             |         |       |
| Sled Beeper |         |       |
| Volume      |         | Low   |
|             |         |       |
|             | High    |       |
|             | Medium  |       |
|             | Low     |       |

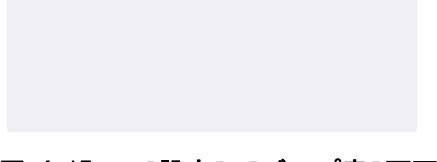

#### 図 4-15 [設定]-[ビープ音]画面

この画面には、現在のビープ音の設定が表示されます。ユーザーは、([スレッドビープ音]チェックボックス をオフにして) ビープ音をオフにしたり、音量を[高]、[中]または[低]に設定したりすることができます。

#### 設定の保存

| No SIM 1:58 pm              | * 💷              | No SIM 1:58 p               | om 🖇 💷 )       |  |
|-----------------------------|------------------|-----------------------------|----------------|--|
| Settings Save Configuration |                  | Settings Save Configuration |                |  |
|                             |                  | START\STOP TRIGGERS         |                |  |
| ANTENNA                     |                  | Start                       | Handheld       |  |
| Power level                 | 270.0            | <b>T</b> .(                 | DDEOO          |  |
| Link profile 60000 MV 4 15  | 00 25000 25000 0 | Irigger Type                | PRESS          |  |
|                             |                  | Stop                        | Immediate      |  |
| SINGULATION                 |                  |                             |                |  |
| Session                     | SO               | BEEPER                      |                |  |
|                             |                  | Beeper                      | On             |  |
| Tag population              | 30               | Settings applied            | l successfully |  |
| Inventory state             | AB_FLIP          | Beeper volume               | LOW            |  |
| SL flag                     | ALL              | POWER OPTIMIZATION          |                |  |
|                             |                  | Dynamic Power               | On             |  |
| TAG REPORT                  |                  |                             |                |  |
| PC                          | Off              |                             |                |  |

#### SAVE

SAVE

#### 図 4-16 [設定]-[設定の保存]画面

この画面を使用すると、設定を保存したり、RFD8500 上の現在の設定のスナップショットを取得したりする ことができます。

ユーザーが機器のハードリセットを実行するまで、設定は RFD8500 で存続します。

タグが[在庫]画面で選択/強調表示されている場合、[タグパターン]領域に情報が自動で入力されます。

#### アクセス制御

▲ メモ アクセス操作機能を許可するには、[電源管理]画面から DPO を無効にする必要があります。

| No SIM                              | 1:53 pm                                        | * 🖦       | No SIM        | 1:53 pm        | * 💷         | No SIM 1:      | 53 pm 🖇 💻    |
|-------------------------------------|------------------------------------------------|-----------|---------------|----------------|-------------|----------------|--------------|
| K Home                              | Access Control                                 | <u> </u>  | K Home        | Access Control | 1           | Home Acces     | s Control 🧧  |
| Read \ Write                        | e Lock                                         | Kill      | Read \ Write  | Lock           | Kill        | Read \ Write   | .ock Kill    |
| 2F22034400                          | 000C3100002EA32                                | $\otimes$ | 2F22034400    | 00C3100002EA   | 32 🛛 🔊      | 2F2203440000C3 | 100002EA32 8 |
| Password                            | 00                                             |           | Password      | 00             | 8           | Kill Password  | 00 🛛 🔊       |
| Memory bar                          | ık                                             | USER      | Memory ban    | ık             | EPC         |                |              |
| Offset                              | 0                                              | 8         | Lock privileg | e Read         | d And Write |                |              |
| Length                              | 0                                              | ٢         |               |                |             |                |              |
| Data                                |                                                |           |               |                |             |                |              |
| 112233442<br>340000000<br>000000000 | 22200120000000<br>0000000000000000<br>00000000 | 000012    |               |                |             |                |              |
| READ                                | D WR                                           | ITE       |               | LOCK           |             | ĸ              | ILL          |
| Rapid Read                          |                                                | 6         | Rapid Read    |                | 6           |                | * 6          |

#### 図 4-17 [アクセス制御画面]-[読み取り/書き込み]、[ロック]、[キル]の画面

#### 読み取り/書き込み

- [タグ ID] と[パスワード]の値は 16 進数です。[タグ ID] は編集されています。
- [メモリ バンク]のオプションは、[EPC]、[予約済み]、[TID] および[ユーザー]です。
- [オフセット]と[長さ]の値は16ビットの単語です。

#### ロック

[ロック権限]のオプション:

- [読み取りと書き込み]
- [永続ロック]
- [永続ロック解除]
- [ロック解除]

#### キル

恒久的にタグを使用不能にします。キル操作のパスワードを指定する必要があります。

#### iOS 用の Zebra RFID Mobile アプリケーション 4-21

## プリフィルタ

| No SIM    | 1:55<br>Pre F     | <sup>pm</sup><br>ilters | * 📼        | No SIM        | 1:55 pm<br>Pre Filters | :         | * 🖦    |
|-----------|-------------------|-------------------------|------------|---------------|------------------------|-----------|--------|
| Filt      | ter 1             | Filter 2                |            | Filter 1      |                        | Filter 2  |        |
| 11112222  | 233334444         | 55556666                | 8          | Tag Pattern   |                        |           |        |
| Memory I  | bank              |                         | EPC        | Memory bank   | K                      | U         | SER    |
| Offset    |                   | 2                       | ⊗          | Offset        |                        | 0         | 8      |
| Action    | INV A NOT INV B ( | DR ASRT SL NOT DSRT S   | ∟ >        | Action        | INV A OF               | R ASRT SL | >      |
| Target    |                   | SESSION SO              | ) >        | Target        | SE                     | SSION SO  | >      |
| Enable Fi | ilter 1           | (                       | $\bigcirc$ | Enable Filter | 2                      |           | $\sum$ |

#### 図 4-18 [プリフィルタ]画面

#### オプション

- [メモリ バンク]: [EPC]、[TID] および[ユーザー]
- [オフセット]: メモリ バンクのオフセットを単語で指定します。
- 操作:
  - INV A NOT INV B または ASRT\_SL\_NOT\_DSRT\_SL
  - INV A または ASRT SL
  - NOT INV B または NOT DSRT SL
  - ・ INV A2BB2A NOT INV A または NEG SL NOT ASRT SL
  - ・ INV B NOT INV A または DSRT SL NOT ASRT SL
  - INV B または DSRT SL
  - NOT INV A または NOT ASRT SL
  - NOT INV A2BB2A または NOT NEG SL
- [ターゲット]: SESSION S0、SESSION S1、SESSION S2、SESSION S3 および SL FLAG

2つまでの[プリフィルタ]を有効にすることができます。

# 4 - 22 RFD8500 ユーザー ガイド

#### バージョン情報

| No SIM                         | 1:52 pm | * 💷 • |  |  |  |
|--------------------------------|---------|-------|--|--|--|
| K Home                         | About   |       |  |  |  |
| RFID Demonstration Application |         |       |  |  |  |

Zebra Technologies

| Application version | 1.0.26   |
|---------------------|----------|
| RFID sled:          |          |
| Module version      | 1.2.69   |
| Radio version       | 1.4.44.0 |

Copyright © 2015

#### 図 4-19 [バージョン情報]画面

この画面には、RFD8500により報告されるバージョン情報が表示されます。

# 第5章 Android 用の Zebra Scanner Control アプリケーション

# はじめに

この章では、RFD8500 で使用できる Android 用の Zebra Scanner Control アプリケーションについて説明 します。

次の4つのアプリケーションがあります。

- Android 用の Zebra RFID Mobile アプリケーション
- iOS 用の Zebra RFID Mobile アプリケーション
- iOS 用の Zebra Scanner Control アプリケーション
- Android 用の Zebra Scanner Control アプリケーション

パートナー アプリケーションを使用する場合は、機能が異なることがあります。

# Android 用の Zebra Scanner Control アプリケーションの使用方法

このアプリケーションは Android モバイル デバイス上で動作し、バーコードをスキャンするための RFD8500 の機能を実行します。

デバイスが RFD8500 リーダーに接続されているかどうかに関係なく、このアプリケーションでは、ユーザーはすべての画面に移動できます。すべての画面で、アプリケーションの既定が表示されます。

画面上の < をタッチすると、前の画面に戻ります。

アプリケーションを使用するには、次の手順に従います。

- 1. アプリケーションがモバイル デバイスにインストールされていることを確認します。
- 2. RFD8500 が電源オンであり、範囲内にあることを確認します。
- 3. モバイル デバイスを RFD8500 とペアリングします (2-7 ページの「ペアリング」を参照)。
- 4. RFD8500 がバーコード モードであることを確認します (1-3 ページの「モード ボタン」を参照)。
- 5. モバイル デバイス上の [Zebra Scanner Control for Android] アイコン ( う) をタッチして、[ホーム] 画 面を表示します (図 5-1)。

#### [ホーム]画面

アプリケーションが起動すると、[ホーム]画面が表示されます。一覧にあるオプションをタッチすると、その画面が表示されます。

|               | * 2 | 🛪 🛢 3:40 PM |
|---------------|-----|-------------|
| ブ Zebra スキ    | ャナ  |             |
| Scanners      |     | >           |
| Settings      |     | >           |
| Configuration |     | >           |
| About         |     | >           |
|               |     |             |
|               |     |             |
|               |     |             |
|               |     |             |
|               |     |             |
|               |     |             |

#### 図 5-1 [ホーム]画面

# スキャナ

#### [スキャナ]画面

[スキャナ]画面を表示するには、[ホーム]画面から[スキャナ]をタッチします(図 5-1)。[スキャナ]画面に は、モバイル デバイスとペアリングされ接続済みであるすべてのスキャナが表示されます。一覧にあるデバイ スを選択し、[アクティブなスキャナ]画面を表示します(5-6 ページの「[アクティブなスキャナ]画面」を参 照)。以前にモバイル デバイスとペアリング/接続されているデバイスが存在しない場合は、接続が必要です (モバイル デバイスとスキャナの接続を参照)。

| ĩ -        |                               | *           | Ń    | X  | 1:10 PM |
|------------|-------------------------------|-------------|------|----|---------|
| : ۲ >      | Scanners                      |             |      |    | S       |
| Select     | ed Scanners                   |             |      |    |         |
|            | FD850015077<br>):17:E9:FA:49: | 5230<br>43  | )E00 | 09 | >       |
| ✓ RI<br>00 | FD850015188<br>):17:E9:FA:DD  | 5230<br>:E5 | )D00 | 26 | >       |
|            |                               |             |      |    |         |
|            |                               |             |      |    |         |
|            |                               |             |      |    |         |
|            |                               |             |      |    |         |
|            |                               |             |      |    |         |
|            |                               |             |      |    |         |
|            |                               |             |      |    |         |
|            |                               |             |      |    |         |

#### 図 5-2 [スキャナ]画面

#### モバイル デバイスとスキャナの接続

モバイル デバイスをスキャナに接続するには、次の手順に従います。

- 1. 両方のデバイスがペアリングされていることを確認します。
- 2. [ホーム]画面から[スキャナ]をタッチします(図 5-1)。次の画面が表示されます。

| <b>V</b> 3.       | *         | 🛪 🛿 9:56 AM |
|-------------------|-----------|-------------|
| < 🍞 Scanners      |           | +           |
| Selected Scanners |           |             |
|                   |           |             |
|                   |           |             |
|                   |           |             |
|                   |           |             |
|                   |           |             |
|                   |           |             |
| BT scanner        | 's not fo | und         |
|                   |           |             |
|                   |           |             |
|                   |           |             |
|                   |           |             |

#### 図 5-3 スキャナが見つからない

3. [BT スキャナが見つかりません] 画面の右上隅にあるプラス記号 (+) をタッチし、ペアリングされている スキャナを選択します。[スキャナの選択] リストにあるスキャナの名前/シリアル番号をタッチして、ス キャナを選択します。

|   | A    | <b>.</b>      |        | *    | X    | 10:01 | I AM |
|---|------|---------------|--------|------|------|-------|------|
| < | 7    | Scanners      |        |      |      |       |      |
| S | Sele | cted Scann    | ers    |      |      |       |      |
|   |      |               |        |      |      |       |      |
|   |      |               |        |      |      |       |      |
|   |      |               |        |      |      |       | ٦    |
| l |      | select a s    | scann  | er   |      |       | 1    |
| I | RI   | D8500150      | 07752  | 30E( | 2000 | )     |      |
| l |      | J. I 7.E9.FA. | .49.43 |      |      |       |      |
| I |      |               | Canc   | el   |      |       | 1    |
| ľ |      |               |        |      |      |       |      |
|   |      |               |        |      |      |       |      |
|   |      |               |        |      |      |       |      |
|   |      |               |        |      |      |       |      |
|   |      |               |        |      |      |       |      |

図 5-4 スキャナの選択

[スキャナ] 画面には、Bluetooth 経由でモバイル デバイスとペアリングされているすべてのスキャナが表示されます。(シリアル番号により) 適切なスキャナをタッチして、[使用可能なスキャナ接続] 画面を表示します (図 5-5)。

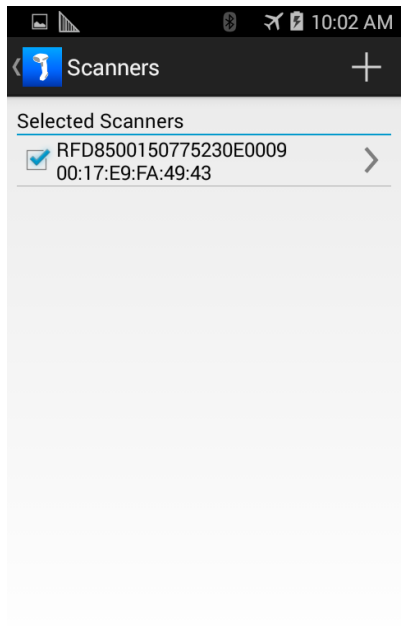

- 図 5-5 [スキャナ]画面
- 5. [接続]をタッチすると、スキャナとモバイル デバイスが接続されます。
  - メモ 接続先にするスキャナが電源オフである場合は、スキャナの電源がオフであることを通知するメッセージが表示されます。[OK] をタッチしてメッセージウィンドウを閉じ、スキャナの電源をオンにして、手順1からプロセスを再開して接続します。
- 6. 接続されると、[アクティブなスキャナ]画面が表示されます。

| Active S      | canner           |
|---------------|------------------|
|               |                  |
|               |                  |
|               | Disconnect       |
| INFORMATION   |                  |
| ID            | 1                |
| NAME          | RFD8500150775230 |
| Scanner Asser | t >              |
| CONNECTION    |                  |
| Auto Reconnec | ction OFF        |
| ACTIONS       |                  |
| Beeper        | >                |
| LED           | >                |

#### [アクティブなスキャナ]画面

この画面には、接続されているスキャナに関する情報が表示され、[情報]、[バーコード]、および[設定]の3つのタブが含まれています。

|                | 🔋 🕼 🋪 🗎 3:42 PM  |                                | 🛪 🛢 3:46 PM |             |
|----------------|------------------|--------------------------------|-------------|-------------|
| < 🍞 Active Sc  | anner            | <b>〈う</b> Active Scanner       |             | < 🍞 Acti    |
| ÍINFO          | BARCODE          | i INFO                         | SETTINGS    | () INFO     |
|                |                  | ACTIONS                        |             |             |
| I              | Disconnect       | Pull Trigger                   |             | Symbologies |
| INFORMATION    |                  |                                |             | Beeper      |
| ID             | 1                | Release Trigger                |             |             |
| NAME           | RFD8500150775230 | BARCODE LIST: COUNT = 2        |             |             |
| Scanner Assert | >                | 075720000814                   | >           |             |
| CONNECTION     |                  | NOT APPLICABLE                 |             |             |
| Auto Reconnect | ion OFF          | 075720000814<br>NOT APPLICABLE | >           |             |
| ACTIONS        |                  |                                |             |             |
| Beeper         | >                |                                |             |             |
| LED            | >                |                                |             |             |
|                |                  |                                |             |             |

図 5-7 [アクティブなスキャナ]画面 - [情報]、[バーコード]、[設定]タブ

#### 情報

[情報]をタッチすると[情報]タブにアクセスします。[情報]タブには、接続済みのスキャナに関する情報が 表示されます。またこのタブでは、表 5-1 で詳細が説明されている情報を入力できます。

#### 表 5-1 [アクティブなスキャナ]画面 - [情報]タブ

| フィールド  | 説明                                                                                                    |
|--------|----------------------------------------------------------------------------------------------------|
| [切断]   | [切断]をタッチすると、モバイル コンピュータからスキャナが切断<br>されます。                                                                                          |
| [ID]   | SDK により割り当てられている、スキャナの一意の識別子です。                                                                                                    |
| [名前]   | スキャナの名前とシリアル番号です。                                                                                                    |
| [資産情報] | <ul> <li>[資産情報]をタッチすると、スキャナに関する次の情報が表示されます。</li> <li>モデル</li> <li>シリアル番号</li> <li>ファームウェアバージョン</li> <li>製造日</li> <li>構成</li> </ul> |

| フィールド   | 説明                                                                                                    |
|---------|----------------------------------------------------------------------------------------------------|
| [自動再接続] | オン/オフ スイッチをスライドすると、自動再接続のオン/オフが切り替わります。オンの位置にある場合、モバイル コンピュータはス<br>キャナに自動で再接続します。                                                              |
| [ビープ音]  | [ビープ音]をタッチして、指で好みのビープ音の音程までスクロー<br>ルします。[ビープ音のアクションの選択]をタッチすると、ビープ<br>音に関する選択が保存されます。ここでの選択により、バーコード<br>読み取り時に再生する音程が決まります。                    |
| [LED]   | [緑色 LED オン]または[緑色 LED オフ]をタッチすると、バーコー<br>ド/RFID インジケータのステータスが設定されます (1-3 ページの<br>「パーコード/RFID インジケータ」を参照)。<br>注: LED 制御は RFD8500 ではサポートされていません。 |

表 5-1 [アクティブなスキャナ]画面 - [情報]タブ(続き)

バーコード

[**パーコード**]をタッチすると[**パーコード**]タブにアクセスします。[**パーコード**]タブでは、ユーザーはアイ テムをスキャンできます。表 5-2 では、このビューのオプションが説明されています。

| 表 5-2 [ア | クティブ | なスキャナ | ] 画面 - [ ノ | ヾーコード ] | タブ |
|----------|------|-------|------------|---------|----|
|----------|------|-------|------------|---------|----|

| フィールド               | 說明                                                                                                    |
|---------------------|----------------------------------------------------------------------------------------------------|
| [トリガーを引く]           | タッチすると、イメージャの読み取り機能がオンになります。<br>次のタイミングでは、赤色が点灯のままになります。<br>- バーコードがスキャンされるまで。<br>- [トリガーの解除]にタッチされる。<br>- 読み取りセッションがタイムアウトするまで。<br>また、イメージャ上のトリガーを使用してバーコードをスキャンす<br>ることもできます。 |
| [トリガーの解除]           | タッチすると、イメージャの読み取り機能がオフになります (赤色<br>が消灯します)。                                                                                                    |
| [バーコード リスト : 数 = X] | X はスキャンされたバーコードの数です。                                                                                                    |
| [リストの消去]            | タッチすると、バーコードのリストが消去されます。                                                                                                    |
| [バーコード リスト]         | スキャンされた各バーコードが、バーコードの内容と種類と共に、<br>リストに表示されます。バーコードをタッチすると、新しい画面で<br>データが表示されます。                                                                                                 |

#### 設定

[設定]をタッチすると[設定]タブにアクセスします。[設定]タブでは、スキャナを構成できます。表 5-2 には、このビューのオプションの説明が記載されています。

表 5-3 [アクティブなスキャナ]画面-[設定]タブ

| フィールド       | 説明                                                                                                    |
|-------------|----------------------------------------------------------------------------------------------------|
| シンボル体系      | <ul> <li>[シンボル体系]をタッチすると、スキャナでサポートされているバーコードの種類が表示されます。</li> <li>バーコードの種類ごとに、オン/オフスイッチを適切な位置にスライドします。</li> <li>[永続]を選択すると、設定が保存されます。</li> </ul>                                                                                                    |
|             | <ul> <li>シンボル体系に関する注意事項:</li> <li>シンボル体系とそれに対応する設定(存在する場合)の完全なリストの操作については、<br/>123Scan<sup>2</sup>を介してデバイスを構成します。</li> <li>HIDに対してのみ[キャラクタ間ディレイ]を設定する場合は、エミュレーションされた<br/>キーストローク間でのミリ秒単位のディレイ<br/>を設定します。Android デバイスをペアリン<br/>グする場合、データ損失を回避するには、<br/>[キャラクタ間ディレイ]を70msに設定します。</li> </ul> |
| [ビープ音]      | <ul> <li>[ビープ音]をタッチすると、スキャナでサポートされているビープ音の種類が表示されます。</li> <li>適切なビープ音の音量と周波数を選択します。</li> </ul>                                                                                                    |
| [その他のオプション] | 以下のいずれかのオプションをタッチすると、<br>機能の有効/無効が切り替わります。<br>• [スキャンの有効化]<br>• [スキャンの無効化]<br>• [照準オン](トリガーを引く前に自動照準オ<br>ンは赤色で照射します)<br>• [照準オフ]<br>• [バイブレーションフィードバック]                                                                                                    |

## Android 用の Zebra Scanner Control アプリケーション 5-9

# 設定

✓ メモ イメージングとビデオは RFD8500 ではサポートされていません。

[設定]画面を表示するには、[ホーム]画面から[設定]をタッチします (図 5-1)。

|                  | *      | ×J   | X   | 3:43 PM |
|------------------|--------|------|-----|---------|
| < 🍞 Settings     |        |      |     |         |
| SCANNER DETEC    | TION   |      |     |         |
| Auto Detection   |        |      | OFF |         |
| BACKGROUND NO    | DTIFIC | ATIC | ONS |         |
| Available Scanne | r      |      | OFF |         |
| Active Scanner   |        |      | OFF |         |
| Barcode Event    |        |      |     | ON      |
| Image Event      |        |      | OFF |         |
| Video Event      |        |      | OFF |         |
|                  |        |      |     |         |
|                  |        |      |     |         |
|                  |        |      |     |         |

#### 図 5-8 [設定]画面

オン/オフスイッチをスライドすると、スキャナ検出とバックグラウンド通知のオン/オフが切り替わります。

# 構成(サポート対象外)

[スキャナの構成]画面を表示するには、[ホーム]画面から[構成]をタッチします (図 5-1)。

|                     |        | <b>N</b> | 3:44 PM |
|---------------------|--------|----------|---------|
| K 🛐 Scanner Config  | gurati | ons      |         |
| Scan to Connect Bar | code   |          | >       |
| Set Defaults        |        |          | >       |
| Battery Off         |        |          | >       |
| Cradle Host         |        |          | >       |
| SPP Client          |        |          | >       |
| SPP Server          |        |          | >       |
| HID Server          |        |          | >       |
| Low Beeper Volume   |        |          | >       |
| Medium Beeper Volu  | ime    |          | >       |
|                     |        |          |         |

図 5-9 [スキャナの構成]画面

この画面からオプションを選択すると、スキャナを構成する(スキャン可能な)バーコードが表示されます。

## Android 用の Zebra Scanner Control アプリケーション 5 - 11

# バージョン情報

[バージョン情報]画面を表示するには、[ホーム]画面から[バージョン情報]をタッチします (図 5-1)。

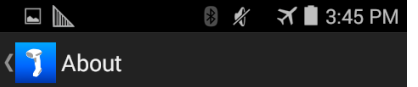

Zebra Scanner Application v.1.0.19 Zebra Scanner SDK v.1.0.19

Copyright 2014 - 2015 Zebra Technologies.All rights reserved.

#### 図 5-10 [バージョン情報]画面

この画面には、バージョンと著作権に関する情報が表示されます。

# 第6章 iOS 用の Zebra Scanner Control アプリケーション

# はじめに

この章では、RFD8500 で使用できる iOS 用の Zebra Scanner Control アプリケーションについて説明します。 次の 4 つのアプリケーションがあります。

- Android 用の Zebra RFID Mobile アプリケーション
- iOS 用の Zebra RFID Mobile アプリケーション
- iOS 用の Zebra Scanner Control アプリケーション
- Android 用の Zebra Scanner Control アプリケーション

パートナー アプリケーションを使用する場合は、機能が異なることがあります。

# iOS 用の Zebra Scanner Control アプリケーションの使用方法

このアプリケーションは iOS デバイス上で動作し、バーコードをスキャンするための RFD8500 の機能を実行 します。

デバイスが RFD8500 リーダーに接続されているかどうかに関係なく、このアプリケーションでは、ユーザーはすべての画面に移動できます。すべての画面で、アプリケーションの既定が表示されます。

画面上の<をタッチすると、前の画面に戻ります。

アプリケーションを使用するには、次の手順に従います。

- 1. アプリケーションがデバイスにインストールされていることを確認します。
- 2. RFD8500 が電源オンであり、範囲内にあることを確認します。
- 3. デバイスを RFD8500 とペアリングします (2-7 ページの「ペアリング」を参照)。
- RFD8500 がバーコード モードであることを確認します (1-3 ページの「モード ボタン」を参照)。
- 5. デバイス上の [Zebra Scanner for iOS] アイコン ( う) をタッチして、[ホーム] 画面を表示します (図 6-1)。

#### [ホーム]画面

Zebra Scanner

| Scanners      | > |
|---------------|---|
| Settings      | > |
| Configuration | > |
|               |   |

About

# スキャナ

#### [スキャナ]画面

[スキャナ]画面を表示するには、[ホーム]画面から[スキャナ]をタッチします(図 6-1)。[スキャナ]画面には、デバイスとペアリングされ接続済みであるすべてのスキャナが表示されます。一覧にあるデバイスを選択し、[アクティブなスキャナ]画面を表示します(6-5 ページの「[アクティブなスキャナ]画面」を参照)。以前にデバイスとペアリング/接続されているデバイスが存在しない場合は、接続が必要です(デバイスとスキャナの接続を参照)。

| irou      | 4.20 F W | 7     |
|-----------|----------|-------|
| 🗸 Main    | Scanners | +     |
|           |          |       |
| Scanner 1 |          | MFi > |
|           |          |       |
|           |          |       |
|           |          |       |
|           |          |       |
|           |          |       |
|           |          |       |
|           |          |       |
|           |          |       |
|           |          |       |
|           |          |       |
|           |          |       |
|           |          |       |

図 6-2 [スキャナ]画面

#### デバイスとスキャナの接続

iOS デバイスをスキャナに接続するには、次の手順に従います。

- 1. 両方のデバイスがペアリングされていることを確認します。
- 2. [ホーム]画面から[スキャナ]をタッチします (図 6-1)。[自動検出]オプションが有効である場合は、次の画 面が表示されます。

| iPod      | 4:28 PM  | * 💼 + |
|-----------|----------|-------|
| 🗙 Main    | Scanners | +     |
|           |          |       |
| Scanner 1 |          | MFi > |
|           |          |       |
|           |          |       |
|           |          |       |
|           |          |       |
|           |          |       |
|           |          |       |
|           |          |       |
|           |          |       |
|           |          |       |

#### 図 6-3 [スキャナ]画面

3. [自動検出]オプションが無効である場合、使用可能なデバイスは自動では一覧に表示されません。[スキャ ナ]画面の右上隅にある[更新]アイコン(ご)をタッチします。これで、使用可能なスキャナが一覧に表 ニキャキオ

| 「「「「「「」」」。 | います。     |                   |
|------------|----------|-------------------|
| iPod       | 4:28 PM  | ∦ ■.+             |
| 🗸 Main     | Scanners | $+$ $\mathcal{C}$ |
|            |          |                   |
|            |          |                   |
| Scanne     | r 1      | MFi >             |
|            |          |                   |
|            |          |                   |
|            |          |                   |
|            |          |                   |
|            |          |                   |
|            |          |                   |
|            |          |                   |
|            |          |                   |
|            |          |                   |
|            |          |                   |
|            |          |                   |
|            |          |                   |
|            |          |                   |
|            |          |                   |
|            |          |                   |
|            |          |                   |

#### [アクティブなスキャナ]画面

Settinas

Barcode

Info

この画面には、接続済みのスキャナに関する情報が表示されます。またこの画面では、ユーザーが、[自動再 接続]、[ビープ音]の音程、および [LED 制御]の情報を入力できます。表示画面の下部にあるアイコン ( j )からは、[情報]、[バーコード]、および[設定]画面にアクセスできます。

| iPod       | 2:28 PM        | * 📥 +          | iPod 2:29 PM         | \$ 💼 + | iPod 2:3         | 4 PM 🗦 ෩ + |
|------------|----------------|----------------|----------------------|--------|------------------|------------|
| Scanners   | Active Scanner |                | Scanners Active Sca  | nner   | Scanners Active  | Scanner    |
|            | Disconnect     |                | ACTIONS              |        |                  |            |
|            | 4              |                | Pull Trigge          | er     | Symbologies      | >          |
| ID         | N.             | 1              | Release Trig         | ger    | Beeper           | >          |
| Туре       |                | MEi            |                      | 01     | Enable scanning  |            |
| Name RFD   | 8500151355230  | E0131 (        | 012000014208         | Clear  | Disable scanning |            |
| CONNECTION | 1              |                | 043100099321<br>UPCA | >      |                  |            |
| Auto Reco  | nnection       |                | 050428333136<br>UPCA | >      |                  |            |
| ACTIONS    |                |                | 043100099321<br>UPCA | >      |                  |            |
| Beeper     |                | >              | 050428333136<br>UPCA | >      |                  |            |
| LED        |                | >              | 012000014208<br>UPCA | >      |                  |            |
| ()<br>Infe | Rassada        | 24<br>Sattings |                      | R      | 1                |            |

#### 図 6-5 [アクティブなスキャナ]画面 - [情報]、[バーコード]、および[設定]ビュー

#### 情報

[情報]ビューには、接続済みのスキャナに関する情報が表示されます。またこのビューでは、表 6-1 で詳細 が説明されている情報を入力できます。

| フィールド | 説明                                        |
|-------|-------------------------------------------|
| [切断]  | [切断]をタッチすると、モバイル コンピュータからスキャナが切断<br>されます。 |
| [ID]  | SDK により割り当てられている、スキャナの一意の識別子です。           |
| [タイプ] | スキャナの通信モードです。                             |
| [名前]  | スキャナの名前とシリアル番号です。                         |

#### 表 6-1 [アクティブなスキャナ]画面 - [情報] ビュー

#### 表 6-1 [アクティブなスキャナ]画面 - [情報] ビュー(続き)

| フィールド   | 説明                                                                                                    |
|---------|----------------------------------------------------------------------------------------------------|
| [自動再接続] | オン/オフ スイッチをスライドすると、自動再接続のオン/オフが切り替わります。オンの位置にある場合、モバイル コンピュータはス<br>キャナに自動で再接続します。                                                                                           |
| [ビープ音]  | [ビープ音]をタッチして、指で好みのビープ音の音程までスクロールします。画面の上部にある[ビープ音]をタッチすると、RFD8500の音程のサンプルが再生されます。ここでの選択により、バーコード読み取り時に再生する音程が決まります。矢印 (<) をタッチすると、前の画面に戻ります。                                |
| [LED]   | [<色>LED オン]または[<色>LED オフ]をタッチすると、バー<br>コード/RFID インジケータのステータスが設定されます (1-3 ペー<br>ジの「バーコード/RFID インジケータ」を参照)。矢印 (<) をタッチ<br>すると、前の画面に戻ります。<br>注: LED 制御は RFD8500 ではサポートされていません。 |

バーコード

[**バーコード**]ビューでは、ユーザーはアイテムをスキャンできます。表 6-2 では、このビューのオプション が説明されています。

#### 表 6-2 [アクティブなスキャナ]画面 - [パーコード] ビュー

| フィールド       | 説明                                                                                                    |
|-------------|----------------------------------------------------------------------------------------------------|
| [トリガーを引く]   | タッチすると、イメージャの読み取り機能がオンになります。<br>次のタイミングでは、赤色が点灯のままになります。<br>- バーコードがスキャンされるまで。<br>- <b>[トリガーの解除]</b> にタッチされる。<br>- 読み取りセッションがタイムアウトするまで。<br>また、イメージャ上のトリガーを使用してバーコードをスキャンす<br>ることもできます。 |
| [トリガーの解除]   | タッチすると、イメージャの読み取り機能がオフになります (赤色<br>が消灯します)。                                                                                                    |
| [バーコード リスト] | バーコードの種類と内容と共に、スキャンされたすべてのバーコー<br>ドが一覧表示されます。                                                                                                    |

#### 設定

[設定]ビューでは、ユーザーはスキャナを構成できます。表 6-2 には、このビューのオプションの説明が記載されています。

#### 表 6-3 [アクティブなスキャナ]画面 - [設定]タブ

| フィールド          | 説明                                                                                                    |
|----------------|----------------------------------------------------------------------------------------------------|
| [シンボル体系]       | <ul> <li>[シンボル体系]をタッチすると、スキャナでサポートされているバーコードの種類が表示されます。</li> <li>バーコードの種類ごとに、オン/オフスイッチを適切な位置にスライドします(緑色がオンです)。</li> </ul>                                                                                                    |
|                | <ul> <li>シンボル体系に関する注意事項:</li> <li>シンボル体系の設定をカスタマイズするには、<br/>123Scan<sup>2</sup>を介してデバイスを構成します。</li> <li>HID に対してのみ[キャラクタ間ディレイ]を<br/>設定する場合は、エミュレーションされたキー<br/>ストローク間でのミリ秒単位のディレイを設<br/>定します。Android デバイスをペアリングする<br/>場合、データ損失を回避するには、[キャラク<br/>タ間ディレイ]を 70ms に設定します。</li> </ul> |
| ビープ音           | <ul> <li>[ビープ音]をタッチすると、スキャナでサポートされているビープ音の種類が表示されます。</li> <li>適切なビープ音の音量と周波数を選択します。</li> </ul>                                                                                                    |
| [スキャンの有効化/無効化] | [スキャンの有効化/無効化]をタッチすると、<br>スキャン機能の有効/無効が切り替わります。                                                                                                    |

# 設定

[設定]画面を表示するには、[ホーム]画面から[設定]をタッチします (図 6-1)。

| iPod        | 1:39 PM         | * 💼 + |
|-------------|-----------------|-------|
| 🗸 Main      | Settings        |       |
| COMMUNICAT  | TION MODE       |       |
| BT LE       |                 |       |
| MFi         |                 | ~     |
| MFi + BT L  | E               |       |
| SCANNER DE  | TECTION         |       |
| Auto Deteo  | ction           |       |
| BACKGROUN   | D NOTIFICATIONS |       |
| Available s | canner          |       |
| Active sca  | nner            |       |
| Barcode e   | vent            |       |
|             |                 |       |

| 図 6-6 設定画面    |                                                                                                 |
|---------------|-------------------------------------------------------------------------------------------------|
| 表 6-4 [設定]画面  |                                                                                                 |
| フィールド         | 説明                                                                                              |
| [通信モード]       |                                                                                                 |
| [BT LE]       | 選択すると、BT LE モードで動作しているスキャ<br>ナと通信します。                                                           |
| [MFi]         | 選択すると、BT MFi モードで動作しているスキャ<br>ナと通信します。                                                          |
| [MFi + BT LE] | 選択すると、BT MFi モードと LE モードで動作し<br>ているスキャナと通信します。<br>注: [MFi + BT LE] は RFD8500 ではサポートされ<br>ていません。 |
| [スキャナ検出]      |                                                                                                 |
| [自動検出]        | スイッチ制御を使用して、使用可能なスキャナの<br>出現と消失の自動検出を有効/無効にします。                                                 |
|               |                                                                                                 |

表 6-4 [設定]画面(続き)

| フィールド        | 説明                                                                                |
|--------------|-----------------------------------------------------------------------------------|
| [バックグラウンド通知] |                                                                                   |
| [使用可能なスキャナ]  | スイッチ制御を使用して、[ <b>デバイスの出現]</b> と[ <b>デ</b><br>バイスの消失]のバックグラウンド通知を有効/無<br>効にします。    |
| [アクティブなスキャナ] | スイッチ制御を使用して、 <b>[セッションの確立]</b> と<br>[ <b>セッションの終了]</b> のバックグラウンド通知を有<br>効/無効にします。 |
| [バーコード イベント] | スイッチ制御を使用して、 <b>[バーコード イベント]</b><br>バックグラウンド通知を有効/無効にします。                         |

# 構成 (RFD8500 ではサポート対象外)

 $\checkmark$   $\star$ 

iPod

**メモ** この画面を介したスキャナの構成はさまざまな Zebra スキャナでサポートされていますが、この画面で 表示できるバーコードの読み取りによる構成は RFD8500 ではサポートされていません。

[スキャナの構成]画面を表示するには、[ホーム]画面から[構成]をタッチします (図 6-1)。

Main Scanner Configurations

4:30 PM

\* 💼 +

| MFi mode             | > |
|----------------------|---|
| BTLE mode            | > |
| Set Factory Defaults | > |
| Battery Off          | > |
| Cradle Host          | > |
| SPP Client           | > |
| SPP Server           | > |
| HID Server           | > |
| Low Beeper Volume    | > |
| Medium Beeper Volume | > |
| High Beeper Volume   | > |

#### 図 6-7 [スキャナの構成]画面

この画面からオプションを選択すると、スキャナを構成する(スキャン可能な)バーコードが表示されます。

# バージョン情報

[バージョン情報]画面を表示するには、[ホーム]画面から[バージョン情報]をタッチします (図 6-1)。

| iPod   | 4:30 PM | ∦ 💷 ∙≁ |
|--------|---------|--------|
| < Main | About   |        |

Zebra Scanner Application v.1.0.19 Zebra Scanner SDK v.1.0.19

Copyright 2014 - 2015 Zebra Technologies. All rights reserved.

.

5

図 6-8 [バージョン情報]画面

この画面には、バージョンと著作権に関する情報が表示されます。

# 第7章123SCAN2

# はじめに

123Scan<sup>2</sup> は、迅速かつ簡単に Zebra スキャナと RFD8500 リーダーのセットアップが可能な、使いやすい PC ベースのソフトウェア ツールです。

123Scan<sup>2</sup> にはウィザード ツールが用意されており、ユーザーは、合理化されたセットアップ プロセスを通 じてセットアップを実行できます。パラメータが設定されれば、電子メール経由で配布したり、USB ケーブ ル経由で電子的にダウンロードしたりできる構成ファイルに、値が保存されます。123Scan<sup>2</sup> では、複数のレ ポートの生成が可能です。レポートは、Microsoft Word または Access を使用して簡単に商標変更が可能です。 レポート オプションには、プログラミングされたパラメータおよび資産追跡情報が含まれます。

さらに、123Scan<sup>2</sup> は、RFD8500 のファームウェアのアップグレード、新しくリリースされた製品のサポートを有効にするための自動オンライン チェック、および USB ハブを介したスキャナの同時ステージングが可能です。

# 123Scan<sup>2</sup>との通信

Windows XP SP2、Windows 7、および Windows 8 オペレーティング システムを実行しているホスト コン ピュータ上で実行する 123Scan<sup>2</sup> プログラムと通信するには、USB ケーブルを使用してデバイスをホスト コン ピュータに接続します。

# 123Scan<sup>2</sup>の要件

- Windows を実行しているホスト コンピュータ
- USB ケーブル
- RFD8500
- プラグイン:
  - 組み込みのイメージングスキャンエンジンを<u>使用せずに</u> RFD8500 モデルを構成する場合は、 RFD8500 プラグインのみが必要です。
  - 組み込みのイメージングスキャンエンジンを使用して RFD8500 モデルを構成する場合は、2つの プラグインで2つの構成ファイルを作成する必要があります。1つの構成ファイルは RFD8500 用 で、もう1つの構成ファイルは iPL3307 (イメージャスキャンエンジン)用です。
    - RFD8500 プラグインは、RFD8500 の両方のモデル (イメージング スキャン エンジンを使用する 場合と使用しない場合)の構成 / ファームウェアを更新できます。

 $\checkmark$ 

- **メモ** RFD8500 プラグインは、iPL3307 (イメージング スキャン エンジン)のファームウェ アの構成 / 更新をサポートしていません。
- iPL3307 プラグインは、統合された PL3307 イメージング スキャン エンジンの構成 / ファーム ウェアの更新に使用されます。

123Scan<sup>2</sup>の詳細については、<u>http://www.zebra.com/123scan2</u>を参照してください。

123Scan<sup>2</sup>の1分間のツアーは、次にアクセスします: http://www.zebra.com/ScannerHowToVideos

123Scan<sup>2</sup> ソフトウェアをダウンロードし、ユーティリティに含まれるヘルプ ファイルにアクセスするには、 次のサイトにアクセスしてください。<u>www.zebra.com/scannersoftware</u>

# スキャナ SDK、他のソフトウェア ツール、およびビデオ

当社のさまざまなソフトウェア ツールのセットを使用すれば、あらゆるスキャナ プログラミングのニーズに 対処できます。単純にデバイスを導入する必要がある場合でも、画像とデータの読み取りや資産管理を含む完 全な機能を備えたアプリケーションの開発が必要な場合でも、これらのツールはあらゆる面で役立ちます。次 に挙げるいずれかの無料ツールをダウンロードするには、次のサイトにアクセスしてください。 www.zebra.com/scannersoftware

- 123Scan<sup>2</sup>構成ユーティリティ
- Windows 向けのスキャナ SDK
- iOS 向けのスキャナ SDK
- Android 向けのスキャナ SDK
- ハウツー ビデオ
- 仮想 COM ポート ドライバ
- スキャナのユーザー マニュアル

# 付録 A トラブルシューティング、技術仕様およびメンテナンス

# はじめに

この章では、クリーニングとメンテナンスの方法、発生する可能性のある問題のトラブルシューティング、 および技術仕様の Web アドレスについて説明します。

# トラブルシューティング

✔ メモ バッテリ カバーとバッテリが正しく取り付けられていることを常に確認してください。

#### 表 A-1 トラブルシューティング

| 問題                                           | 考えられる原因                                        | 考えられる解決方法                                                       |
|----------------------------------------------|------------------------------------------------|-----------------------------------------------------------------|
| イメージャは起動する<br>が、バーコードが読み取<br>れない。            | リーダーが正しいバーコー<br>ド タイプに対応するように<br>プログラムされていません。 | スキャンしようとしているバーコードのタイプ<br>を読み取れるようプログラムされているかを確<br>認します。         |
|                                              | バーコードを読み取れま<br>せん。                             | 印刷面に問題がないかバーコードを確認してく<br>ださい。同じ種類の他のバーコードをスキャン テ<br>ストしてみてください。 |
|                                              | バーコードがスキャナの読<br>み取り範囲外です。                      | スキャナをバーコードに近付けるか、または離し<br>ます。                                   |
| 黄色の電源 LED が点灯<br>しているか、赤色の電源<br>LED が点滅している。 | バッテリ残量が少なくなっ<br>ています。                          | バッテリを充電します。 <b>1-10 ページの「リーダー</b><br>のバッテリの充電」を参照してください。        |
| リーダーがフル充電され<br>ない。                           | パワード USB ではないハ<br>ブで充電をしています。                  | パワード USB 電源アダプタ (5V、最大 1.2A) にス<br>キャナを接続します。                   |
| Bluetooth LED が消灯<br>する。                     | リーダーが Bluetooth ホス<br>トのエリア外にあります。             | ホストに近づき、任意のキーを押してホストと再<br>ペアリングします。                             |

表 A-1 (続き)トラブルシューティング

| 問題                                                                                          | 考えられる原因                                 | 考えられる解決方法                                                               |
|---------------------------------------------------------------------------------------------|-----------------------------------------|-------------------------------------------------------------------------|
| RFD8500 をモバイル デ<br>バイスとペアリングでき<br>ない。                                                       | モバイル デバイスで<br>Bluetooth がオフになって<br>います。 | モバイル デバイスで Bluetooth をオンにします。                                           |
|                                                                                             | RFD8500 で Bluetooth が<br>オフになっています。     | RFD8500 で Bluetooth をオンにします。                                            |
| RFD8500 を検出でき<br>ない。                                                                        | RFD8500 がオフになって<br>います。                 | RFD8500 をオンにします。                                                        |
|                                                                                             | RFD8500 が検出モードで<br>はありません。              | <b>Bluetooth</b> ボタンを 1 秒間押して、RFD8500 を<br>検出モードにします。                   |
| RFD8500 で読み取りを開<br>始したときに、バーコー<br>ドが見つからないか、モ<br>バイルコンピュータのア<br>プリケーションに RFID<br>データが表示される。 | バッチ モードが有効です。                           | バッチ モードの設定で、[タグ報告]画面から<br>RFD8500 を <b>[自動]</b> または[ <b>無効]</b> に設定します。 |
### トラブルシューティング、技術仕様およびメンテナンス А-3

# 技術仕様

RFD8500の最新技術仕様情報については、以下を参照してください。http://www.zebra.com/RFD8500

### クリーニング

注意 必ず保護用めがねを着用してください。

ご使用前に、圧縮空気とアルコールに関する警告ラベルをお読みください。

医学的な理由などで他の溶液を使用する必要がある場合は、Motorola に詳細をお問い合わせください。

▲ 警告 高温の油やその他の可燃性の液体に製品を触れさせないでください。万一そのような液体に触れた場 合は、製品を電源から抜き、このガイドラインに従ってただちに製品をクリーニングしてください。

#### 使用可能な洗剤の活性成分

どのような洗剤であってもその活性成分は、イソプロピル アルコール、漂白剤/次亜塩素酸ナトリウム、過酸 化水素、中性食器洗剤のいずれか、またはこれらの組み合わせのみで構成されている必要があります。

#### 有害成分

以下の化学薬品は、RFD8500 とモバイル コンピュータのプラスチックに損傷を及ぼすことがわかっているため、これらの薬品がデバイスに接触することがないようにしてください。アンモニア溶液、アミンまたは

アンモニアの化合物、アセトン、ケトン、エーテル、芳香族炭化水素および塩素化炭化水素、水溶性アルカリ 溶液またはアルコール性アルカリ溶液、エタノールアミン、トルエン、トリクロロエチレン、ベンゼン、石炭 酸、および TB- リゾフォルム

#### クリーニング方法

RFD8500 およびモバイル コンピュータに液体を直接塗布しないでください。柔らかい布にしみ込ませて使用 するか、ウェット ティッシュを使用してください。布やウェット ティッシュにデバイスをくるまず、力を入 れずにゆっくりと表面を拭きます。ディスプレイの周辺などに液体がたまらないように注意してください。デ バイスは、自然乾燥させてから使用してください。

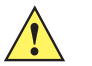

**重要** クリーニングするとき、または雨や湿気にさらすときは、必ずバッテリカバーを取り付けた状態にしてください。バッテリカバーがないと、防滴、防塵の性能は発揮されません。

#### クリーニングの際の注意事項

多くのビニール製手袋には、医療用途にはお勧めできないフタレート系の添加剤が含有されており、RFD8500 およびモバイル コンピュータの筐体には有害であることがわかっています。フタレートを含有する手袋を着 用して RFD8500 を扱わないようにしてください。また、手袋を外した後は、手を洗って汚染残留物を除去し てから RFD8500 を扱ってください。RFD8500 を扱う前に、エタノールアミンを含有する除菌ローションな ど、上記の有害成分を含有する製品を使用していた場合は、樹脂部の損傷を防止するために、手を完全に乾燥 させてから RFD8500 を扱うようにしてください。

#### 必要な材料

- アルコール脱脂綿
- レンズ用ティッシュペーパー
- 綿棒
- イソプロピル アルコール
- 管つき圧縮空気の缶

#### トラブルシューティング、技術仕様およびメンテナンス А-5

#### 充電コネクタのクリーニング

- クレードルのコネクタをクリーニングするには、次の手順に従います。
- 1. クレードルから DC 電源ケーブルを取り外します。
- 2. 綿棒のコットン部をイソプロピル アルコールに浸します。
- 3. 綿棒の綿の部分をコネクタのピンに沿ってこすります。コネクタの片側から反対側に向けて、ゆっくり綿 棒を往復させます。コネクタにコットンの屑が残らないようにしてください。
- 4. またコネクタは全面綿棒で拭く必要があります。
- 5. 圧縮空気をコネクタ部にスプレーします。このとき、圧縮空気の管やノズルを表面から約 1.2cm 以上離し てください。

**注意** ノズルを自分や他の人に向けないでください。ノズルや管は自分の顔に向けないようにしてください。

- 6. 綿棒の屑が残っていないことを確認し、屑が残っていれば取り除きます。
- 7. クレードルの他の部分に油分や埃が見つかった場合は、糸くずの出ない布とアルコールを使用して取り除 きます。
- 8. アルコールが蒸発するまで 10 ~ 30 分 (周辺の温度と湿度による)置いてから、クレードルに電源をつな いでください。

気温が低く湿度が高い場合は、長い乾燥時間が必要となります。気温が高く湿度が低い場合は、乾燥時 間が短くて済みます。

#### クリーニングの頻度

モバイル デバイスが使用される環境がそれぞれ異なるため、クリーニングの頻度はご自分でご判断ください。 必要に応じた頻度でクリーニングを行うことができます。ただし、埃の多い環境で使用する場合は、スキャン のパフォーマンスを最適に保つため、スキャナ ウィンドウを定期的にクリーニングすることをお勧めします。

### メンテナンス

トラブルを避けるため、本機の使用中は次の注意事項を守ってください。

#### **RFD8500**

- 防滴および防塵シーリングがありますが、雨や湿気には長時間さらさないでください。一般的に、電卓などの小型電子装置と同様に扱ってください。
- クリーニングするとき、または雨や湿気にさらすときは、必ずバッテリを取り付けた状態にしてください。バッテリがないと、防滴、防塵の性能は発揮されません。
- 落としたり強い衝撃を与えたりはしないでください。
- 極度の高温または低温にはさらさないでください。暑い日に車のダッシュボードに置いたままにしたり、
  熱源のそばに置いたりしないでください。
- 極端にほこりっぽい場所、極端に湿度が高い場所、濡れている場所では、保管も使用もしないでください。
- 窓拭き用の洗浄液は使わないでください。イソプロピルアルコールと水とを1対1の割合で混ぜた溶液で湿らせた柔らかい布を使用してください。A-4ページの「クリーニング」を参照してください。
- スクリーンにも本機のどこにも溶液が溜まらないようにしてください。
- 本機が濡れたままになるほどの大量の溶液は使わないでください。

#### バッテリ

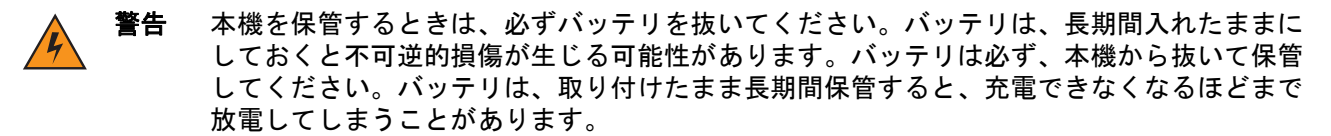

本機とは別に保管する場合でも、業界標準の指針に従うことが重要です。バッテリ セルの製造業者は、バッ テリを1年以上保管すると、バッテリの総合的な品質に不可逆的な劣化が発生する可能性があることを指摘 しています。このような劣化を最小限に抑える手段として、半分まで充電した状態で、5~25°C (41~77°F) の乾燥した涼しい場所に保管することを推奨します。温度は低いほど良いです。バッテリは少なくとも1年 に1回、半分の容量まで充電してください。バッテリを半分の容量まで充電するには、完全に放電したバッ テリを2時間充電します。液漏れを発見した場合は、液が付着した部分への接触を避け、適切な方法で廃棄 してください。

# 索引

### В

| Bluetooth              |    |
|------------------------|----|
| Bluetooth ボタン / インジケータ | -3 |
| セキュリティ                 | -6 |
| 接続 2                   | -5 |
| 適応型周波数ホッピング2           | -5 |
| 範囲外                    | -1 |
| ペアリング 2                | -7 |
| Buetooth               |    |
| 切断                     | -2 |
| 有効                     | -2 |

### D

| DPO |  |
|-----|--|
|-----|--|

### L

| LED インジケータ              |     |
|-------------------------|-----|
| Bluetooth               | 1-3 |
| 状況                      | 2-3 |
| 電源 <sup>,</sup>         | 1-3 |
| バーコード /RFID 1-3, 5-7, 6 | 6-6 |
| モード1-3, 2               | 2-2 |

#### Μ

| MC40 | <br> | <br> | <br>ii-x |
|------|------|------|----------|
|      |      |      |          |

### R

| RFID アンテナ | <br> | <br> | 1-3 |
|-----------|------|------|-----|
|           |      |      |     |

### Т

TC55 .....ii-x

#### U

USB ポート / カバー ......1-3

### あ

| アクセサリ                              |
|------------------------------------|
| アダプタ マウント ii-x                     |
| クワッド ロック、iPod touch ..........ii-x |
| クワッド ロック、スマートフォン ii-x              |
| ケーブル ii-x                          |
| 充電                                 |
| デュアル バッテリ充電器 ...............ii-x   |
| バッテリ ii-x                          |
| ホスト アダプタ ii-x                      |
| アダプタ、ホスト ii-x                      |
| アプリケーション                           |
| Android 用の RFID                    |
| Rapid Read 画面                      |
| アクセス制御画面                           |
| アプリケーション                           |
| アンテナ3-12                           |
| 規制                                 |
| 在庫画面3-5                            |
| シンギュレーション制御                        |
| スタート/ストップ トリガー                     |
| 設定画面3-9                            |
| 設定の保存3-21                          |
| タグの確認画面                            |
| タグ報告3-15                           |
| 電源管理3-19                           |
| バージョン情報画面                          |
| バッテリ3-18                           |
| ビープ音3-20                           |
| プリフィルタ画面3-23                       |
| ホーム画面3-3                           |
| リーダー リスト画面                         |

| Android 用の RFID の使用方法                          |
|------------------------------------------------|
| アクティブなスキャナ画面                                   |
| 構成画面(サポート対象外)                                  |
| スキャナ画面                                         |
| 設定画面 5-9                                       |
| バージョン情報画面                                      |
| ホーム画面 5-2                                      |
| Android 用のスキャナの使用方法 5-2                        |
| iOS 用の RFID                                    |
| Rapid Read 画面4-4                               |
| アクセス制御画面 4-20                                  |
| アプリケーション画面                                     |
| アンテナ画面4-11                                     |
| 規制                                             |
| 在庫画面 4-5                                       |
| シンギュレーション制御画面 4-12                             |
| スタート/ストップ トリガー画面4-13                           |
| 設定画面                                           |
| 設定の保存画面4-19                                    |
| タグの確認画面4-7                                     |
| タグ報告画面4-14                                     |
| 電源最適化画面                                        |
| バージョン情報画面                                      |
| バッテリ画面4-16                                     |
| ビープ音画面                                         |
| プリフィルタ画面 4-21                                  |
| ホーム画面                                          |
| リーダーリスト画面                                      |
| iOS 用の RFID Mobile アブリの使用方法 4-2                |
|                                                |
|                                                |
| 構成 (サホート対家外)                                   |
| 人 イヤナ 画面 0-3<br>乳 中面 五                         |
| 設正凹面                                           |
| ハーション (11) 11 11 11 11 11 11 11 11 11 11 11 11 |
| 小──ム回回0-2<br>iOS 田のフセッナ判御の佐田士注                 |
| ○○ 用のヘイマノ 削弾の使用力法                              |
| - アウノロード                                       |
| · · · · · · · · · · · · · · · · · · ·          |

# き

| 機能                 |     |
|--------------------|-----|
| LED とビープ音のインジケータ   | 2-3 |
| 説明                 | 1-3 |
| ボタン、インジケータ、パーツ     | 1-2 |
| ボタンとスキャン トリガーの使用方法 | 2-2 |

#### こ

| RFD8500 (イメージャ付き) | ii-x |
|-------------------|------|
| RFD8500(イメージャなし)  | ii-x |

#### し

| 充電                 |
|--------------------|
| アクセサリ1-10          |
| 温度1-11             |
| 端子1-3              |
| 照準                 |
| 使用方法               |
| Android 用の RFID3-2 |

### す

| スキャン |    |    | <br> | <br> |  |   |  | <br> |  |  |  |  |  | <br>2-9 | 9 |
|------|----|----|------|------|--|---|--|------|--|--|--|--|--|---------|---|
| 照準   |    |    | <br> |      |  |   |  | <br> |  |  |  |  |  | 2-9     | 9 |
| スキャン | ŀ١ | ノガ | <br> |      |  |   |  | <br> |  |  |  |  |  | 1-3     | 3 |
| ストラッ | プ  |    | <br> |      |  | • |  | <br> |  |  |  |  |  | 1-9     | 9 |

### せ

| セットアップ | <br>1-4 |
|--------|---------|
|        |         |

# そ

| ソフトウェア           |      |
|------------------|------|
| インストール           | 1-12 |
| 要件               | 1-12 |
| ソフトウェアのダウンロード    |      |
| Android アプリケーション | 1-12 |
| iOS アプリケーション     | 1-12 |
| ソフト ブート          | 2-2  |
| ソフト リセット         | 1-3  |

### た

| タグの読み取り | J |  |  |  |  |  |  |  |  |  |  |  |  |  |  | . 2 | 2- | 9 |
|---------|---|--|--|--|--|--|--|--|--|--|--|--|--|--|--|-----|----|---|
| タグ読み取り  |   |  |  |  |  |  |  |  |  |  |  |  |  |  |  | . 2 | 2- | 9 |

#### τ

| 適応型周波数ホッピング                       | 2-5       |
|-----------------------------------|-----------|
| データ転送                             | 2-10      |
| データの転送                            | 2-10      |
| 電源インジケータ                          | 1-3       |
| 電源オン/オフ                           | 2-2       |
| 電源管理 3-7, 3-10, 3-19, 4-4, 4-6, 4 | 4-7, 4-17 |
| 電源ボタン                             | 1-3       |

索引-3

# ٢

| トラブルシューティング          |        | ۹-1 |
|----------------------|--------|-----|
| 1 7 7 10 7 - 7 1 2 7 | ·····/ | • • |

# は

| バーコード /RFID インジケータ | 1-3, 5-7, 6-6 |
|--------------------|---------------|
| バーコード スキャナ         | 2-9           |
| バッテリ               |               |
| 管理                 | 1-11          |
| 最適な使用方法            | 1-11          |
| 充電                 | 1-10          |
| 通知                 | 1-11          |
| デュアル充電器            | ii-x          |
| ドア アクセサリ           | ii-x          |
| 取り付け               | 1-4           |
| 取り外し               | 1-7           |
| バッテリ カバー リリース ボタン  | 1-3           |
| バッテリの充電            | 1-10          |
| バッテリの取り付け          | 1-4           |
| バッテリの取り外し          | 1-7           |

# ひ

| ビープ音 |    | 1-3 |
|------|----|-----|
| インジケ | ータ |     |
| 状況   |    | 2-3 |

### へ

| ペマリング |               |      | 27      |
|-------|---------------|------|---------|
| ヘアリング | <br>• • • • • | <br> | <br>2-7 |

# ほ

| ボタン           |        |
|---------------|--------|
| 電源            | . 1-3  |
| バッテリ カバー リリース | . 1-3  |
| モード1-3        | 3, 2-2 |

# හ

| メンテナンス | A-6 |  |
|--------|-----|--|
|        |     |  |

# も

| モード  | ボタン / インジケータ       | <br>. 1-3, 2-2 |
|------|--------------------|----------------|
| モバイル | <i>,</i> デバイスのマウント | <br>1-8        |

## り

| リセット |      |      |  |      |  |  |      |  |  |  |         |
|------|------|------|--|------|--|--|------|--|--|--|---------|
| ソフト  | <br> | <br> |  | <br> |  |  | <br> |  |  |  | <br>2-2 |

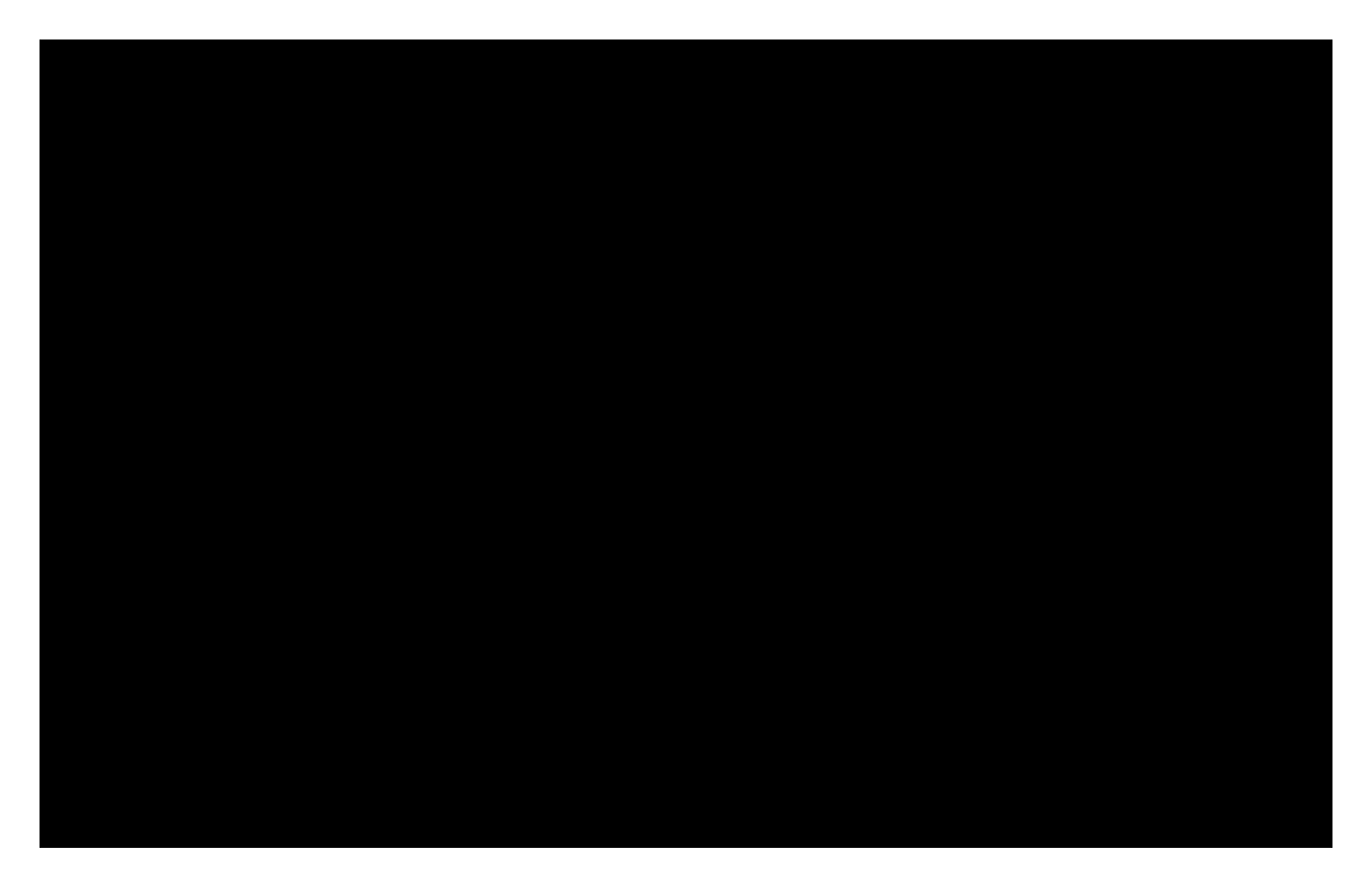

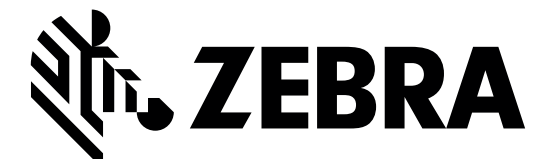

Zebra Technologies Corporation Lincolnshire, IL U.S.A. http://www.zebra.com

Zebra および図案化された Zebra ヘッドは、ZIH Corp の商標であり、世界各地の多数の法域で 登録されています。その他のすべての商標は、その商標の各所有者が権利を有しています。

©2015 ZIH Corp and/or its affiliates. All rights reserved.